# HP Officejet 4300 All-in-One Series Podręcznik użytkownika

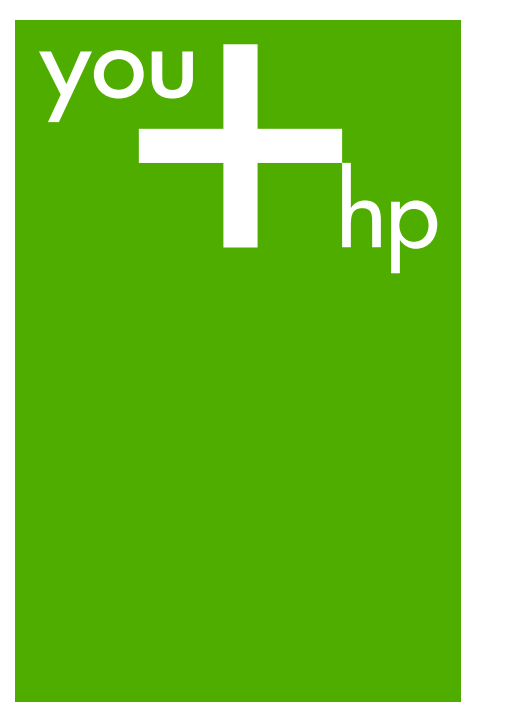

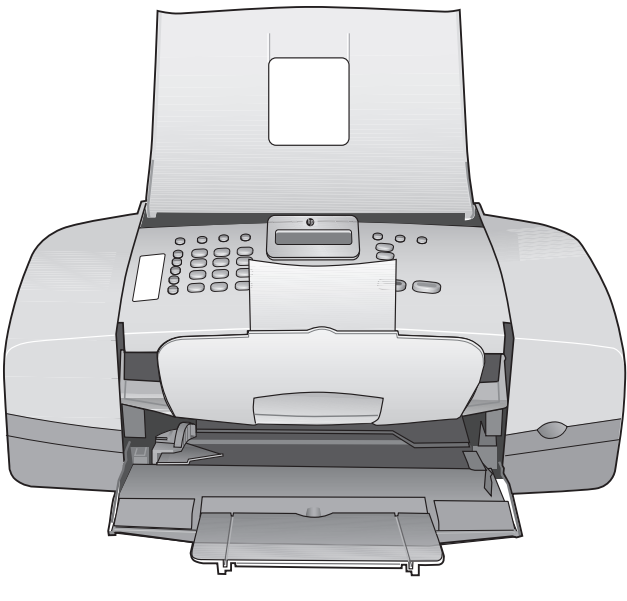

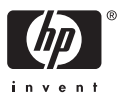

HP Officejet 4300 All-in-One series

Podręcznik użytkownika

© Copyright 2006 Hewlett-Packard Development Company, L.P.

Informacje zawarte w tym dokumencie mogą ulec zmianie bez uprzedzenia.

Z wyjątkiem przypadków przewidzianych prawem autorskim, reprodukowanie, adaptacja bądź tłumaczenie tego materiału bez uprzedniej pisemnej zgody jest zabronione.

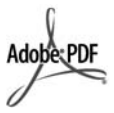

Logo Adobe oraz Acrobat są zastrzeżonymi znakami towarowymi lub znakami towarowymi Adobe Systems Incorporated w Stanach Zjednoczonych oraz/lub innych krajach.

Windows®, Windows NT®, Windows ME®, Windows XP® oraz Windows 2000® są zastrzeżonymi w USA znakami towarowymi firmy Microsoft Corporation.

Intel® i Pentium® są zastrzeżonymi znakami towarowymi firmy Intel Corporation.

Energy Star® and Energy Star logo® are US registered marks of the United States Environmental Protection Agency.

Numer publikacji: Q8081-90122 Luty 2006

## Uwaga

Jedyne gwarancje obejmujące produkty i usługi HP zostały dokładnie opisane w dokumentach gwarancyjnych dołączonych do tych produktów i usług. Żadnej części niniejszej publikacji nie należy traktować jako dodatkowej gwarancji. Firma HP nie ponosi odpowiedzialności za błędy techniczne lub redakcyjne oraz pominięcia występujące w niniejszym podręczniku.

Firma Hewlett-Packard Company nie ponosi odpowiedzialności za szkody przypadkowe lub następcze związane z, lub powstałe w wyniku rozprowadzania, rozpowszechniania lub korzystania z niniejszego dokumentu oraz opisanego w nim produktu. **Uwaga:** Aby uzyskać informacje na temat zgodności z przepisami, patrz Informacje techniczne.

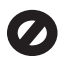

W wielu krajach niedozwolone jest kopiowanie dokumentów wymienionych poniżej. W razie wątpliwości należy zasięgnąć opinii prawnika.

- Pisma oraz dokumenty urzędowe:
  - Paszporty
  - Dokumenty imigracyjne
     Zaświadczenia o służbie wojskowej
  - Identyfikatory, karty lub insygnia
  - Walory państwowe:
    - Znaczki pocztowe
    - Karty żywnościowe
- Czeki lub weksle wystawione przez agencje rządowe
- Banknoty, czeki podróżne lub przekazy pieniężne
- Kwity depozytowe
- Dzieła chronione prawem autorskim

# Informacje dotyczące bezpieczeństwa

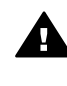

Ostrzeżenie Aby uniknąć pożaru lub porażenia prądem, nie należy narażać tego produktu na kontakt z deszczem lub wilgocią.

Podczas korzystania z produktu zawsze należy przestrzegać podstawowych zasad bezpieczeństwa w celu zmniejszenia ryzyka doznania obrażeń na skutek działania ognia lub porażenia elektrycznego.

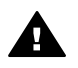

Ostrzeżenie Ryzyko porażenia prądem

 Należy przeczytać ze zrozumieniem wszystkie instrukcje znajdujące się w Podręczniku instalacji.

 Należy podłączać urządzenie wyłącznie do uziemionego gniazda elektrycznego. Jeśli użytkownik nie wie, czy gniazdo jest uziemione, powinien zapytać wykwalifikowanego elektryka.

- Należy przestrzegać wszystkich ostrzeżeń i zaleceń umieszczonych na produkcie.
- Przed czyszczeniem należy odłączyć urządzenie od gniazda sieciowego.
- Nie należy umieszczać produktu w pobliżu wody ani dotykać go mokrymi rękoma, w mokrej odzieży.
- Należy umieścić produkt na stabilnej powierzchni.
- Zainstaluj urządzenie w bezpiecznym miejscu, w którym przewód zasilania nie będzie narażony na uszkodzenie lub nadepnięcie oraz nie będzie się można o niego potknąć.
- W przypadku wystąpienia problemów podczas instalacji należy zapoznać się z sekcją Rozwiązywanie problemów w Podręczniku instalacji lub z sekcją Informacje o rozwiązywaniu problemów w niniejszym Podręczniku użytkownika.
- Wewnątrz urządzenia nie ma żadnych części, które mogą być naprawiane przez użytkownika. Wykonywanie czynności serwisowych należy zlecać wykwalifikowanemu personelowi.
- Należy korzystać z urządzenia w pomieszczeniu z dobrą wentylacją.
- Używać tylko z zasilaczem dostarczonym przez firmę HP.

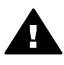

Ostrzeżenie 1 To urządzenie nie będzie działać w przypadku awarii sieci elektrycznej.

Ostrzeżenie 2 Przykładana do ucha część słuchawki może przyciągać niebezpieczne przedmioty, takie jak pinezki, spinacze czy igły. Należy unikać uszkodzeń ciała mogących wystąpić na skutek dostania się niebezpiecznych przedmiotów do tej części słuchawki.

# Spis treści

| 1  | HP All-in-One — opis                          | 3                |
|----|-----------------------------------------------|------------------|
|    | Urządzenie HP All-in-One w pigułce            | 3                |
|    | Funkcje panelu sterowania                     | 4                |
|    | Opis menu                                     | 6                |
|    | Tekst i symbole                               | 8                |
|    | Korzystanie z oprogramowania                  | 10               |
| 2  | Znajdowanie dalszych informacji               | 13               |
|    | Źródła informacji                             | 13               |
|    | Korzystanie z pomocy ekranowej                | 15               |
| 3  | Kończenie instalacji urządzenia HP All-in-One | 23               |
|    | Ustawienie preferencji                        | 23               |
|    | Informacje na temat połączeń                  | 25               |
|    | Konfiguracja faksu                            | 26               |
| 4  | Ładowanie oryginałów i papieru                | 51               |
|    | Ładowanie oryginałów                          | 51               |
|    | Wybieranie papieru do drukowania i kopiowania | 52               |
|    | Ładowanie papieru                             | 53               |
|    | Unikanie zacięć papieru                       | 59               |
| 5  | Drukowanie z komputera                        | 61               |
|    | Drukowanie z aplikacji                        | 61               |
|    | Zmiana ustawień drukowania                    | 62               |
|    | Zatrzymywanie zadania drukowania              | 63               |
| 6  | Korzystanie z funkcji faksu                   | 65               |
|    | Wysyłanie faksu                               | 65               |
|    | Odbieranie faksu                              | 68               |
|    | Drukowanie raportów                           | 74               |
| _  | Przerywanie operacji faksowania               | 76               |
| 7  | Korzystanie z funkcji kopiowania              | 77               |
|    | Kopiowanie                                    | 77               |
|    | Zmiana ustawien kopiowania                    | //               |
| _  | Zatrzymywanie kopiowania                      | 78               |
| 8  | Korzystanie z funkcji skanowania              | 79               |
|    |                                               | 79               |
| •  |                                               | 80               |
| 9  | Konserwacja urządzenia HP All-in-One.         | 18               |
|    | Czyszczenie urządzenia HP All-In-One          | ۱۵               |
|    | Drukowanie raportu z autolestu                | 84               |
| 40 | Korzystanie z kaset drukujących               | 85               |
| 10 | Zamawianie materiałów ekspioalacyjnych.       | 93<br>02         |
|    | Zamawianie papieru iub initych nosnikow       | ອວ<br>ດາ         |
|    | Zamawianie innych akosoriów                   | 93<br>^^         |
| 11 | Zanawianie innych druczonow problemów         | 94               |
|    | Przedladanie niku Readme                      | <u>זיפ</u><br>סס |
|    | Rozwiązywanie problemów z instalacia          | 08               |
|    | rozmącymanie provienow z nistalacją           |                  |

| Rozwiązywanie problemów z eksploatacją12                        | 23 |
|-----------------------------------------------------------------|----|
| 12 Gwarancja i wsparcie HP                                      | 29 |
| Gwarancia                                                       | 29 |
| Wsparcie i informacje dostepne w Internecie                     | 31 |
| Przed zadzwonieniem do punktu obsługi klienta firmy HP          | 31 |
| Numer serviny oraz identyfikator serwisowy urządzenia           | 32 |
| Numer telefonu w okresie gwarancyjnym (w Ameryce Północnej)13   | 32 |
| Numery telefonów w innych krajach                               | 32 |
| HP Quick Exchange Service (Japan)13                             | 34 |
| Kontaktowanie się z działem obsługi technicznej HP Korea13      | 34 |
| Przygotowanie urządzenia HP All-in-One do wysyłki13             | 34 |
| Pakowanie urządzenia HP All-in-One                              | 36 |
| 13 Informacje techniczne                                        | 37 |
| Wymagania systemowe13                                           | 37 |
| Dane dotyczące papieru13                                        | 37 |
| Dane techniczne drukowania13                                    | 38 |
| Dane techniczne kopiowania13                                    | 39 |
| Dane techniczne faksowania                                      | 39 |
| Parametry skanowania13                                          | 39 |
| Parametry fizyczne14                                            | 40 |
| Parametry zasilania14                                           | 40 |
| Parametry środowiska pracy14                                    | 40 |
| Dodatkowe dane techniczne14                                     | 40 |
| Program ochrony środowiska14                                    | 40 |
| Informacje prawne14                                             | 42 |
| Deklaracja zgodności (Europejski Obszar Gospodarczy)14          | 45 |
| HP Officejet 4300 All-in-One series declaration of conformity14 | 46 |
| Indeks                                                          | 47 |

# 1 HP All-in-One — opis

Dostęp do wielu funkcji urządzenia HP All-in-One można uzyskać bezpośrednio, bez konieczności włączania komputera. W ten sposób można szybko i łatwo wykonywać zadania, takie jak kopiowanie lub wysyłanie faksu za pomocą urządzenia HP All-in-One.

W tej sekcji opisano funkcje sprzętowe urządzenia HP All-in-One i funkcje panelu sterowania.

- Urządzenie HP All-in-One w pigułce
- Funkcje panelu sterowania
- Opis menu
- Tekst i symbole
- Korzystanie z oprogramowania

# Urządzenie HP All-in-One w pigułce

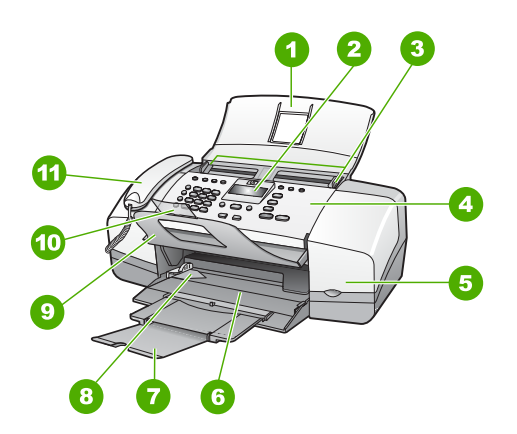

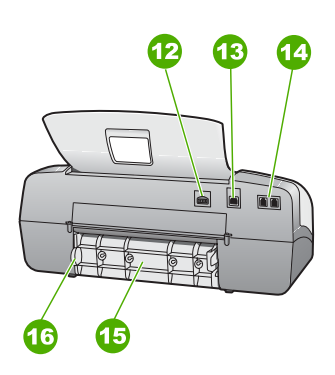

| Etykieta | Opis                                               |
|----------|----------------------------------------------------|
| 1        | Zasobnik podajnika dokumentów                      |
| 2        | Wyświetlacz panelu sterowania (także: wyświetlacz) |
| 3        | Prowadnice papieru                                 |
| 4        | Panel sterowania                                   |
| 5        | Drzwiczki kasety drukującej                        |
| 6        | Zasobnik wejściowy                                 |
| 7        | Przedłużenie zasobnika                             |

(ciad dalszy)

| Etykieta | Opis                                    |
|----------|-----------------------------------------|
| 8        | Prowadnica szerokości papieru           |
| 9        | Odbiornik dokumentów                    |
| 10       | Przedłużenie odbiornika dokumentów      |
| 11       | Słuchawka (tylko model ze słuchawką)    |
| 12       | Zasilanie                               |
| 13       | Tylny port USB                          |
| 14       | Gniazda 1-LINE (faks) i 2-EXT (telefon) |
| 15       | Tylne drzwiczki                         |
| 16       | Zakładka dostępu do tylnych drzwiczek   |

# Funkcje panelu sterowania

Poniższy schemat wraz z towarzyszącą mu tabelą stanowi skrócony przewodnik po elementach panelu sterowania urządzenia HP All-in-One.

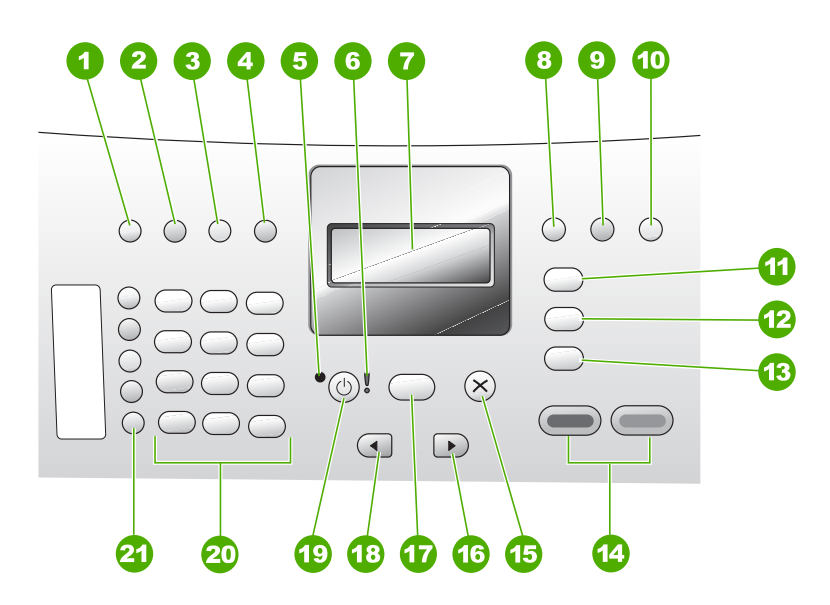

| Etykieta | Nazwa i opis                                                                                                    |  |
|----------|----------------------------------------------------------------------------------------------------|--|
| 1        | Szybkie wybieranie: Służy do szybkiego wybierania numerów.                                                           |  |
| 2        | Ponowne wybier./Pauza: Ponawia wybieranie ostatnio wybranego numeru lub wstawia 3-sekundową przerwę w numerze faksu. |  |

| (ciąg dalszy) |                                                                                                    |
|---------------|----------------------------------------------------------------------------------------------------|
| Etykieta      | Nazwa i opis                                                                                                    |
| 3             | Jaśniej/Ciemniej: Zwiększa lub zmniejsza jasność wysyłanych czarno-białych faksów.                                                                                                    |
| 4             | Rozdzielczość faksu: Ustawia rozdzielczość wysyłanych czarno-białych faksów.                                                                                                    |
| 5             | Wskaźnik Włączony: Gdy świeci, oznacza, że urządzenie HP All-in-One jest włączone. Lampka miga podczas wykonywania zadania przez urządzenie HP All-in-One.                                                                                                    |
| 6             | Dioda Uwaga: Migająca dioda Uwaga sygnalizuje błąd wymagający interwencji użytkownika.                                                                                                    |
| 7             | Wyświetlacz: Wyświetla menu i komunikaty.                                                                                                    |
| 8             | <b>Tryb odbierania</b> : Umożliwia przełączanie ustawień Trybu odpowiadania. W zależności od ustawienia, urządzenie HP All-in-One automatycznie odbiera rozmowy telefoniczne, pozostawia odbieranie faksów użytkownikowi lub "nasłuchuje" sygnałów faksu.                                                                                              |
| 9             | Lampa błyskowa: Anuluje faks i wywołuje sygnał wybierania. W modelu ze słuchawką służy też do odbierania oczekującej rozmowy.                                                                                                    |
| 10            | Ustawienia: Wyświetla menu Ustawienia, służące do generowania sprawozdań,<br>zmiany ustawień faksu i ustawień konserwacji oraz dostępu do menu Pomoc.<br>Naciśnij przycisk ▶, aby przewinąć dostępne tematy Pomocy, a następnie naciśnij<br>przycisk OK, aby wybrać właściwy temat. Wybrany temat Pomocy zostanie<br>wyświetlony na ekranie komputera. |
| 11            | <b>Faksuj</b> : Przełącza urządzenie HP All-in-One w tryb faksu i powoduje wyświetlenie Menu faksu. Naciskanie przycisku <b>Faksuj</b> umożliwia przewijanie opcji w Menu faksu.                                                                                                    |
| 12            | Skanowanie: Ustawia urządzenie HP All-in-One w tryb skanowania i wyświetla menu wyboru miejsca docelowego skanowania Skanuj do.                                                                                                    |
| 13            | Kopiuj: Przełącza urządzenie HP All-in-One w tryb kopiowania i powoduje wyświetlenie Menu kopiowania. Naciskanie przycisku Kopiuj umożliwia przewijanie opcji w Menu kopiowania.                                                                                                    |
| 14            | Rozpocznij w trybie monochromatycznym: Rozpoczyna zadanie kopiowania, skanowania lub faksowania czarno-białego.<br>Rozpocznij w trybie kolorowym: Rozpoczyna zadanie kopiowania, skanowania lub faksowania w kolorze.                                                                                                    |
| 15            | Anuluj: Służy do zatrzymywania zadania, zamykania menu lub anulowania ustawień.                                                                                                    |
| 16            | Strzałka w prawo: Zwiększa wartości na wyświetlaczu.                                                                                                    |
| 17            | OK: Umożliwia wybranie menu lub ustawienia na wyświetlaczu.                                                                                                    |
| 18            | Strzałka w lewo: Zmniejsza wartości na wyświetlaczu.                                                                                                    |

| (ciąg dalszy) |                                                                                                    |
|---------------|----------------------------------------------------------------------------------------------------|
| Etykieta      | Nazwa i opis                                                                                                    |
| 19            | Włącz: Służy do włączania i wyłączania urządzenia HP All-in-One. Wskaźnik<br>Włączony obok przycisku Włącz świeci, gdy urządzenie HP All-in-One jest<br>włączone. Wskaźnik miga w trakcie wykonywania zadania.                                                                                                    |
|               | Gdy urządzenie HP All-in-One jest wyłączone, nadal jest dostarczana do niego<br>niewielka ilość energii elektrycznej. Aby całkowicie odłączyć zasilanie od<br>urządzenia HP All-in-One, należy je wyłączyć, a następnie odłączyć od niego<br>przewód zasilający.                                                                                                    |
| 20            | Klawiatura: Służy do wprowadzania numerów faksów, liczb i tekstu.                                                                                                    |
| 21            | Przyciski bezpośredniego szybkiego wybierania: Umożliwiają dostęp do<br>pierwszych dziesięciu numerów szybkiego wybierania. Jednokrotne naciśnięcie<br>przycisku szybkiego wybierania umożliwia wybranie numeru szybkiego wybierania<br>wyświetlonego w lewej kolumnie. Naciśnięcie tego samego przycisku po raz drugi<br>umożliwia wybranie numeru z prawej kolumny. |

# **Opis menu**

W poniższych tematach znajdują się opisy głównych opcji menu prezentowanego na wyświetlaczu urządzenia HP All-in-One.

- Menu Kopiuj
- Menu Faksuj
- Menu Skanuj do
- Menu Ustawienia
- Menu Pomoc

# Menu Kopiuj

Po naciśnięciu przycisku Kopiuj, na panelu sterowania dostępne są następujące opcje.

| Liczba kopii       |
|--------------------|
| Pomniejsz/Powiększ |
| Jakość kopii       |
| Rozm.pap.kop.      |
| Rodzaj papieru     |
| Jaśniej/Ciemniej   |
| Ulepszenia         |
| Nowe ust. domyś    |

# Menu Faksuj

Następujące opcje są dostępne po naciśnięciu przycisku Faksuj na panelu sterowania.

Wprowadź numer

Dondrick 1

Rozdzielczość Jaśniej/Ciemniej Jak przesł. faks Nowe ust. domyś

# Menu Skanuj do

Po naciśnięciu przycisku **Skanowanie** w menu zostanie wyświetlona lista aplikacji zainstalowanych na komputerze.

HP Photosmart Microsoft PowerPoint Adobe Photoshop HP Photosmart — Udostępnianie

Należy wybrać aplikację, w której zeskanowany obraz zostanie otwarty i poddany edycji. Opcje różnią się w zależności od oprogramowania zainstalowanego na komputerze i mogą zawierać jedną lub więcej aplikacji z poniższego przykładu.

# Menu Ustawienia

Po naciśnięciu przycisku **Ustawienia**, na panelu sterowania dostępne są następujące opcje.

 Pomoc
 Drukuj sprawozdanie
 Ustawienia szybkiego wybierania
 Podstawowe ustawienia faksu
 Zaawansowane ustawienia faksu
 Narzędzia
 Preferencje

# Menu Pomoc

Menu **Pomoc** zapewnia szybki dostęp do kluczowych tematów pomocy i jest dostępne w menu Ustawienia po naciśnięciu przycisku **Ustawienia**. Dostępne są następujące opcje. Po wybraniu tematu, pojawia się on na ekranie komputera.

1. W jaki sposób...

- 2. Komunikaty o błędach
- 3. Kasety drukujące

- 4. Ładowanie oryginałów i papieru
  5. Rozwiązywanie problemów – ogólne
  6. Rozwiązywanie problemów z faksowaniem
  7. Korzystanie z funkcji faksowania
  8. Korzystanie z funkcji skanowania
- 9. Uzyskiwanie pomocy
- 10. Opis produktu

# Tekst i symbole

Do wprowadzania tekstu i symboli podczas zapisywania pozycji szybkiego wybierania lub nagłówków faksów można użyć klawiatury panelu sterowania.

W przypadku wybierania numeru faksu albo telefonu symbole można także wprowadzić z klawiatury. Podczas wybierania numeru przez urządzenie HP All-in-One numer taki zostanie rozpoznany, a urządzenie wykona odpowiednią operację. Na przykład jeśli w numerze faksu zostanie wprowadzony myślnik, urządzenie HP All-in-One zrobi pauzę przed wybraniem pozostałej części numeru. Pauza jest pomocna, gdy przed wybraniem numeru faksu konieczne jest uzyskanie dostępu do linii zewnętrznej.

- Wprowadzanie tekstu z klawiatury na panelu sterowania
- Symbole dostępne podczas wybierania numerów faksów

## Wprowadzanie tekstu z klawiatury na panelu sterowania

Tekst oraz symbole można wprowadzić przy użyciu klawiatury na panelu sterowania.

## Aby wprowadzić tekst

1. Naciskaj przyciski klawiatury odpowiadające literom nazwy. Na przykład litery a, b oraz c odpowiadają cyfrze 2, jak widać na poniższym przycisku.

(2 abc

- Wskazówka Naciskaj przycisk, aby wyświetlić dostępne znaki. W
  - zależności od języka i ustawień kraju/regionu, oprócz znaków widocznych na klawiaturze mogą być dostępne inne znaki.
- Po wyświetleniu właściwej litery poczekaj, aż kursor automatycznie przesunie się w prawo, lub naciśnij przycisk ▶. Naciśnij przycisk odpowiadający następnej literze nazwy. Naciśnij przycisk kilka razy, aż zostanie wyświetlona właściwa litera. Pierwsza litera wyrazu jest automatycznie zamieniana na wielką.

# Aby wprowadzić spację, pauzę lub symbol

 → Aby wstawić spację, naciśnij przycisk Spacja. Aby wstawić pauzę, naciśnij przycisk Ponowne wybier./Pauza. Między cyframi numeru pojawi się myślnik. Aby wprowadzić symbol, np. @, naciskaj przycisk Symbole w celu przejrzenia listy dostępnych symboli: gwiazdka (\*), myślnik (-), ampersand (&), kropka (.), ukośnik (/), nawiasy (), apostrof ('), znak równości (=), znak numeru (#), "małpa" (@), podkreślnik (\_), plus (+), wykrzyknik (!), średnik (;), znak zapytania (?),

przecinek (,), dwukropek (:), procent (%) i tylda (~).

# Aby usnąć literę, cyfrę lub symbol

→ W razie pomyłki naciśnij przycisk ◀, aby skasować znak, a następnie wprowadź poprawny znak.

Po zakończeniu wprowadzania tekstu naciśnij przycisk OK, aby zapamiętać wpis.

## Symbole dostępne podczas wybierania numerów faksów

Aby wprowadzić symbol, np. \*, naciskaj przycisk **Symbole** w celu przejrzenia listy symboli. W tabeli znajdują się symbole, których można używać w numerach faksów i telefonów, nagłówkach faksów oraz pozycjach szybkiego wybierania.

| Dostępne<br>symbole | Opis                                                                                                    | Dostępne podczas<br>wprowadzania<br>następujących elementów                                                                                      |
|---------------------|----------------------------------------------------------------------------------------------------|----------------------------------------------------------------------------------------------------|
| *                   | Wyświetla symbol gwiazdki, gdy<br>jest on niezbędny podczas<br>wybierania.                                                                                                    | Nazwa nagłówka faksu, nazwy<br>i numery pozycji szybkiego<br>wybierania, numery faksów lub<br>telefonów oraz pozycje<br>monitorowania wybierania |
| -                   | Podczas automatycznego<br>wybierania urządzenie HP All-in-<br>One wprowadza pauzę między<br>cyframi numeru.                                                                        | Nazwa i numer nagłówka<br>faksu, nazwy i numery pozycji<br>szybkiego wybierania oraz<br>numery faksów lub telefonów                              |
| ()                  | Wyświetla lewy lub prawy nawias w<br>celu oddzielenia numerów (np.<br>numerów kierunkowych), aby<br>ułatwić ich odczytanie. Symbole te<br>nie mają wpływu na wybieranie<br>numeru. | Nazwa i numer nagłówka<br>faksu, nazwy i numery pozycji<br>szybkiego wybierania oraz<br>numery faksów lub telefonów                              |
| W                   | Użycie znaku W powoduje, że<br>podczas automatycznego<br>wybierania urządzenie HP All-in-<br>One czeka na sygnał wybierania<br>przed kontynuowaniem.                               | Numery szybkiego wybierania<br>oraz numery faksów lub<br>telefonów                                                                               |

| ci | a | d | al | S | 7\ | n |
|----|---|---|----|---|----|---|

| Dostępne<br>symbole | Opis                                                                                                    | Dostępne podczas<br>wprowadzania<br>następujących elementów                                                         |  |  |  |
|---------------------|----------------------------------------------------------------------------------------------------|----------------------------------------------------------------------------------------------------|--|--|--|
| R                   | Użycie znaku R podczas<br>automatycznego wybierania ma<br>takie samo działanie jak użycie<br>przycisku Flash w telefonie. | Numery szybkiego wybierania<br>oraz numery faksów lub<br>telefonów                                                  |  |  |  |
| +                   | Wyświetla symbol plus. Symbol ten<br>nie ma wpływu na wybieranie<br>numeru.                                               | Nazwa i numer nagłówka<br>faksu, nazwy i numery pozycji<br>szybkiego wybierania oraz<br>numery faksów lub telefonów |  |  |  |

# Korzystanie z oprogramowania

Oprogramowanie HP Photosmart (Windows) lub HP Photosmart Macintosh (Macintosh) umożliwia dostęp do wielu funkcji niedostępnych z panelu sterowania.

Programy te są instalowane w komputerze podczas instalacji urządzenia HP All-in-One. Więcej informacji można znaleźć w Podręczniku instalacji dostarczonym wraz z urządzeniem.

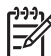

Uwaga Użytkownicy systemu Windows: Jeśli wybrano instalację minimalną oprogramowania HP Photosmart, zamiast pełnej wersji aplikacji HP Photosmart Premier instalowany jest program HP Photosmart Essential. Program HP Photosmart Essential jest zalecany w przypadku komputerów o ograniczonej ilości pamięci. Program HP Photosmart Essential zawiera podstawowy zestaw funkcji do obróbki zdjęć, zamiast standardowego zestawu znajdującego się w pełnej wersji oprogramowania HP Photosmart Premier.

Każda wzmianka o oprogramowaniu w tym podręczniku oraz pomocy ekranowej dotyczy obu wersji HP Photosmart, chyba że wskazano inaczej.

Sposób dostępu do oprogramowania zależy od zainstalowanego systemu operacyjnego. Na przykład w przypadku komputerów z systemem Windows dostęp do oprogramowania HP Photosmart uzyskuje się z poziomu programu Centrum obsługi HP. W przypadku komputerów Macintosh punktem wejściowym oprogramowania HP Photosmart Macintosh jest okno HP Photosmart — studio. Niezależnie od sposobu uruchamiania oprogramowanie to służy jako panel uruchamiania oprogramowania i usług.

Opis

# Aby uruchomić oprogramowanie HP Photosmart na komputerze z systemem Windows

- 1. Wykonaj jedną z następujących czynności:
  - Na pulpicie systemu Windows, kliknij dwukrotnie ikonę Centrum obsługi HP.
  - Możesz też kliknąć dwukrotnie ikonę HP Digital Imaging Monitor w zasobniku systemowym z prawej strony paska zadań systemu Windows.
  - Kliknij przycisk Start na pasku zadań, wskaż pozycję Programy lub Wszystkie programy, wybierz pozycję HP, a następnie kliknij opcję Centrum obsługi HP.
- Jeśli zainstalowane jest więcej niż jedno urządzenie HP, kliknij kartę urządzenia HP All-in-One.

Uwaga W systemie Windows funkcje dostępne w programie Centrum obsługi HP różnią się w zależności od zainstalowanych urządzeń. Program Centrum obsługi HP jest konfigurowany tak, aby wyświetlał ikony związane z wybranym urządzeniem. Jeśli wybrane urządzenie nie oferuje danej cechy lub funkcji, odpowiadająca jej ikona nie jest wyświetlana w programie Centrum obsługi HP.

- L · Wskazówka Jeśli znajdujący się na komputerze program Centrum
- obsługi HP nie zawiera żadnych ikon, podczas instalacji oprogramowania mógł wystąpić błąd. Aby go wyeliminować, skorzystaj z Panelu sterowania systemu Windows — wykonaj pełną dezinstalację oprogramowania HP Photosmart. Następnie ponownie zainstaluj program. Więcej informacji można znaleźć w pomocy ekranowej programu dostarczonej z urządzeniem HP All-in-One.

# Aby uruchomić oprogramowanie HP Photosmart Macintosh na komputerze Macintosh

 Kliknij ikonę HP Photosmart — studio w obszarze dokowania. Zostanie wyświetlone okno HP Photosmart — studio, w którym można zarządzać zdjęciami, edytować je i udostępniać.

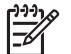

**Uwaga** Na komputerze Mac funkcje dostępne w oprogramowaniu HP Photosmart Macintosh zależą od wybranego urządzenia.

 Na pasku zadań programu HP Photosmart — studio kliknij opcję Devices (Urządzenia).

Zostanie wyświetlone okno HP Device Manager (Menedżer urządzeń HP).

 W obszarze Select Devices (Wybierz urządzenia) kliknij ikonę urządzenia HP Allin-One.

Z tego miejsca można skanować, wykonywać kopie oraz przeprowadzać procedury konserwacji, takie jak sprawdzanie poziomu atramentu w pojemnikach.

Rozdział 1

# 2 Znajdowanie dalszych informacji

Można uzyskać dostęp do wielu zasobów — zarówno papierowych, jak i w formie elektronicznej — dotyczących konfigurowania i używania urządzenia HP All-in-One.

# Źródła informacji

| Start Here                                               | Podręcznik instalacji                                                                                                    |  |  |  |
|----------------------------------------------------------|----------------------------------------------------------------------------------------------------|--|--|--|
|                                                          | Podręcznik instalacji zawiera instrukcje dotyczące konfiguracji<br>urządzenia HP All-in-One i instalacji oprogramowania. Czynności<br>podane w Podręczniku instalacji należy wykonywać w prawidłowej<br>kolejności.                                                                                                    |  |  |  |
|                                                          | <b>Uwaga</b> Aby w pełni skorzystać z funkcji urządzenia HP All-in-<br>One, może być niezbędne dokonanie dodatkowych ustawień lub<br>konfiguracji, opisanych w niniejszym Podręczniku użytkownika.<br>Aby uzyskać więcej informacji, patrz Kończenie instalacji<br>urządzenia HP All-in-One.                                     |  |  |  |
|                                                          | W przypadku wystąpienia problemów podczas instalacji należy<br>zapoznać się z częścią Rozwiązywanie problemów w Podręczniku<br>instalacji lub z sekcją Informacje o rozwiązywaniu problemów w<br>niniejszym Podręczniku użytkownika.                                                                                             |  |  |  |
| -h.                                                      | Podręcznik użytkownika                                                                                                    |  |  |  |
| I to<br>HP Thotosnart<br>2600 sanas prioler<br>Ukur Gade | Ten podręcznik zawiera informacje na temat korzystania z<br>urządzenia HP All-in-One, w tym wskazówki dotyczące<br>rozwiązywania problemów i instrukcje krok po kroku. Znajdują się w<br>nim również dodatkowe instrukcje konfiguracji, uzupełniające te<br>zawarte w Podręczniku instalacji.                                    |  |  |  |
|                                                          | Prezentacja oprogramowania HP Photosmart (Windows)                                                                                                    |  |  |  |
|                                                          | Interaktywny przewodnik po programie HP Photosmart pozwala<br>szybko i w ciekawy sposób poznać możliwości oprogramowania<br>dołączonego do urządzenia HP All-in-One. Dzięki niemu dowiesz<br>się, jak zainstalowane oprogramowanie dołączone do urządzenia<br>HP All-in-One może pomóc w edycji, zarządzaniu i drukowaniu zdjęć. |  |  |  |
|                                                          | Pomoc ekranowa                                                                                                    |  |  |  |
|                                                          | Korzystając z pomocy ekranowej, można uzyskać szczegółowe<br>instrukcje dotyczące funkcji urządzenia HP All-in-One, które nie są<br>opisane w Podręczniku użytkownika, w tym funkcji dostępnych tylko<br>przy korzystaniu z zainstalowanego oprogramowania<br>dostarczonego z urządzeniem HP All-in-One.                         |  |  |  |

# Rozdział 2 (ciąg dalszy)

| E |     | _        |
|---|-----|----------|
| _ | 10- | <u> </u> |
|   | 2-  |          |
| - | 1   | _        |

# Pomoc oprogramowania HP Photosmart (Windows)

- Temat Najlepsze wykorzystanie pomocy zawiera informacje ułatwiające wyszukiwanie instrukcji korzystania z oprogramowania HP Photosmart lub urządzenia HP All-in-One. Opisuje również sposoby wyświetlania filmów wideo prezentujących popularne zadania wykonywane przy użyciu oprogramowania oraz urządzenia.
- W temacie Instrukcje krokowe znajdują się informacje dotyczące używania oprogramowania HP Photosmart z urządzeniem HP All-in-One.
- W temacie Możliwe czynności znajduje się więcej informacji dotyczących praktycznych i kreatywnych czynności, które można wykonać za pomocą oprogramowania HP Photosmart i urządzenia HP All-in-One.
- Jeśli użytkownik potrzebuje dalszej pomocy lub chce wyszukać aktualizacje oprogramowania firmy HP, powinien zapoznać się z tematem Rozwiązywanie problemów i wsparcie.

# HP Photosmart Macintosh — pomoc (Macintosh)

- Temat Jak to zrobić umożliwia dostęp do nagrań wideo prezentujących sposób wykonywania najczęstszych czynności.
- Temat Rozpoczęcie pracy dostarcza informacji na temat importowania, modyfikacji i udostępniania obrazów.
- Temat Korzystanie z pomocy dostarcza szczegółowych instrukcji na temat wyszukiwania informacji w systemie pomocy ekranowej.

Aby uzyskać więcej informacji, patrz Korzystanie z pomocy ekranowej.

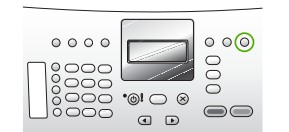

# Pomoc ekranowa z poziomu urządzenia

Pomoc ekranowa jest dostępna z poziomu urządzenia i zawiera dodatkowe informacje dotyczące wybranych tematów.

# Dostęp do pomocy ekranowej za pomocą panelu sterowania

- 1. Naciśnij przycisk Ustawienia.
- Naciskaj przycisk ►, aż pojawi się odpowiedni temat pomocy, a następnie naciśnij przycisk OK. Wybrany temat pomocy pojawi się na ekranie komputera.

|                    | Plik Readme                                                                                                    |
|--------------------|----------------------------------------------------------------------------------------------------|
| HTML               | Plik Readme zawiera najnowsze informacje, które mogą nie być dostępne w innych publikacjach.                                                                                                    |
|                    | Zainstaluj oprogramowanie, aby uzyskać dostęp do pliku Readme.                                                                                                    |
| www.hp.com/support | Mając dostęp do Internetu, w witrynie internetowej firmy HP można<br>uzyskać pomoc i wsparcie. W witrynie internetowej można uzyskać<br>wsparcie techniczne, sterowniki, zamówić materiały eksploatacyjne<br>oraz uzyskać informacje o sposobie zamawiania produktów firmy HP. |

# Korzystanie z pomocy ekranowej

Niniejszy Podręcznik użytkownika opisuje niektóre z dostępnych funkcji, których poznanie wystarcza do rozpoczęcia pracy z urządzeniem HP All-in-One. W pomocy ekranowej dostarczonej razem urządzeniem można znaleźć informacje na temat wszystkich funkcji obsługiwanych przez urządzenie HP All-in-One.

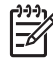

**Uwaga** Pomoc ekranowa zawiera również tematy dotyczące rozwiązywania problemów, które pomagają uporać się z problemami napotykanymi w trakcie korzystania z urządzenia HP All-in-One.

Sposób uzyskiwania dostępu do pomocy ekranowej i jej używania różni się nieznacznie w zależności od tego, czy korzysta się z niej na komputerze z systemem Windows czy na komputerze Macintosh. W następnych częściach przedstawiono wskazówki odnoszące się do używania obu systemów pomocy.

# Używanie Pomocy na komputerze z systemem Windows

W tej części wyjaśniono jak uzyskać dostęp do pomocy ekranowej na komputerze z systemem Windows. Omówiono w niej również jak korzystać z funkcji nawigacji, wyszukiwania i indeksu systemu pomocy w celu odnalezienia potrzebnych informacji.

# Aby uzyskać dostęp do pomocy ekranowej Pomoc oprogramowania HP Photosmart na komputerze z systemem Windows

- W programie Centrum obsługi HP kliknij kartę odpowiadającą urządzeniu HP Allin-One.
- W obszarze Obsługa urządzenia kliknij przycisk Podręcznik ekranowy lub Rozwiązywanie problemów.
  - Kliknięcie opcji Pomoc ekranowa powoduje wyświetlenie menu podręcznego. Można otworzyć stronę powitalną całego systemu pomocy lub przejść bezpośrednio do pomocy dotyczącej urządzenia HP All-in-One.
  - Jeśli kliknięto pozycję Rozwiązywanie problemów, wyświetlona zostanie strona Rozwiązywanie problemów i wsparcie.

Na poniższym rysunku zaznaczono elementy systemu pomocy ułatwiające poruszanie się po nim.

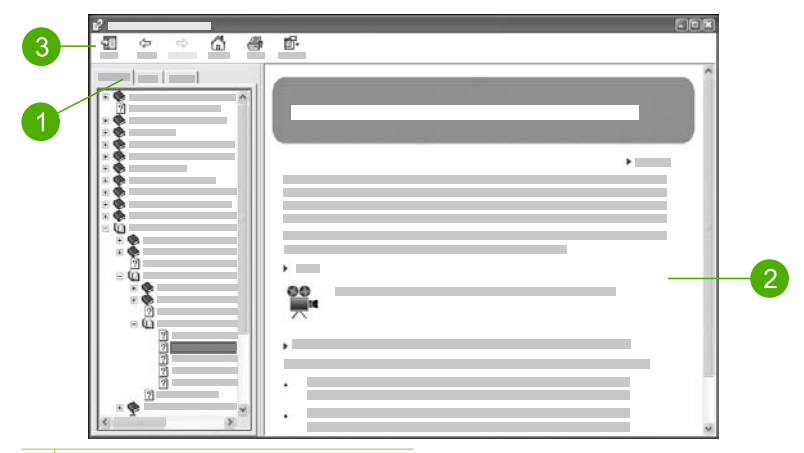

- 1 Karty Spis treści, Indeks i Wyszukaj
- 2 Obszar wyświetlania
- 3 Pasek narzędziowy pomocy

## Karty Spis treści, Indeks i Wyszukaj

Karty Spis treści, Indeks i Wyszukaj umożliwiają odnalezienie dowolnego tematu w pomocy ekranowej Pomoc oprogramowania HP Photosmart.

#### Spis treści

Karta **Spis treści** zawiera ogólny widok tematów pomocy, podobny do spisu treści w książce. Spis treści można wykorzystać do znalezienia całości informacji o danej funkcji, na przykład drukowaniu zdjęć.

- Aby uzyskać informacje na temat funkcji i możliwości dostępnych z panelu sterowania urządzenia HP All-in-One, otwórz książkę 4300 series — Pomoc znajdującą się w dolnej części listy.
- Aby uzyskać informacje na temat rozwiązywania problemów z urządzeniem HP All-in-One, otwórz książkę Rozwiązywanie problemów i wsparcie, a następnie książkę 4300 series — Rozwiązywanie problemów.
- W innych książkach dostępnych na zakładce Spis treści można znaleźć informacje na temat korzystania z oprogramowania HP Photosmart do wykonywania zadań za pomocą urządzenia HP All-in-One.

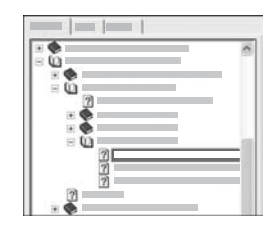

Części zawierające tematy niższego rzędu oznaczone są na liście ikoną książki. Aby wyświetlić listę tematów niższego rzędu w danej książce, kliknij znak + znajdujący się obok ikony książki. Jeżeli część jest już rozwinięta, zamiast znaku + wyświetlany jest znak -. Aby wyświetlić treść tematu, kliknij nazwę książki lub nazwę tematu na zakładce **Spis treści**. Wybrany temat wyświetlany jest w obszarze wyświetlania po prawej stronie okna.

Indeks

Karta Indeks zawiera alfabetyczną listę pozycji indeksu powiązanych z tematami pomocy ekranowej Pomoc oprogramowania HP Photosmart.

| <br> |
|------|
| 1 (5 |
|      |
|      |
|      |

Pozycje indeksu można przeglądać za pomocą paska przewijania znajdującego się po prawej stronie listy; można również wpisać początek słowa kluczowego w polu tekstowym znajdującym się nad listą. Podczas wpisywania słowa kluczowego lista pozycji indeksu jest automatycznie przewijana do pozycji zaczynających się od wpisanego ciągu znaków.

Po znalezieniu kliknij dwukrotnie pozycję indeksu powiązaną z poszukiwaną informacją.

- Jeżeli z wybraną pozycją indeksu w systemie pomocy powiązany jest tylko jeden temat, zostanie on wyświetlony w obszarze wyświetlania po prawej stronie okna.
- Jeśli z pozycją indeksu powiązanych jest kilka tematów, zostaną one wyświetlone w oknie dialogowym Znalezione tematy. Aby obejrzeć w obszarze wyświetlania jeden z tematów wymienionych w oknie dialogowym, kliknij go dwukrotnie.

# Wyszukaj

Karta **Wyszukaj** umożliwia przeszukanie całego systemu pomocy pod kątem występowania określonych słów, na przykład "drukowanie bez ramek".

Wskazówka Jeśli któreś z wprowadzonych słów często się powtarzają (na przykład "drukowanie" we frazie "drukowanie bez ramek") można ująć poszukiwany ciąg słów w cudzysłowy. Spowoduje to ograniczenie wyszukiwania i podanie wyników bliżej powiązanych z poszukiwaną informacją. Zamiast wszystkich tematów zawierających słowa "drukowanie", "bez" lub "ramek", wyszukiwanie zwraca tylko tematy zawierające frazę "drukowanie bez ramek".

| - | 1 5  | •• |
|---|------|----|
|   | <br> |    |
|   |      | 1  |
|   |      |    |

Po wpisaniu kryteriów wyszukiwania kliknij przycisk **Wyświetl tematy**, aby wyświetlić wszystkie tematy pomocy zawierające wprowadzone słowa lub frazy. Wyniki wyświetlane są w tabeli składającej się z trzech kolumn. Każdy wiersz tabeli zawiera **Tytuł** tematu, **Lokalizację** w systemie pomocy, w którym temat się znajduje, oraz **Rangę**, obliczaną na podstawie dopasowania tematu do kryteriów wyszukiwania.

Wyniki wyszukiwania są domyślnie sortowane według Rangi, w związku z czym tematy zawierające największą liczbę trafień kryteriów wyszukiwania znajdują się na górze listy. Wyniki można również sortować według Tytułu lub Lokalizacji, klikając odpowiedni nagłówek kolumny. Aby wyświetlić treść tematu, dwukrotnie kliknij wiersz w tabeli. Wybrany temat wyświetlany jest w obszarze wyświetlania po prawej stronie okna.

# Obszar wyświetlania

W obszarze wyświetlania po prawej stronie okna pomocy wyświetlany jest temat pomocy wybrany za pomocą jednej z kart po lewej stronie okna. Tematy pomocy obejmują opisy, instrukcje krok po kroku i rysunki (jeśli są odpowiednie).

- Tematy często zawieraja łacza lub odnośniki do innych tematów systemu pomocy, w których można znaleźć dodatkowe informacje. Czasami kliknięcie łącza powoduje automatyczne wyświetlenie nowego tematu w obszarze wyświetlania. W innych przypadkach łącze może wskazywać na więcej niż jeden odpowiedni temat. W takiej sytuacji wyświetlane jest okno Znalezione tematy. Aby obejrzeć w obszarze wyświetlania jeden z tematów wymienionych w oknie dialogowym, kliknij go dwukrotnie.
- Niektóre tematy zawierają szczegółowe instrukcje lub dodatkowe informacje, które nie są od razu widoczne na stronie. Poszukaj słów Pokaż wszystko lub Ukryj wszystko w górnym prawym rogu strony. Jeśli słowa te są widoczne, oznacza to, że na stronie znajdują sie dodatkowe, ukryte informacje. Informacje ukryte oznaczone są granatowym tekstem i strzałką. Można je obejrzeć, klikając granatowy tekst.
- W niektórych tematach znajduja sie animacje demonstrujące sposób korzystania z określonej funkcji. Animacje oznaczone są ikoną kamery wideo i słowami "Pokaż jak". Po kliknięciu tekstu łącza "Pokaż jak" animacja jest wyświetlana w nowym oknie.

# Pasek narzędziowy pomocy

Pokazany poniżej pasek narzedziowy pomocy zawiera przyciski umożliwiajace poruszanie się po tematach pomocy. Możliwe jest poruszanie się do przodu i do tyłu po wcześniej wyświetlanych tematach oraz powrót na stronę główną Pomoc oprogramowania HP Photosmart po kliknieciu przycisku Strona główna.

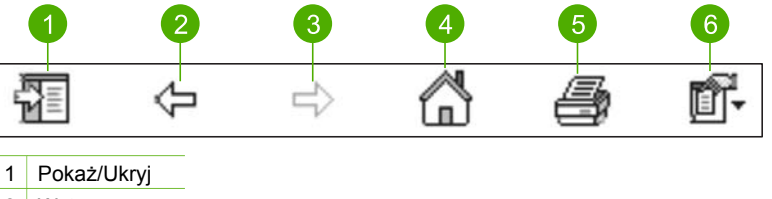

- 2 Wstecz
- 3 Dalej
- 4 Strona główna
- 5 Drukuj
- 6 Opcje

Na pasku narzędzi pomocy znajdują się również przyciski służące do zmieniania sposobu wyświetlania systemu pomocy na ekranie komputera. Jeśli na przykład chcesz, aby obszar wyświetlania tematów pomocy zajmował większą część ekranu, możesz ukryć zakładki Spis treści, Indeks i Wyszukaj, klikając przycisk Ukryj.

Przycisk Drukuj umożliwia wydrukowanie strony aktualnie wyświetlanej na ekranie komputera. Jeśli karta Spis treści jest widoczna po lewej stronie okna w momencie kliknięcia przycisku Drukuj, zostanie wyświetlone okno dialogowe Drukuj tematy.

Wydrukować można tylko temat aktualnie przeglądany w obszarze wyświetlania lub temat aktualny i powiązane z nim tematy niższego rzędu. Funkcja ta nie jest dostępna, jeśli po lewej stronie okna pomocy wyświetlana jest karta Indeks lub Wyszukaj.

# Korzystanie z pomocy na komputerze Macintosh

W tej części wyjaśniono sposób uzyskania dostępu do pomocy ekranowej na komputerze Macintosh. Omówiono w niej również jak korzystać z funkcji nawigacji i wyszukiwania systemu pomocy w celu odnalezienia potrzebnej informacji.

# Aby uzyskać dostęp do HP Photosmart Macintosh — pomoc

→ Z menu Pomoc programu HP Photosmart — studio wybierz HP Photosmart Macintosh — pomoc.

Zostanie wyświetlone okno **HP Photosmart Macintosh — pomoc**. Poniższy rysunek przedstawia funkcje służące do nawigacji po pomocy.

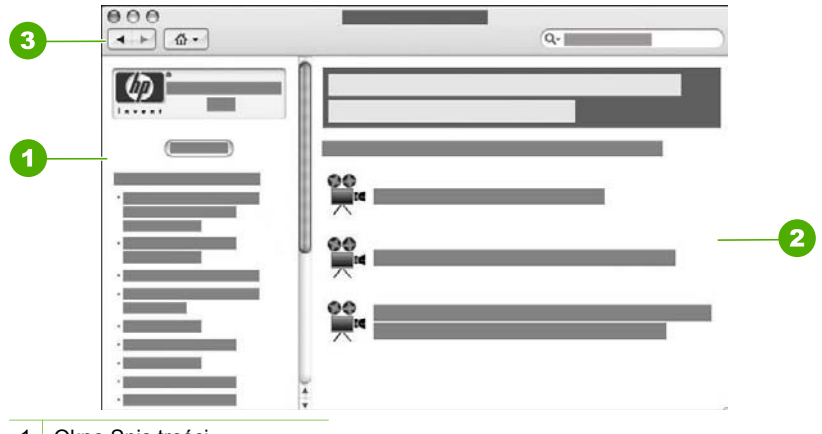

- 1 Okno Spis treści
- 2 Obszar wyświetlania
- 3 Pasek narzędziowy pomocy

# Okienko Spis treści

HP Photosmart Macintosh — pomoc otwiera się w przeglądarce pomocy. Przeglądarka jest podzielona na dwa okienka. Przy pierwszym uruchomieniu pomocy w lewym okienku jest wyświetlana lista sekcji pomocy dotyczących urządzenia HP Allin-One oraz oprogramowania.

- Aby uzyskać informacje na temat funkcji i możliwości dostępnych z poziomu panelu sterowania urządzenia HP All-in-One, kliknij dwukrotnie sekcję 4300 series — Pomoc.
- Aby uzyskać informacje na temat rozwiązywania problemów z urządzeniem HP All-in-One, kliknij dwukrotnie sekcję 4300 series — Rozwiązywanie problemów.
- W innych sekcjach dostępnych w okienku Contents (Spis treści) można znaleźć informacje na temat korzystania z oprogramowania HP Photosmart Macintosh do wykonywania zadań.

Po wybraniu sekcji pomocy, która ma zostać wyświetlona, w okienku **Contents** (Spis treści) zostanie wyświetlona lista zawartych w niej tematów, podobna do spisu treści w książce. Jest to przydatny sposób wyszukiwania wszystkich informacji o jednej funkcji, np. drukowaniu zdjęć.

# Obszar wyświetlania

W obszarze wyświetlania w prawym okienku jest wyświetlany temat pomocy wybrany w okienku Contents (Spis treści). Tematy pomocy mogą zawierać tekst opisowy, instrukcje krokowe oraz ilustracje.

- Wiele tematów pomocy ekranowej HP Photosmart Macintosh pomoc zawiera informacje na temat korzystania z funkcji urządzenia HP All-in-One za pomocą panelu sterowania, a także za pomocą oprogramowania HP Photosmart Macintosh. Całość treści tematu można wyświetlić za pomocą pasków przewijania po prawej stronie obszaru wyświetlania. Czasami ważne informacje są widoczne w oknie dopiero po jego przewinięciu.
- Tematy często zawierają łącza lub odnośniki do innych tematów systemu pomocy, w których można znaleźć dodatkowe informacje.
  - Jeśli w tej samej części pomocy znajduje się temat powiązany, jest on automatycznie wyświetlany w obszarze wyświetlania.
  - Jeśli temat powiązany znajduje się w innej części pomocy, temat bieżący zawiera odnośnik informujący, którą część należy otworzyć. Aby wyświetlić inną część pomocy, kliknij opcję Main Menu (Menu główne) w lewym okienku Contents (Spis treści), a następnie wybierz odpowiednią sekcję. Tematy powiązane można odnaleźć za pomocą listy tematów wyświetlonej w okienku Contents (Spis treści) lub wyszukać w sposób opisany w następnej części.
- W niektórych tematach znajdują się animacje demonstrujące sposób korzystania z określonej funkcji. Animacje oznaczone są ikoną kamery wideo i słowami "Pokaż jak". Po kliknięciu ikony kamery wideo animacja wyświetlana jest w nowym oknie.

## Pasek narzędziowy pomocy

Pokazany poniżej pasek narzędziowy pomocy zawiera przyciski umożliwiające poruszanie się po tematach pomocy. Możliwe jest poruszanie się do przodu i do tyłu po wcześniej wyświetlanych tematach lub przeglądanie innych sekcji HP Photosmart Macintosh — pomoc po kliknięciu przycisku Home (Strona główna).

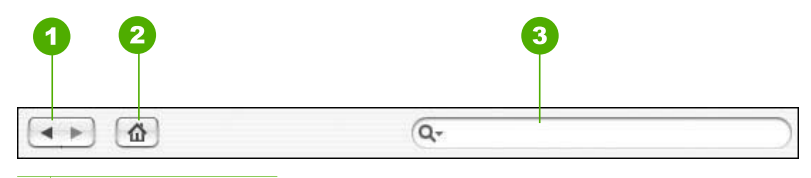

- 1 Do tyłu / Do przodu
- 2 Strona główna
- 3 Obszar wyszukiwania

Na pasku narzędziowym pomocy znajduje się również pole tekstowe umożliwiające przeszukiwanie całego systemu pomocy pod kątem określonych słów, na przykład "drukowanie bez ramek"

Po wprowadzeniu kryterium wyszukiwania naciśnij klawisz RETURN na klawiaturze, by wyświetlić listę wszystkich tematów zawierających wprowadzone słowa lub frazy. Wyniki są wyświetlane w tabeli złożonej z wielu kolumn. Każdy wiersz zawiera tytuł **Topic** (Temat) oraz **Relevance** (Zgodność) (oszacowaną na podstawie zgodności z kryteriami wyszukiwania). W przypadku korzystania z systemu operacyjnego OS 10.2.8 lub 10.3.x wyniki wyszukiwania zawierają również lokalizację (Location), gdzie można znaleźć temat pomocy.

Domyślnie wyniki są posortowane według opcji **Relevance** (Zgodność), tak by temat najlepiej odpowiadający kryteriom wyszukiwania znajdował się na początku listy. Wyniki można również sortować według tytułu (**Topic**) lub lokalizacji (**Location**) (OS 10.2.8 lub 10.3.x), klikając odpowiedni nagłówek kolumny. Aby wyświetlić treść tematu, kliknij dwukrotnie wiersz w tabeli. Zostanie wyświetlony wybrany temat.

Rozdział 2

Po wykonaniu wszystkich czynności opisanych w Instrukcji instalacji należy skorzystać z instrukcji w tej sekcji, aby zakończyć konfigurację urządzenia HP All-in-One. W tej sekcji opisano ważne informacje związane z konfiguracją urządzenia, w tym ustawienia preferencji.

- Ustawienie preferencji
- Informacje na temat połączeń
- Konfiguracja faksu

# Ustawienie preferencji

Ustawienia urządzenia HP All-in-One można zmienić tak, aby działało ono zgodnie z preferencjami użytkownika. Można na przykład ustawić ogólne preferencje urządzenia, takie jak data i godzina lub język używany do wyświetlania komunikatów na wyświetlaczu. Istnieje także możliwość przywrócenia ustawień fabrycznych obowiązujących w chwili zakupu urządzenia. Spowoduje to usunięcie wszystkich nowych ustawień domyślnych.

- Wybierz język oraz kraj/region
- Ustawianie daty i godziny
- Regulacja głośności

# Wybierz język oraz kraj/region

Ustawienie języka oraz kraju/regionu określa język, którego urządzenie HP All-in-One używa do wyświetlania komunikatów na wyświetlaczu. Język oraz kraj/region są zwykle ustawiane podczas pierwszej konfiguracji urządzenia HP All-in-One. Ustawienie to można zmienić w dowolnym momencie, wykonując następującą procedurę.

# Aby ustawić język i kraj/region

- 1. Naciśnij przycisk Ustawienia.
- Naciśnij przycisk 7, a następnie 1. Spowoduje to wybranie opcji Preferencje, a następnie opcji Ustaw język i kraj/ region.
- Po wyświetleniu monitu naciśnij przycisk 1, aby wybrać opcję Tak, lub przycisk 2, aby wybrać opcję Nie.
- Po wyświetleniu monitu naciśnij przycisk 1, aby wybrać opcję Tak, lub przycisk 2, aby wybrać opcję Nie.

# Ustawianie daty i godziny

Datę oraz godzinę można ustawić z poziomu panelu sterowania. Format daty i godziny jest uzależniony od ustawień języka i kraju/regionu. Przy wysyłaniu faksu w nagłówku umieszczane są bieżąca data i godzina oraz numer faksu i nazwa nadawcy.

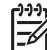

 Uwaga W niektórych krajach/regionach znacznik daty i godziny w nagłówku faksu jest wymagany przez prawo.

Jeśli urządzenie HP All-in-One straci zasilanie na dłużej niż 72 godziny, konieczne może być ponowne ustawienie daty i godziny.

#### Aby ustawić datę i godzinę

- 1. Naciśnij przycisk Ustawienia.
- Naciśnij przycisk 6, a następnie 3. Spowoduje to wybranie opcji Narzędzia, a następnie opcji Data i godzina.
- 3. Wprowadź miesiąc, dzień i rok, naciskając odpowiednie cyfry na klawiaturze. W zależności od ustawień kraju/regionu można wprowadzić datę w innym formacie.
- 4. Wprowadź godzinę i minuty.
- Jeśli godzina jest wyświetlana w formacie 12-godzinnym, naciśnij 1, aby wybrać porę przedpołudniową (AM), lub 2, aby wybrać porę popołudniową (PM). Na wyświetlaczu pojawią się nowe ustawienia daty i godziny.

# Regulacja głośności

Urządzenie HP All-in-One zapewnia trzy poziomy dostosowania ustawień Głośność dzwon. i brzęcz. i Głośność podsł. linii.

Głośność dzwonka to poziom głośności sygnału wywołania. Głośność sygnalizacji dźwiękiem to poziom głośności sygnalizacji dźwiękowej naciśnięcia przycisku lub błędu. Ustawieniem domyślnym opcji Głośność dzwon. i brzęcz. jest Cicho.

Głośność podsł. linii to poziom głośności sygnałów wybierania i faksu. Ustawieniem domyślnym opcji Głośność podsł. linii jest Średn..

## Regulacja ustawienia Głośność dzwon. i brzęcz. za pomocą panelu sterowania

- 1. Naciśnij przycisk Ustawienia.
- Naciśnij przycisk 4, a następnie ponownie przycisk 4. Spowoduje to wybranie opcji Podstawowe ustawienia faksu, a następnie Głośność dzwon. i brzęcz..
- 3. Naciśnij przycisk ▶, aby wybrać jedną z opcji: Cicho, Głośno lub Wył..
- 4. Naciśnij przycisk OK.

#### Regulacja ustawienia Głośność podsł. linii za pomocą panelu sterowania

- 1. Naciśnij przycisk Ustawienia.
- Naciśnij przycisk 4, a następnie 5. Spowoduje to wybranie opcji Podstawowe ustawienia faksu, a następnie Głośność podsł. linii.
- 3. Naciśnij przycisk ▶, aby wybrać jedną z opcji: Średn., Wysok. lub Nisk..
- 4. Naciśnij przycisk OK.

# Informacje na temat połączeń

Urządzenie HP All-in-One jest wyposażone w port USB, dzięki czemu można je podłączyć bezpośrednio do komputera za pomocą kabla USB. Można także udostępnić drukarkę w istniejącej sieci Ethernet za pomocą komputera pracującego jako serwer wydruku.

- Obsługiwane rodzaje połączeń
- Podłączanie za pomocą przewodu USB
- Korzystanie z udostępnionej drukarki

## Obsługiwane rodzaje połączeń

| Opis                         | Zalecana liczba<br>podłączonych<br>komputerów<br>umożliwiająca<br>osiągnięcie<br>najlepszej<br>wydajności                                                                   | Obsługiwane<br>funkcje<br>oprogramowania                                                                                                    | Instrukcje instalacji                                                                 |
|------------------------------|----------------------------------------------------------------------------------------------------|----------------------------------------------------------------------------------------------------|---------------------------------------------------------------------------------------|
| Połączenie przez port<br>USB | Jeden komputer<br>podłączony za<br>pomocą kabla USB<br>do portu urządzeń<br>peryferyjnych USB<br>1.1 znajdującego się<br>na tylnej ściance<br>urządzenia HP All-in-<br>One. | Wszystkie funkcje są<br>obsługiwane.                                                                                                    | Dokładne instrukcje<br>można znaleźć w<br>podręczniku instalacji.                     |
| Udostępnianie<br>drukarki    | Pięć.<br>Komputer główny<br>przez cały czas musi<br>być włączony, aby<br>drukować z innych<br>komputerów.                                                                   | Na komputerze<br>głównym<br>obsługiwane są<br>wszystkie dostępne<br>funkcje. Z innych<br>komputerów<br>dostępna jest<br>wyłącznie funkcja<br>drukowania. | Postępuj według<br>instrukcji w części<br>Korzystanie z<br>udostępnionej<br>drukarki. |

# Podłączanie za pomocą przewodu USB

Aby uzyskać więcej informacji na temat używania kabla USB do połączenia komputera z tylnym portem USB, zapoznaj się z Instrukcją instalacji dołączoną do urządzenia HP All-in-One.

# Korzystanie z udostępnionej drukarki

Jeśli komputer użytkownika jest podłączony do sieci, a do innego komputera w sieci jest podłączone — za pośrednictwem kabla USB — urządzenie HP All-in-One,

użytkownik może używać tego urządzenia jako własnej drukarki, korzystając z funkcji udostępniania drukarek.

Komputer bezpośrednio podłączony do urządzenia HP All-in-One działa jako **host** drukarki i umożliwia korzystanie ze wszystkich funkcji oprogramowania. Komputer użytkownika, nazywany **klientem**, ma dostęp wyłącznie do funkcji drukowania. Dostęp do innych funkcji odbywa się z komputera hosta lub panelu sterowania urządzenia HP All-in-One.

#### Aby włączyć funkcję udostępniania drukarki na komputerze z systemem Windows

→ Należy skorzystać z podręcznika dołączonego do komputera lub z Pomocy systemu Windows.

#### Aby włączyć funkcję udostępniania drukarki na komputerze Macintosh

- 1. Wykonaj następujące czynności na komputerach klientów i komputerze hosta:
  - a. Kliknij opcję System Preferences (Preferencje systemowe) w obszarze dokowania lub w menu Apple wybierz opcję System Preferences (Preferencje systemowe).
     Zostanie wyświetlone okno dialogowe System Preferences (Preferencje systemowe).
  - W obszarze Internet & Network (Internet i sieć) kliknij opcję Sharing (Udostępnianie).
  - Na karcie Services (Usługi) kliknij opcję Printer Sharing (Udostępnianie drukarki).
- 2. Na komputerze hosta wykonaj następujące czynności:
  - a. Kliknij opcję System Preferences (Preferencje systemowe) w obszarze dokowania lub w menu Apple wybierz opcję System Preferences (Preferencje systemowe).

Zostanie wyświetlone okno dialogowe **System Preferences** (Preferencje systemowe).

- b. W obszarze Hardware (Sprzęt) kliknij opcję Print & Fax (Drukuj i faksuj).
- c. Zależnie od systemu operacyjnego wykonaj jedną z następujących czynności:
  - (OS 10.2.8 lub 10.3.x) Na karcie Printing (Drukowanie) zaznacz pole wyboru Share my printers with other computers (Udostępnianie drukarek).
  - (OS 10.4.x) Kliknij opcję Sharing (Udostępnianie), zaznacz pole wyboru Share this printer with other computers (Udostępnianie drukarki), a następnie wybierz udostępnioną drukarkę.

# Konfiguracja faksu

Po wykonaniu wszystkich czynności opisanych w Instrukcji instalacji skorzystaj z instrukcji w tej części, aby zakończyć konfigurację faksu. Zachowaj Instrukcję instalacji na przyszłość.

W tej części można znaleźć informacje o koniecznej w celu bezbłędnego przeprowadzania operacji faksowania konfiguracji urządzenia HP All-in-One zależnie od posiadanego sprzętu oraz innych usług używanych na tej samej linii telefonicznej co urządzenie HP All-in-One.

- Konfiguracja urządzenia HP All-in-One do faksowania
- Zmiana ustawień urządzenia HP All-in-One w celu odbierania faksów
- Testowanie ustawień faksu
- Ustawianie nagłówka faksu

# Konfiguracja urządzenia HP All-in-One do faksowania

Przed rozpoczęciem konfiguracji urządzenia HP All-in-One do faksowania należy sprawdzić, jaki rodzaj systemu telefonicznego jest wykorzystywany w danym kraju/ regionie. Instrukcje konfiguracji urządzenia HP All-in-One do faksowania różnią się w zależności od tego, czy użytkownik podłączony jest do systemu telefonicznego typu szeregowego, czy równoległego.

 Jeśli kraj/region nie znajduje się w poniższej tabeli, prawdopodobnie posiadasz szeregowy system telefoniczny. W systemie szeregowym typ złącza we współdzielonych urządzeniach telefonicznych (modemy, telefony, automatyczne sekretarki) nie pozwala na fizyczne podłączenie go do portu "2-EXT" w urządzeniu HP All-in-One. Wszystkie urządzenia muszą być podłączone do ściennego gniazdka telefonicznego.

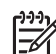

**Uwaga** W krajach/regionach, w których wykorzystuje się szeregowy system telefoniczny, kabel telefoniczny dostarczony z urządzeniem HP Allin-One może mieć dodatkową wtyczkę. Umożliwia ona podłączenie innych urządzeń telefonicznych do gniazda, do którego podłączono urządzenie HP All-in-One.

 Jeśli Twój kraj/region znajduje się w poniższej tabeli, prawdopodobnie posiadasz równoległy system telefoniczny. W równoległym systemie telefonicznym istnieje możliwość podłączenia współdzielonych urządzeń telefonicznych do linii telefonicznej za pomocą portu "2-EXT" z tyłu urządzenia HP All-in-One.

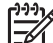

**Uwaga** W przypadku posiadania równoległego systemu telefonicznego firma HP zaleca użycie kabla dwużyłowego dostarczonego z urządzeniem HP All-in-One do podłączenia urządzenia HP All-in-One ze ściennym gniazdkiem telefonicznym.

| Argentyna  | Australia        | Brazylia         |
|------------|------------------|------------------|
| Kanada     | Chile            | Chiny            |
| Kolumbia   | Grecja           | Indie            |
| Indonezja  | Irlandia         | Japonia          |
| Korea      | Ameryka Łacińska | Malezja          |
| Meksyk     | Filipiny         | Polska           |
| Portugalia | Rosja            | Arabia Saudyjska |
| Singapur   | Hiszpania        | Tajwan           |

## Kraje/regiony z równoległym systemem telefonicznym

Kraje/regiony z równoległym systemem telefonicznym (ciąg dalszy)

| Tajlandia | USA | Wenezuela |
|-----------|-----|-----------|
| Wietnam   |     |           |

Jeśli nie masz pewności, jaki rodzaj systemu telefonicznego jest wykorzystywany (szeregowy lub równoległy), sprawdź to u operatora sieci telefonicznej.

# Wybierz właściwe ustawienie faksu dla domu lub biura

Aby móc korzystać z faksu, musisz wiedzieć, jaki sprzęt i usługi (jeżeli są dostępne) są współdzielone na tej samej linii telefonicznej, do której podłączono urządzenie HP All-in-One. Jest to ważne, ponieważ może być konieczne podłączenie części istniejącego sprzętu biurowego bezpośrednio do urządzenia HP All-in-One, a także zmiana niektórych ustawień faksu, zanim będzie możliwe skuteczne wykonywanie transmisji faksu.

Aby poznać najlepszą metodę ustawienia urządzenia HP All-in-One w danym domu lub biurze, należy wcześniej przeczytać zapisane w tym rozdziale pytania i zapisać swoje odpowiedzi. Następnie, w tabeli w poniższym rozdziale należy odnaleźć i wybrać zalecany przypadek konfiguracji w oparciu o udzielone odpowiedzi.

Pamiętaj, aby przeczytać i udzielić odpowiedzi na poniższe pytania w kolejności w jakiej są tu zapisane.

- Czy używasz usługi DSL (Digital Subscriber Line) poprzez operatora sieci telefonicznej? (W niektórych krajach/regionach usługa DSL może być znana jako ADSL.)
  - Tak, posiadam DSL.
  - Nie.

Jeżeli odpowiedź brzmi Tak, przejdź bezpośrednio do Przypadek B: Ustawianie urządzenia HP All-in-One do pracy z usługą DSL. Nie jest konieczne odpowiadanie na dalsze pytania.

Jeśli odpowiedź brzmi Nie, proszę kontynuować udzielanie odpowiedzi.

- Czy używasz centrali PBX lub usługi ISDN? Jeżeli odpowiedź brzmi Tak, przejdź bezpośrednio do Przypadek C: Ustawianie urządzenia HP All-in-One do pracy z centralą PBX lub linią ISDN. Nie jest konieczne odpowiadanie na dalsze pytania. Jeśli odpowiedź brzmi Nie, proszę kontynuować udzielanie odpowiedzi.
- 3. Czy korzystasz z usługi dzwonienia dystynktywnego oferowanej przez operatora, która dostarcza wielu numerom telefonów różne wzorce dzwonka?
  - Tak, używam dzwonków dystynktywnych.
  - Nie.

Jeżeli odpowiedź brzmi Tak, przejdź bezpośrednio do Przypadek D: Faks z usługą dzwonienia dystynktywnego na tej samej linii. Nie jest konieczne odpowiadanie na dalsze pytania.

Jeśli odpowiedź brzmi Nie, proszę kontynuować udzielanie odpowiedzi. Nie masz pewności, czy używasz dzwonienia dystynktywnego? Wielu operatorów telekomunikacyjnych oferuje usługę dzwonienia dystynktywnego, umożliwiającą korzystanie na jednej linii telefonicznej z kilku numerów telefonu.

Po wykupieniu tej usługi każdy numer telefoniczny będzie miał inny wzorzec dzwonka. Na przykład do różnych numerów mogą być przypisane pojedyncze,

podwójne czy potrójne sygnały. Istnieje możliwość przypisania jednemu numerowi telefonu pojedynczego dzwonka dla połączeń głosowych i innemu numerowi telefonu dwukrotnego dzwonka dla połączeń faksowych. Pozwala to po usłyszeniu sygnału dzwonka rozróżnić pomiędzy połączeniami głosowymi i faksowymi.

- 4. Czy połączenia głosowe odbierasz pod tym samym numerem telefonu co połączenia faksowe w urządzeniu HP All-in-One?
  - Tak, odbieram połączenia głosowe na tej samej linii.
  - Nie.
  - Proszę kontynuować udzielanie odpowiedzi.
- 5. Czy modem komputerowy jest podłączony do tej samej linii telefonicznej co urządzenie HP All-in-One?
  - □ Tak, posiadam modem komputerowy.
  - Nie.

Nie jesteś pewien, czy używany jest modem? Jeżeli na którekolwiek z poniższych pytań odpowiesz Tak, korzystasz z modemu komputerowego:

- Czy wysyłasz faksy bezpośrednio do aplikacji w komputerze i je z niej odbierasz, korzystając z połączenia telefonicznego?
- Czy wysyłasz i odbierasz wiadomości e-mail na komputerze z wykorzystaniem połączenia dial-up?
- Czy łączysz się z Internetem za pomocą komputera z wykorzystaniem połączenia dial-up?

Proszę kontynuować udzielanie odpowiedzi.

- 6. Czy korzystasz z automatycznej sekretarki, która odbiera połączenia głosowe pod tym samym numerem telefonu, co połączenia faksowe odbierane przez HP All-in-One?
  - Tak, posiadam automatyczną sekretarkę pod tym samym numerem.
  - Nie.

Proszę kontynuować udzielanie odpowiedzi.

- Czy korzystasz z usługi poczty głosowej oferowanej przez operatora telekomunikacyjnego pod numerem telefonu, pod którym podłączono urządzenie HP All-in-One?
  - □ Tak, korzystam z usługi poczty głosowej.
  - Nie.

Po zakończeniu udzielania odpowiedzi, przejdź do następnego rozdziału, aby wybrać właściwy przypadek ustawienia faksu.

# Wybór przypadku ustawienia faksu

Po udzieleniu odpowiedzi na wszystkie pytania dotyczące sprzętu i usług współdzielonych na linii telefonicznej wykorzystywanej przez urządzenie HP All-in-One możesz wybrać właściwy przypadek konfiguracji dla domu lub biura.

Z pierwszej kolumny w poniższej tabeli wybierz właściwą dla danego domu lub biura kombinację sprzętu i usług. Odpowiedni przypadek konfiguracji można znaleźć w drugiej lub w trzeciej kolumnie, w zależności od systemu telefonicznego. W dalszych częściach znajdują się instrukcje krok po kroku dla każdego przypadku.

Jeżeli udzielono odpowiedzi na wszystkie wcześniejsze pytania w poprzedniej części i nie posiada się żadnego opisywanego sprzętu ani usługi, należy wybrać odpowiedź "Brak" z pierwszej kolumny tabeli.

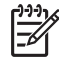

Uwaga Jeśli ustawienie środowiska domowego lub biurowego nie jest opisane w tej części, ustaw urządzenie HP All-in-One jak zwykły telefon analogowy. Sprawdź, czy jeden koniec przewodu telefonicznego dostarczonego wraz z urządzeniem jest podłączony do gniazdka telefonicznego w ścianie, a drugi koniec do gniazda 1-LINE z tyłu urządzenia HP All-in-One. W przypadku użycia innego przewodu mogą się pojawić problemy przy odbieraniu i wysyłaniu faksów.

| Inny sprzęt/usługi                                              | Zalecane ustawienia                                                                                                    | Zalecane ustawienia                                                                      |
|-----------------------------------------------------------------|----------------------------------------------------------------------------------------------------|------------------------------------------------------------------------------------------|
| korzystające wspólnie z                                         | faksu dla równoległego                                                                                                    | faksu dla szeregowego                                                                    |
| linii faksu                                                     | systemu telefonicznego                                                                                                    | systemu telefonicznego                                                                   |
| Brak<br>(Odpowiedziano Nie na<br>wszystkie pytania.)            | Przypadek A: Oddzielna<br>linia telefoniczna (brak<br>odbieranych połączeń<br>głosowych)                                                         | Przypadek A: Oddzielna<br>linia telefoniczna (brak<br>odbieranych połączeń<br>głosowych) |
| Usługa DSL                                                      | Przypadek B: Ustawianie                                                                                                    | Przypadek B: Ustawianie                                                                  |
| (Odpowiedziano Tak tylko                                        | urządzenia HP All-in-One                                                                                                    | urządzenia HP All-in-One                                                                 |
| na pytanie 1.)                                                  | do pracy z usługą DSL                                                                                                    | do pracy z usługą DSL                                                                    |
| Centrala PBX lub ISDN                                           | Przypadek C: Ustawianie                                                                                                    | Przypadek C: Ustawianie                                                                  |
| (Odpowiedź była                                                 | urządzenia HP All-in-One                                                                                                    | urządzenia HP All-in-One                                                                 |
| twierdząca tylko na                                             | do pracy z centralą PBX                                                                                                    | do pracy z centralą PBX                                                                  |
| pytanie 2.)                                                     | lub linią ISDN                                                                                                    | lub linią ISDN                                                                           |
| Usługa dzwonienia                                               | Przypadek D: Faks z                                                                                                    | Przypadek D: Faks z                                                                      |
| dystynktywnego                                                  | usługą dzwonienia                                                                                                    | usługą dzwonienia                                                                        |
| (Odpowiedziano Tak tylko                                        | dystynktywnego na tej                                                                                                    | dystynktywnego na tej                                                                    |
| na pytanie 3.)                                                  | samej linii                                                                                                    | samej linii                                                                              |
| Połączenia głosowe                                              | Przypadek E:                                                                                                    | Przypadek E:                                                                             |
| (Odpowiedziano Tak tylko                                        | Współdzielona linia                                                                                                    | Współdzielona linia                                                                      |
| na pytanie 4.)                                                  | głosowa/faksowa                                                                                                    | głosowa/faksowa                                                                          |
| Połączenia głosowe i                                            | Przypadek F: Linia                                                                                                    | Przypadek F: Linia                                                                       |
| usługa poczty głosowej                                          | głosowa/faksowa                                                                                                    | głosowa/faksowa                                                                          |
| (Odpowiedziano Tak tylko                                        | współdzielona z usługą                                                                                                    | współdzielona z usługą                                                                   |
| na pytanie 4 i 7.)                                              | poczty głosowej                                                                                                    | poczty głosowej                                                                          |
| Modem komputerowy<br>(Odpowiedziano Tak tylko<br>na pytanie 5.) | Przypadek G: Linia<br>telefoniczna faksu<br>współdzielona z<br>komputerowym<br>modemem telefonicznym<br>(brak odbieranych<br>połączeń głosowych) | Nie dotyczy.                                                                             |

| lnny sprzęt/usługi<br>korzystające wspólnie z<br>linii faksu                                                               | Zalecane ustawienia<br>faksu dla równoległego<br>systemu telefonicznego                                      | Zalecane ustawienia<br>faksu dla szeregowego<br>systemu telefonicznego |
|----------------------------------------------------------------------------------------------------|----------------------------------------------------------------------------------------------------|------------------------------------------------------------------------|
| Połączenia głosowe i<br>modem komputerowy<br>(Odpowiedziano Tak tylko<br>na pytanie 4 i 5.)                                | Przypadek H:<br>Współdzielona linia<br>głosowa/linia faksu z<br>modemem telefonicznym                        | Nie dotyczy.                                                           |
| Połączenia głosowe i<br>automatyczna sekretarka<br>(Odpowiedziano Tak tylko<br>na pytanie 4 i 6.)                          | Przypadek I: Linia<br>głosowa/faksowa<br>współdzielona z<br>automatyczną sekretarką                          | Nie dotyczy.                                                           |
| Połączenia głosowe,<br>modem komputerowy i<br>automatyczna sekretarka<br>(Odpowiedziano Tak tylko<br>na pytanie 4, 5 i 6.) | Przypadek J:<br>Współdzielona linia<br>głosowa/faksu z<br>modemem telefonicznym i<br>automatyczną sekretarką | Nie dotyczy.                                                           |
| Połączenia głosowe,<br>modem komputerowy i<br>usługa poczty głosowej<br>(Odpowiedziano Tak tylko<br>na pytanie 4, 5 i 7.)  | Przypadek K:<br>Współdzielona linia<br>głosowa/faksu z<br>modemem telefonicznym i<br>pocztą głosową          | Nie dotyczy.                                                           |

Dodatkowe informacje na temat konfiguracji faksu dla różnych krajów/regionów można znaleźć na poniższych stronach internetowych.

| Austria                               | www.hp.com/at/faxconfig    |
|---------------------------------------|----------------------------|
| Niemcy                                | www.hp.com/de/faxconfig    |
| Szwajcaria (region francuskojęzyczny) | www.hp.com/ch/fr/faxconfig |
| Szwajcaria (region niemieckojęzyczny) | www.hp.com/ch/de/faxconfig |
| Wielka Brytania                       | www.hp.com/uk/faxconfig    |

# Przypadek A: Oddzielna linia telefoniczna (brak odbieranych połączeń głosowych)

Jeżeli posiadasz oddzielną linię, na której nie odbierasz połączeń głosowych i nie masz podłączonych żadnych innych urządzeń, skonfiguruj urządzenie HP All-in-One zgodnie z opisem w tej części.

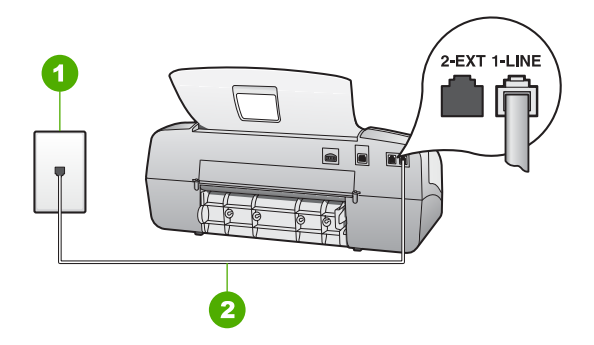

## Widok na urządzenie HP All-in-One z tyłu

- 1 Ścienne gniazdko telefoniczne
- 2 Użyj kabla telefonicznego dostarczonego w opakowaniu z urządzeniem HP All-in-One, aby podłączyć je do portu "1-LINE".

# Konfigurowanie urządzenia HP All-in-One dla osobnej linii faksowej

 Korzystając z kabla telefonicznego dostarczonego wraz z urządzeniem HP All-in-One, podłącz jeden koniec do ściennego gniazda telefonicznego, a następnie podłącz drugi koniec do portu oznaczonego jako 1-LINE z tyłu urządzenia HP Allin-One.

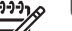

Uwaga Jeśli urządzenie HP All-in-One nie zostanie podłączone do ściennego gniazda telefonicznego przy użyciu dostarczonego kabla, faksowania może być niemożliwe. Ten specjalny kabel telefoniczny różni się od kabli używanych w domu lub w biurze.

- 2. Zmień ustawienie Tryb odbierania na Faksuj.
- (opcjonalnie) Zmień ustawienie Dzwonków do odebrania na wartość najniższą (dwa dzwonki).
- 4. Wykonaj test faksu.

Kiedy dzwoni telefon, urządzenie HP All-in-One odpowie automatycznie po liczbie dzwonków określonych w ustawieniu Dzwonków do odebrania. Następnie zacznie wysyłać do urządzenia faksującego nadawcy tony faksowania oraz odbierze faks.

# Przypadek B: Ustawianie urządzenia HP All-in-One do pracy z usługą DSL

Jeżeli korzystasz z usługi DSL oferowanej przez operatora, skorzystaj z instrukcji w tym rozdziale, aby podłączyć filtr DSL między gniazdkiem telefonicznym w ścianie a urządzeniem HP All-in-One. Filtr DSL usuwa sygnał cyfrowy, który może zakłócać pracę urządzenia HP All-in-One, tak że możliwa jest poprawna komunikacja urządzenia HP All-in-One z linią telefoniczną. (W niektórych krajach/regionach usługa DSL jest nazywana ADSL).

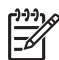

**Uwaga** W przypadku korzystania z linii DSL bez podłączonego filtru nie jest możliwe wysyłanie ani odbieranie faksów w urządzeniu HP All-in-One.

<u>Kończenie konfiguracji</u>

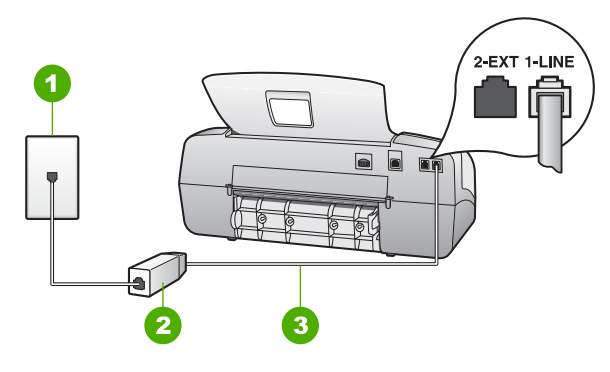

## Widok urządzenia HP All-in-One z tyłu

- 1 Ścienne gniazdko telefoniczne
- 2 Filtr DSL i przewód dostarczony przez firmę telekomunikacyjną obsługującą linię DSL.
- 3 Skorzystaj z kabla telefonicznego dostarczonego wraz z urządzeniem HP All-in-One i podłącz go do portu "1-LINE"

# Aby skonfigurować urządzenie HP All-in-One do pracy z linią DSL

- 1. Filtr DSL można otrzymać od firmy telekomunikacyjnej obsługującej linię DSL
- Korzystając z kabla telefonicznego dostarczonego wraz z urządzeniem HP All-in-One, podłącz jeden koniec do ściennego gniazda telefonicznego, a następnie podłącz drugi koniec do portu oznaczonego jako 1-LINE z tyłu urządzenia HP Allin-One.

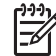

**Uwaga** Jeśli urządzenie HP All-in-One nie zostanie podłączone do ściennego gniazda telefonicznego przy użyciu dostarczonego kabla, faksowania może być niemożliwe. Ten specjalny kabel telefoniczny różni się od kabli używanych w domu lub w biurze.

- 3. Podłącz przewód filtru DSL do ściennego gniazdka telefonicznego.

Uwaga Jeżeli masz inny sprzęt lub usługi działające na tej samej linii telefonicznej, jak np. usługa dzwonienia dystynktywnego, automatyczna sekretarka, poczta głosowa, zajrzyj do odpowiedniej części, aby zapoznać się z dodatkowymi wskazówkami na temat konfiguracji.

4. Wykonaj test faksu.

# Przypadek C: Ustawianie urządzenia HP All-in-One do pracy z centralą PBX lub linią ISDN

Jeżeli korzystasz z centrali PBX lub terminala/konwertera ISDN, upewnij się, by wykonać następujące czynności:

• Jeżeli korzystasz z centrali PBX lub terminala/konwertera ISDN, podłącz urządzenie HP All-in-One do portu przeznaczonego dla faksu i telefonu. W miarę możliwości upewnij się także, że terminal ustawiono na właściwy kraj/region.

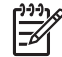

**Uwaga** Niektóre systemy ISDN zezwalają na ustawienie parametrów portów dla określonych urządzeń korzystających z linii telefonicznej.
Przykładowo, można przypisać jeden port do telefonu i faksu grupy 3, a inny ustawić jako port uniwersalny. Jeżeli po podłaczeniu urzadzenia do portu faksowego/telefonicznego konwertera ISDN występują problemy, należy spróbować użyć portu uniwersalnego. Może on być oznaczony jako "multi-combi" lub podobnie.

Jeżeli używasz systemu PBX, zmień sygnał połączeń oczekujących na "Wył.".

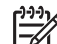

- Uwaga Wiele cyfrowych systemów PBX ma fabrycznie ustawiony sygnał oczekiwania na połączenie na "Włączony". Ton połączeń oczekujących zakłóca transmisję faksową i nie jest możliwe wysłanie lub odebranie faksów w urządzeniu HP All-in-One. Sprawdź w dokumentacji dostarczonej z systemem telefonicznym PBX, jak wyłączyć ton rozmowy oczekującej.
- Jeśli korzystasz z centrali PBX, przed wybraniem numeru faksu wybierz numer umożliwiający wybranie linii zewnętrznej.
- Sprawdź, czy do połączenia gniazdka telefonicznego z urządzeniem HP All-in-One używasz przewodu dołączonego do urządzenia. W przeciwnym wypadku faksowanie może być niemożliwe. Jest to specjalny przewód, który różni się od innych przewodów telefonicznych dostępnych w domu czy biurze. Jeśli dostarczony przewód telefoniczny jest za krótki, można go przedłużyć, kupując złaczke w sklepie elektronicznym.

#### Przypadek D: Faks z usługą dzwonienia dystynktywnego na tej samej linii

Jeśli korzystasz z usługi dzwonienia dystynktywnego operatora sieci telefonicznej, która umożliwia posiadanie wielu numerów telefonu na jednej linii telefonicznej, każdy z innym wzorcem dzwonka, należy skonfigurować urządzenie HP All-in-One zgodnie z opisem w tej sekcji.

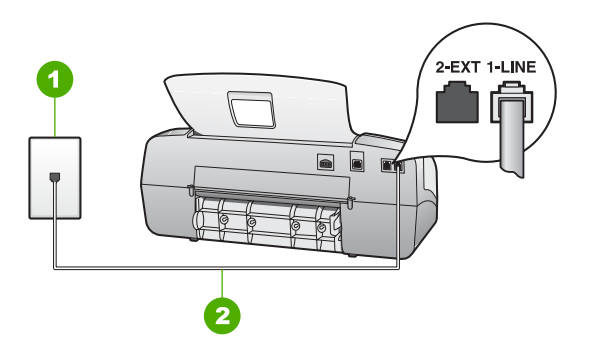

#### Widok na urządzenie HP All-in-One z tyłu

- 1 Ścienne gniazdko telefoniczne
- 2 Użyj kabla telefonicznego dostarczonego w opakowaniu z urządzeniem HP All-in-One, aby podłączyć je do portu "1-LINE".

#### Konfigurowanie urządzenia HP All-in-One dla usługi dzwonienia dystynktywnego

Korzystając z kabla telefonicznego dostarczonego wraz z urządzeniem HP All-in-1. One, podłącz jeden koniec do ściennego gniazda telefonicznego, a następnie

podłącz drugi koniec do portu oznaczonego jako 1-LINE z tyłu urządzenia HP Allin-One.

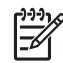

**Uwaga** Jeśli urządzenie HP All-in-One nie zostanie podłączone do ściennego gniazda telefonicznego przy użyciu dostarczonego kabla, faksowania może być niemożliwe. Ten specjalny kabel telefoniczny różni się od kabli używanych w domu lub w biurze.

- 2. Zmień ustawienie Tryb odbierania na Faksuj.
- 3. Zmień ustawienie **Dzwonienie dystynktywne** na ustawienie zgodne z przypisanym przez operatora sieci telefonicznej do numeru faksu.

Uwaga Urządzenie HP All-in-One ustawiono fabrycznie, aby odpowiadało na wszystkie wzorce dzwonków. Jeśli ustawienie Dzwonienie dystynktywne nie odpowiada wartości przypisanej przez operatora sieci telefonicznej do numeru faksu, urządzenie HP All-in-One może odbierać zarówno połączenia głosowe, jak i faksowe, lub nie odbierać żadnych połączeń.

- (opcjonalnie) Zmień ustawienie Dzwonków do odebrania na wartość najniższą (dwa dzwonki).
- 5. Wykonaj test faksu.

Urządzenie HP All-in-One będzie automatycznie odbierać połączenia przychodzące, których dzwonek jest zgodny z wybranym wzorcem (ustawienie Dzwonienie dystynktywne) po określonej liczbie dzwonków (ustawienie Dzwonków do odebrania). Następnie zacznie wysyłać do urządzenia faksującego nadawcy tony faksowania oraz odbierze faks.

#### Przypadek E: Współdzielona linia głosowa/faksowa

Jeśli odbierasz zarówno połączenia głosowe, jak i faksy na tej samej linii i nie masz podłączonych żadnych innych urządzeń biurowych (lub poczty głosowej), skonfiguruj urządzenie HP All-in-One zgodnie z opisem w tej części.

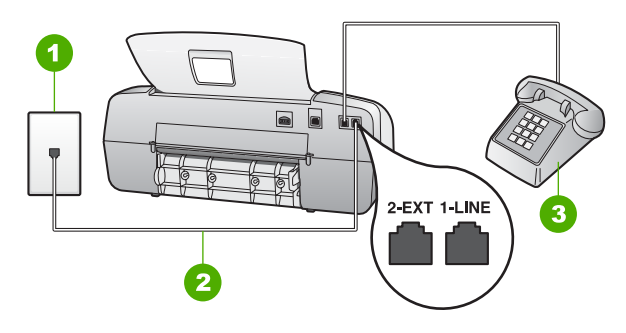

#### Widok na urządzenie HP All-in-One z tyłu

- 1 Ścienne gniazdko telefoniczne
- 2 Użyj kabla telefonicznego dostarczonego w opakowaniu z urządzeniem HP All-in-One, aby podłączyć je do portu "1-LINE".
- 3 Telefon (opcjonalnie)

#### Konfigurowanie urządzenia HP All-in-One dla współdzielonej linii głosowej/ faksowej

 Korzystając z kabla telefonicznego dostarczonego wraz z urządzeniem HP All-in-One, podłącz jeden koniec do ściennego gniazda telefonicznego, a następnie podłącz drugi koniec do portu oznaczonego jako 1-LINE z tyłu urządzenia HP Allin-One.

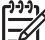

 Uwaga Jeśli urządzenie HP All-in-One nie zostanie podłączone do ściennego gniazda telefonicznego przy użyciu dostarczonego kabla, faksowania może być niemożliwe. Ten specjalny kabel telefoniczny różni się od kabli używanych w domu lub w biurze.

- Teraz należy wybrać pomiędzy automatycznym a ręcznym odbieraniem połączeń przez urządzenie HP All-in-One:
  - Jeśli urządzenie HP All-in-One ustawiono na automatyczne odbieranie połączeń, będzie ono odbierało wszystkie przychodzące połączenia i faksy. W takim przypadku urządzenie HP All-in-One nie będzie rozróżniało połączeń głosowych i faksów. Jeśli połączenie może być rozmową głosową, należy je odebrać, zanim zrobi to urządzenie HP All-in-One. Aby skonfigurować urządzenie HP All-in-One na potrzeby automatycznego odbierania połączeń, należy zmienić ustawienie Tryb odbierania na Faksuj.
  - Jeśli urządzenie HP All-in-One zostało skonfigurowane na potrzeby ręcznego odbierania faksów, użytkownik musi osobiście odbierać faksy przychodzące, w przeciwnym razie urządzenie HP All-in-One nie będzie mogło odbierać faksów. Aby skonfigurować urządzenie HP All-in-One na potrzeby ręcznego odbierania połączeń, należy zmienić ustawienie Tryb odbierania na Telefon.

- 3. Uruchom test faksu.
- 4. Wykonaj jedną z następujących czynności, w zależności od danego systemu telefonicznego:
  - Jeśli posiadasz równoległy system telefoniczny, wyjmij białą zatyczkę z portu oznaczonego 2-EXT z tyłu urządzenia HP All-in-One, a następnie podłącz telefon do tego portu.
  - W przypadku korzystania z szeregowego systemu telefonicznego podłącz telefon bezpośrednio do urządzenia HP All-in-One za pomocą kabla z dołączoną wtyczką.

Jeśli użytkownik odbierze połączenie, zanim uczyni to urządzenie HP All-in-One i słychać sygnał faksu wysyłany przez urządzenie faksujące nadawcy, należy odebrać faks ręcznie.

#### Przypadek F: Linia głosowa/faksowa współdzielona z usługą poczty głosowej

Jeśli odbierasz zarówno połączenia głosowe, jak i faksy na tej samej linii i korzystasz z usługi poczty głosowej operatora telefonicznego, skonfiguruj urządzenie HP All-in-One zgodnie z opisem w tej części.

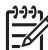

**Uwaga** Jeżeli do odbioru połączeń faksowych wykorzystywana jest linia z usługą poczty głosowej, nie można odbierać faksów w sposób automatyczny. Faksy trzeba będzie odbierać ręcznie. Oznacza to, że konieczna jest obecność użytkownika, który osobiście odbiera połączenia przychodzące. Jeśli zamiast tego chcesz odbierać faksy automatycznie, skontaktuj się z operatorem sieci telefonicznej, aby wykupić usługę dzwonienia dystynktywnego lub załóż oddzielną linię telefoniczną dla faksowania.

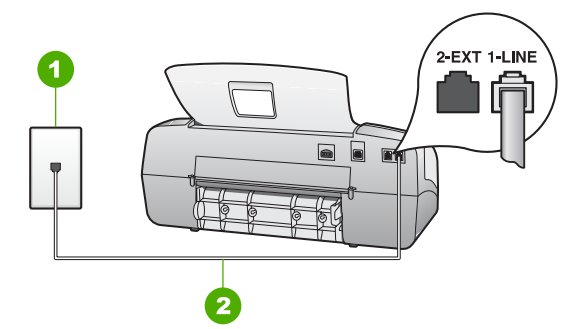

#### Widok na urządzenie HP All-in-One z tyłu

- 1 Ścienne gniazdko telefoniczne
- 2 Użyj kabla telefonicznego dostarczonego w opakowaniu z urządzeniem HP All-in-One, aby podłączyć je do portu "1-LINE".

#### Konfigurowanie urządzenia HP All-in-One do pracy z pocztą głosową

 Korzystając z kabla telefonicznego dostarczonego wraz z urządzeniem HP All-in-One, podłącz jeden koniec do ściennego gniazda telefonicznego, a następnie podłącz drugi koniec do portu oznaczonego jako 1-LINE z tyłu urządzenia HP Allin-One.

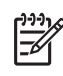

**Uwaga** Jeśli urządzenie HP All-in-One nie zostanie podłączone do ściennego gniazda telefonicznego przy użyciu dostarczonego kabla, faksowania może być niemożliwe. Ten specjalny kabel telefoniczny różni się od kabli używanych w domu lub w biurze.

- 2. Zmień ustawienie Tryb odbierania na Telefon.
- 3. Wykonaj test faksu.

Użytkownik musi mieć możliwość osobistego odpowiadania na przychodzące połączenia faksowe. W przeciwnym wypadku urządzenie HP All-in-One nie będzie mogło odbierać faksów.

## Przypadek G: Linia telefoniczna faksu współdzielona z komputerowym modemem telefonicznym (brak odbieranych połączeń głosowych)

Jeśli posiadasz oddzielną linię faksu, na której nie odbierasz połączeń głosowych, i podłączony do niej modem komputerowy, skonfiguruj urządzenie HP All-in-One zgodnie z opisem w tej części.

Ponieważ modem jest używany na tej samej linii co urządzenie HP All-in-One, nie będzie możliwe równoczesne korzystanie z modemu i urządzenia HP All-in-One. Na przykład nie można faksować z urządzenia HP All-in-One podczas używania modemu do wysyłania poczty e-mail albo korzystania z Internetu.

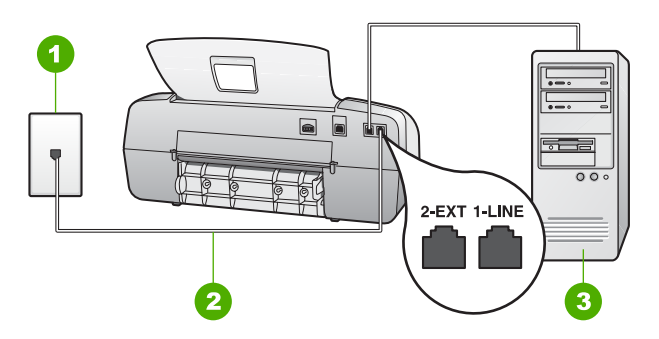

#### Widok na urządzenie HP All-in-One z tyłu

- 1 Ścienne gniazdko telefoniczne
- 2 Użyj kabla telefonicznego dostarczonego w opakowaniu z urządzeniem HP All-in-One, aby podłączyć je do portu "1-LINE".
- 3 Komputer z modemem

## Konfigurowanie urządzenia HP All-in-One do pracy z komputerowym modemem telefonicznym

- Wyjmij biały wtyk z portu oznaczonego jako 2-EXT z tyłu urządzenia HP All-in-One.
- Znajdź kabel telefoniczny łączący komputer (modem) ze ściennym gniazdem telefonicznym. Odłącz kabel od ściennego gniazda telefonicznego i podłącz go do portu oznaczonego jako 2-EXT z tyłu urządzenia HP All-in-One.
- 3. Korzystając z kabla telefonicznego dostarczonego wraz z urządzeniem HP All-in-One, podłącz jeden koniec do ściennego gniazda telefonicznego, a następnie

38

<u>Kończenie konfiguracji</u>

podłącz drugi koniec do portu oznaczonego jako 1-LINE z tyłu urządzenia HP Allin-One.

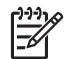

**Uwaga** Jeśli urządzenie HP All-in-One nie zostanie podłączone do ściennego gniazda telefonicznego przy użyciu dostarczonego kabla, faksowania może być niemożliwe. Ten specjalny kabel telefoniczny różni się od kabli używanych w domu lub w biurze.

4. Jeśli oprogramowanie modemu jest skonfigurowane na potrzeby automatycznego odbierania faksów w komputerze, należy wyłączyć to ustawienie.

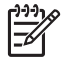

**Uwaga** Jeżeli ustawienie automatycznego odbierania faksów nie zostanie wyłączone w oprogramowaniu modemu, urządzenie HP All-in-One nie będzie mogło odbierać faksów.

- 5. Zmień ustawienie Tryb odbierania na Faksuj.
- (opcjonalnie) Zmień ustawienie Dzwonków do odebrania na wartość najniższą (dwa dzwonki).
- 7. Wykonaj test faksu.

Kiedy dzwoni telefon, urządzenie HP All-in-One odpowie automatycznie po liczbie dzwonków określonych w ustawieniu **Dzwonków do odebrania**. Następnie zacznie wysyłać do urządzenia faksującego nadawcy tony faksowania oraz odbierze faks.

#### Przypadek H: Współdzielona linia głosowa/linia faksu z modemem telefonicznym

Jeśli odbierasz zarówno połączenia głosowe, jak i faksy na tej samej linii i masz podłączony komputerowy modem telefoniczny, skonfiguruj urządzenie HP All-in-One zgodnie z opisem w tej części.

Ponieważ modem jest używany na tej samej linii co urządzenie HP All-in-One, nie będzie możliwe równoczesne korzystanie z modemu i urządzenia HP All-in-One. Na przykład nie można faksować z urządzenia HP All-in-One podczas używania modemu do wysyłania poczty e-mail albo korzystania z Internetu.

Istnieją dwa różne sposoby skonfigurowania urządzenia HP All-in-One do pracy z komputerem, w zależności od liczby portów telefonicznych w komputerze. Przed rozpoczęciem należy sprawdzić, czy komputer ma jedno czy dwa gniazda telefoniczne.

 Jeśli komputer ma tylko jedno gniazdo telefoniczne, konieczne będzie zakupienie rozdzielacza równoległego, takiego jak na rysunku. (Równoległy rozdzielacz ma jedno gniazdo RJ-11 z przodu i dwa gniazda RJ-11 z tyłu. Nie należy używać 2liniowego rozdzielacza telefonicznego, rozdzielacza szeregowego ani równoległego, który ma dwa porty RJ-11 z przodu i wtyczkę z tyłu).

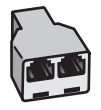

#### Przykład rozdzielacza równoległego

 Jeśli komputer wyposażony jest w dwa gniazda telefoniczne, skonfiguruj urządzenie HP All-in-One tak, jak opisano poniżej.

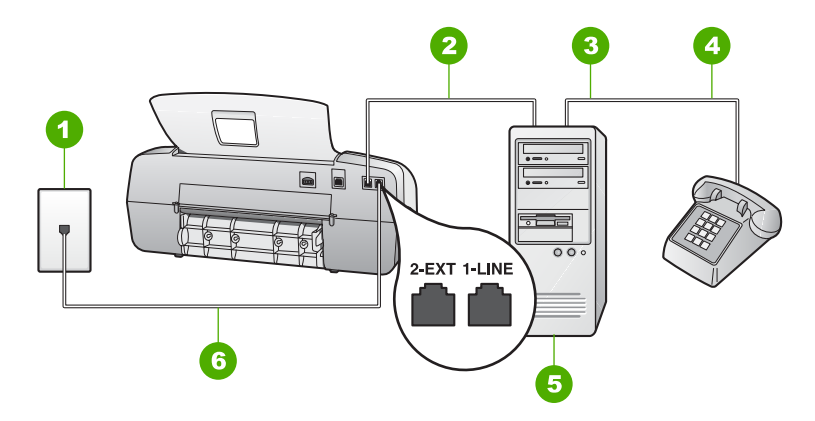

#### Widok na urządzenie HP All-in-One z tyłu

- 1 Ścienne gniazdko telefoniczne
- 2 Port telefoniczny "IN" na komputerze
- 3 Port telefoniczny "OUT" na komputerze
- 4 Telefon
- 5 Komputer z modemem
- 6 Użyj kabla telefonicznego dostarczonego w opakowaniu z urządzeniem HP All-in-One, aby podłączyć je do portu "1-LINE".

## Konfigurowanie urządzenia HP All-in-One na wspólnej linii telefonicznej z komputerem wyposażonym w dwa porty telefoniczne

- Wyjmij biały wtyk z portu oznaczonego jako 2-EXT z tyłu urządzenia HP All-in-One.
- Znajdź kabel telefoniczny łączący komputer (modem) ze ściennym gniazdem telefonicznym. Odłącz kabel od ściennego gniazda telefonicznego i podłącz go do portu oznaczonego jako 2-EXT z tyłu urządzenia HP All-in-One.
- 3. Podłącz telefon do gniazda "OUT" (wyjście) z tyłu modemu.
- 4. Korzystając z kabla telefonicznego dostarczonego wraz z urządzeniem HP All-in-One, podłącz jeden koniec do ściennego gniazda telefonicznego, a następnie podłącz drugi koniec do portu oznaczonego jako 1-LINE z tyłu urządzenia HP Allin-One.

[<del>]]]</del>]

 Uwaga Jeśli urządzenie HP All-in-One nie zostanie podłączone do ściennego gniazda telefonicznego przy użyciu dostarczonego kabla, faksowania może być niemożliwe. Ten specjalny kabel telefoniczny różni się od kabli używanych w domu lub w biurze.

5. Jeśli oprogramowanie modemu jest skonfigurowane na potrzeby automatycznego odbierania faksów w komputerze, należy wyłączyć to ustawienie.

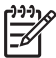

**Uwaga** Jeżeli ustawienie automatycznego odbierania faksów nie zostanie wyłączone w oprogramowaniu modemu, urządzenie HP All-in-One nie będzie mogło odbierać faksów.

- 6. Teraz należy wybrać pomiędzy automatycznym a ręcznym odbieraniem połączeń przez urządzenie HP All-in-One:
  - Jeśli urządzenie HP All-in-One ustawiono na automatyczne odbieranie połączeń, będzie ono odbierało wszystkie przychodzące połączenia i faksy. W takim przypadku urządzenie HP All-in-One nie będzie rozróżniało połączeń głosowych i faksów. Jeśli połączenie może być rozmową głosową, należy je odebrać, zanim zrobi to urządzenie HP All-in-One. Aby skonfigurować urządzenie HP All-in-One na potrzeby automatycznego odbierania połączeń, należy zmienić ustawienie Tryb odbierania na Faksuj.
  - Jeśli urządzenie HP All-in-One zostało skonfigurowane na potrzeby ręcznego odbierania faksów, użytkownik musi osobiście odbierać faksy przychodzące, w przeciwnym razie urządzenie HP All-in-One nie będzie mogło odbierać faksów. Aby skonfigurować urządzenie HP All-in-One na potrzeby ręcznego odbierania połączeń, należy zmienić ustawienie Tryb odbierania na Telefon.
- 7. Wykonaj test faksu.

Jeśli użytkownik odbierze połączenie, zanim uczyni to urządzenie HP All-in-One i słychać sygnał faksu wysyłany przez urządzenie faksujące nadawcy, należy odebrać faks ręcznie.

#### Przypadek I: Linia głosowa/faksowa współdzielona z automatyczną sekretarką

Jeśli odbierasz zarówno połączenia głosowe, jak i faksy na tej samej linii i posiadasz automatyczną sekretarkę, odpowiadającą na połączenia głosowe, skonfiguruj urządzenie HP All-in-One zgodnie z opisem w tej części.

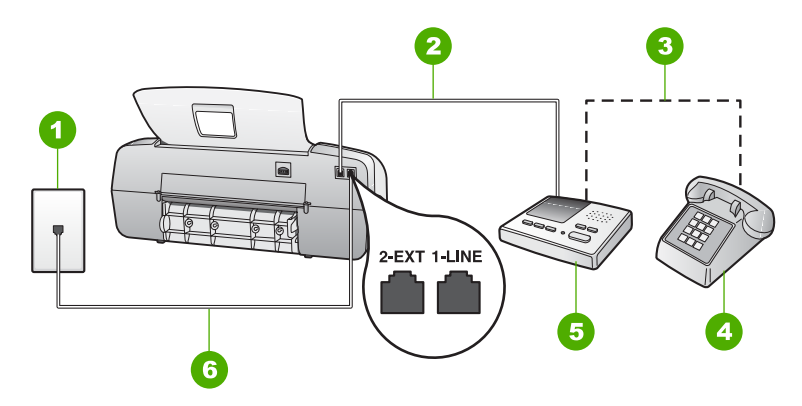

#### Widok na urządzenie HP All-in-One z tyłu

- 1 Ścienne gniazdko telefoniczne
- 2 Port "IN" w automatycznej sekretarce
- 3 Port "OUT" w automatycznej sekretarce
- 4 Telefon (opcjonalnie)
- 5 Automatyczna sekretarka
- 6 Użyj kabla telefonicznego dostarczonego w opakowaniu z urządzeniem HP All-in-One, aby podłączyć je do portu "1-LINE".

## Konfigurowanie urządzenia HP All-in-One do pracy z linią głosową/faksową współdzieloną z automatyczną sekretarką

- Wyjmij biały wtyk z portu oznaczonego jako 2-EXT z tyłu urządzenia HP All-in-One.
- 2. Odłącz automatyczną sekretarkę z gniazdka telefonicznego w ścianie i podłącz ją do portu oznaczonego 2-EXT z tyłu urządzenia HP All-in-One.

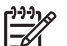

Uwaga Jeżeli nie podłączysz automatycznej sekretarki bezpośrednio do urządzenia HP All-in-One, na automatycznej sekretarce mogą nagrać się dźwięki faksu nadawcy, a urządzenie HP All-in-One może nie odebrać faksu.

 Korzystając z kabla telefonicznego dostarczonego wraz z urządzeniem HP All-in-One, podłącz jeden koniec do ściennego gniazda telefonicznego, a następnie podłącz drugi koniec do portu oznaczonego jako 1-LINE z tyłu urządzenia HP Allin-One.

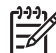

**Uwaga** Jeśli urządzenie HP All-in-One nie zostanie podłączone do ściennego gniazda telefonicznego przy użyciu dostarczonego kabla, faksowania może być niemożliwe. Ten specjalny kabel telefoniczny różni się od kabli używanych w domu lub w biurze.

- (Opcjonalne) Jeśli w używaną automatyczną sekretarkę nie jest wbudowany telefon, można dla wygody podłączyć telefon z tyłu automatycznej sekretarki do portu "OUT".

**Uwaga** Jeśli automatyczna sekretarka nie pozwala na podłączenie telefonu zewnętrznego, można zakupić rozdzielacz równoległy (zwany także rozgałęziaczem) i użyć go do podłączenia automatycznej sekretarki i telefonu do urządzenia HP All-in-One. Do tego typu połączeń można użyć standardowego kabla telefonicznego.

- 5. Zmień ustawienie Tryb odbierania na Sekretarka.
- 6. Ustaw automatyczną sekretarkę tak, aby odbierała połączenia po małej liczbie dzwonków.
- Zmień ustawienie Dzwonków do odebrania w urządzeniu HP All-in-One na maksymalną liczbę dzwonków obsługiwaną przez to urządzenie. (Wartość maksymalnej liczby dzwonków różni sie w poszczególnych krajach/regionach).
- 8. Wykonaj test faksu.

Gdy telefon zadzwoni, automatyczna sekretarka odpowie automatycznie po ustawionej liczbie dzwonków, a następnie odtworzy nagrane powitanie. Urządzenie HP All-in-One monitoruje w tym czasie połączenie i sprawdza, czy pojawią się sygnały faksu. Jeśli urządzenie HP All-in-One wykryje sygnały nadchodzącego faksu, wyemituje sygnały odbioru i odbierze faks. Jeśli sygnały faksu nie zostaną wykryte, urządzenie HP All-in-One przestanie monitorować linię i automatyczna sekretarka będzie mogła nagrać wiadomość głosową.

## Przypadek J: Współdzielona linia głosowa/faksu z modemem telefonicznym i automatyczną sekretarką

Jeśli odbierasz zarówno połączenia głosowe, jak i faksy na tej samej linii i masz podłączony komputerowy modem telefoniczny oraz automatyczną sekretarkę, skonfiguruj urządzenie HP All-in-One zgodnie z opisem w tej części.

Ponieważ modem jest używany na tej samej linii co urządzenie HP All-in-One, nie będzie możliwe równoczesne korzystanie z modemu i urządzenia HP All-in-One. Na przykład nie można faksować z urządzenia HP All-in-One podczas używania modemu do wysyłania poczty e-mail albo korzystania z Internetu.

Istnieją dwa różne sposoby skonfigurowania urządzenia HP All-in-One do pracy z komputerem, w zależności od liczby portów telefonicznych w komputerze. Przed rozpoczęciem należy sprawdzić, czy komputer ma jedno czy dwa gniazda telefoniczne.

 Jeśli komputer ma tylko jedno gniazdo telefoniczne, konieczne będzie zakupienie rozdzielacza równoległego, takiego jak na rysunku. (Równoległy rozdzielacz ma jedno gniazdo RJ-11 z przodu i dwa gniazda RJ-11 z tyłu. Nie należy używać 2liniowego rozdzielacza telefonicznego, rozdzielacza szeregowego ani równoległego, który ma dwa porty RJ-11 z przodu i wtyczkę z tyłu).

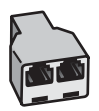

#### Przykład rozdzielacza równoległego

 Jeśli komputer wyposażony jest w dwa gniazda telefoniczne, skonfiguruj urządzenie HP All-in-One tak, jak opisano poniżej.

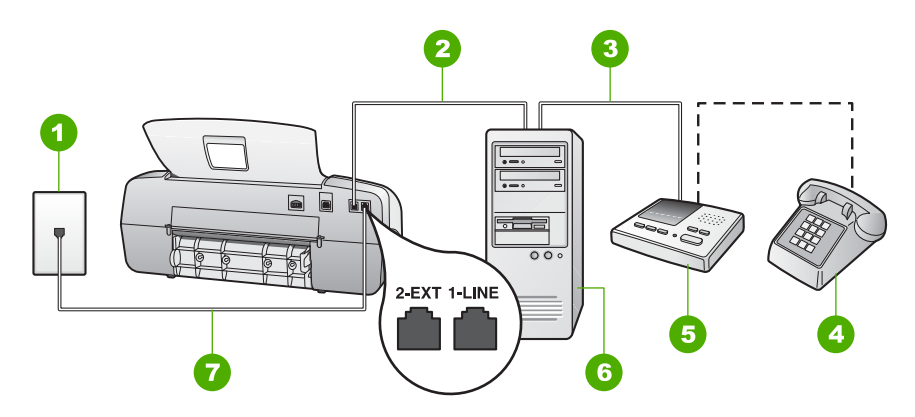

#### Widok na urządzenie HP All-in-One z tyłu

- 1 Ścienne gniazdko telefoniczne
- 2 Port telefoniczny "IN" na komputerze
- 3 Port telefoniczny "OUT" na komputerze
- 4 Telefon (opcjonalnie)
- 5 Automatyczna sekretarka
- 6 Komputer z modemem
- 7 Użyj kabla telefonicznego dostarczonego w opakowaniu z urządzeniem HP All-in-One, aby podłączyć je do portu "1-LINE".

### Konfigurowanie urządzenia HP All-in-One na wspólnej linii telefonicznej z komputerem wyposażonym w dwa porty telefoniczne

- Wyjmij biały wtyk z portu oznaczonego jako 2-EXT z tyłu urządzenia HP All-in-One.
- Znajdź kabel telefoniczny łączący komputer (modem) ze ściennym gniazdem telefonicznym. Odłącz kabel od ściennego gniazda telefonicznego i podłącz go do portu oznaczonego jako 2-EXT z tyłu urządzenia HP All-in-One.
- 3. Odłącz automatyczną sekretarkę z gniazdka telefonicznego w ścianie i podłącz ją do portu oznaczonego 2-EXT z tyłu urządzenia HP All-in-One.

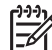

**Uwaga** Jeżeli nie podłączysz automatycznej sekretarki bezpośrednio do urządzenia HP All-in-One, na automatycznej sekretarce mogą nagrać się dźwięki faksu nadawcy, a urządzenie HP All-in-One może nie odebrać faksu.

4. Korzystając z kabla telefonicznego dostarczonego wraz z urządzeniem HP All-in-One, podłącz jeden koniec do ściennego gniazda telefonicznego, a następnie podłącz drugi koniec do portu oznaczonego jako 1-LINE z tyłu urządzenia HP Allin-One.

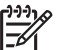

**Uwaga** Jeśli urządzenie HP All-in-One nie zostanie podłączone do ściennego gniazda telefonicznego przy użyciu dostarczonego kabla, faksowania może być niemożliwe. Ten specjalny kabel telefoniczny różni się od kabli używanych w domu lub w biurze.

Kończenie konfiguracji

- (Opcjonalne) Jeśli w używaną automatyczną sekretarkę nie jest wbudowany telefon, można dla wygody podłączyć telefon z tyłu automatycznej sekretarki do portu "OUT".
  - Uwaga Jeśli automatyczna sekretarka nie pozwala na podłączenie telefonu zewnętrznego, można zakupić rozdzielacz równoległy (zwany także rozgałęziaczem) i użyć go do podłączenia automatycznej sekretarki i telefonu do urządzenia HP All-in-One. Do tego typu połączeń można użyć standardowego kabla telefonicznego.
- 6. Jeśli oprogramowanie modemu jest skonfigurowane na potrzeby automatycznego odbierania faksów w komputerze, należy wyłączyć to ustawienie.

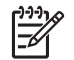

**Uwaga** Jeżeli ustawienie automatycznego odbierania faksów nie zostanie wyłączone w oprogramowaniu modemu, urządzenie HP All-in-One nie będzie mogło odbierać faksów.

- 7. Zmień ustawienie Tryb odbierania na Sekretarka.
- 8. Ustaw automatyczną sekretarkę tak, aby odbierała połączenia po małej liczbie dzwonków.
- Zmień ustawienie Dzwonków do odebrania w urządzeniu HP All-in-One na maksymalną liczbę dzwonków obsługiwaną przez to urządzenie. (Maksymalna liczba dzwonków zależy od kraju/regionu).
- 10. Wykonaj test faksu.

Gdy telefon zadzwoni, automatyczna sekretarka odpowie automatycznie po ustawionej liczbie dzwonków, a następnie odtworzy nagrane powitanie. Urządzenie HP All-in-One monitoruje w tym czasie połączenie i sprawdza, czy pojawią się sygnały faksu. Jeśli urządzenie HP All-in-One wykryje sygnały nadchodzącego faksu, wyemituje sygnały odbioru i odbierze faks. Jeśli sygnały faksu nie zostaną wykryte, urządzenie HP All-in-One przestanie monitorować linię i automatyczna sekretarka będzie mogła nagrać wiadomość głosową.

## Przypadek K: Współdzielona linia głosowa/faksu z modemem telefonicznym i pocztą głosową

Jeśli odbierasz zarówno połączenia głosowe, jak i faksy na tej samej linii, korzystasz z modemu komputerowego oraz usługi poczty głosowej operatora telefonicznego, skonfiguruj urządzenie HP All-in-One zgodnie z opisem w tej części.

Uwaga Jeżeli do odbioru połączeń faksowych wykorzystywana jest linia z usługą poczty głosowej, nie można odbierać faksów w sposób automatyczny. Faksy trzeba będzie odbierać ręcznie. Oznacza to, że konieczna jest obecność użytkownika, który osobiście odbiera połączenia przychodzące. Jeśli zamiast tego chcesz odbierać faksy automatycznie, skontaktuj się z operatorem sieci telefonicznej, aby wykupić usługę dzwonienia dystynktywnego lub załóż oddzielną linię telefoniczną dla faksowania.

Ponieważ modem jest używany na tej samej linii co urządzenie HP All-in-One, nie będzie możliwe równoczesne korzystanie z modemu i urządzenia HP All-in-One. Na przykład nie można faksować z urządzenia HP All-in-One podczas używania modemu do wysyłania poczty e-mail albo korzystania z Internetu.

Istnieją dwa różne sposoby skonfigurowania urządzenia HP All-in-One do pracy z komputerem, w zależności od liczby portów telefonicznych w komputerze. Przed rozpoczęciem należy sprawdzić, czy komputer ma jedno czy dwa gniazda telefoniczne.

 Jeśli komputer ma tylko jedno gniazdo telefoniczne, konieczne będzie zakupienie rozdzielacza równoległego, takiego jak na rysunku. (Równoległy rozdzielacz ma jedno gniazdo RJ-11 z przodu i dwa gniazda RJ-11 z tyłu. Nie należy używać 2liniowego rozdzielacza telefonicznego, rozdzielacza szeregowego ani równoległego, który ma dwa porty RJ-11 z przodu i wtyczkę z tyłu).

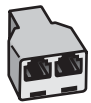

#### Przykład rozdzielacza równoległego

 Jeśli komputer wyposażony jest w dwa gniazda telefoniczne, skonfiguruj urządzenie HP All-in-One tak, jak opisano poniżej.

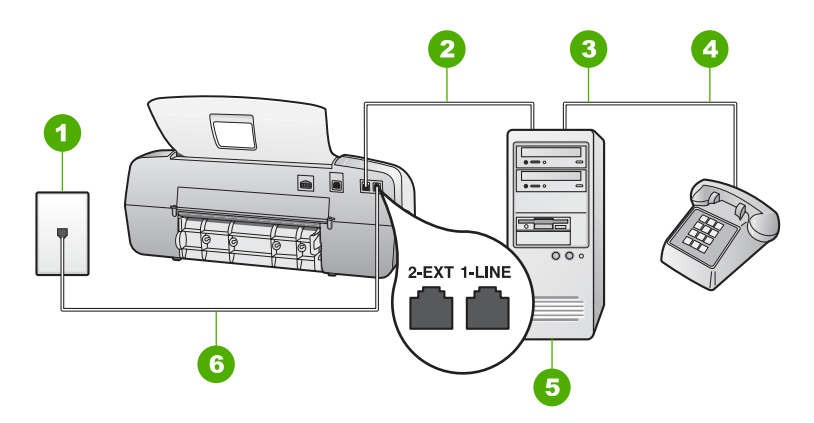

#### Widok na urządzenie HP All-in-One z tyłu

- 1 Ścienne gniazdko telefoniczne
- 2 Port telefoniczny "IN" na komputerze
- 3 Port telefoniczny "OUT" na komputerze
- 4 Telefon
- 5 Komputer z modemem
- 6 Użyj kabla telefonicznego dostarczonego w opakowaniu z urządzeniem HP All-in-One, aby podłączyć je do portu "1-LINE".

## Konfigurowanie urządzenia HP All-in-One na wspólnej linii telefonicznej z komputerem wyposażonym w dwa porty telefoniczne

- Wyjmij biały wtyk z portu oznaczonego jako 2-EXT z tyłu urządzenia HP All-in-One.
- Znajdź kabel telefoniczny łączący komputer (modem) ze ściennym gniazdem telefonicznym. Odłącz kabel od ściennego gniazda telefonicznego i podłącz go do portu oznaczonego jako 2-EXT z tyłu urządzenia HP All-in-One.
- 3. Podłącz telefon do gniazda "OUT" (wyjście) z tyłu modemu.

4. Korzystając z kabla telefonicznego dostarczonego wraz z urządzeniem HP All-in-One, podłącz jeden koniec do ściennego gniazda telefonicznego, a następnie podłącz drugi koniec do portu oznaczonego jako 1-LINE z tyłu urządzenia HP Allin-One.

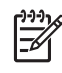

**Uwaga** Jeśli urządzenie HP All-in-One nie zostanie podłączone do ściennego gniazda telefonicznego przy użyciu dostarczonego kabla, faksowania może być niemożliwe. Ten specjalny kabel telefoniczny różni się od kabli używanych w domu lub w biurze.

5. Jeśli oprogramowanie modemu jest skonfigurowane na potrzeby automatycznego odbierania faksów w komputerze, należy wyłączyć to ustawienie.

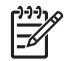

**Uwaga** Jeżeli ustawienie automatycznego odbierania faksów nie zostanie wyłączone w oprogramowaniu modemu, urządzenie HP All-in-One nie będzie mogło odbierać faksów.

- 6. Zmień ustawienie Tryb odbierania na Telefon.
- 7. Wykonaj test faksu.

Użytkownik musi mieć możliwość osobistego odpowiadania na przychodzące połączenia faksowe. W przeciwnym wypadku urządzenie HP All-in-One nie będzie mogło odbierać faksów.

#### Zmiana ustawień urządzenia HP All-in-One w celu odbierania faksów

Aby można było pomyślnie odbierać faksy, należy zmienić niektóre ustawienia urządzenia HP All-in-One. W razie wątpliwości dotyczących wyboru ustawień specjalnych opcji faksu pomocne mogą być informacje dotyczące ustawień faksu zawarte w poprzednich rozdziałach.

- Ustawianie trybu odbierania
- Ustawianie liczby dzwonków przed odebraniem
- Zmiana wzorca dzwonienia na dzwonienie dystynktywne

#### Ustawianie trybu odbierania

Tryb odbierania określa, czy urządzenie HP All-in-One odbiera połączenia przychodzące czy nie. Dostępne są następujące tryby:

| Faksuj                                       | Urządzenie HP All-in-One będzie automatycznie odbierać rozmowy przychodzące oraz faksy, po liczbie dzwonków określonych przez opcję Dzwonków do odebrania. Jest to ustawienie domyślne.                                                                                                    |
|----------------------------------------------|----------------------------------------------------------------------------------------------------|
| FaksTelefon<br>(tylko model ze<br>słuchawką) | Korzystając z opcji <b>Dzwonków do odebrania</b> , urządzenie<br>HP All-in-One automatycznie odbiera wszystkie połączenia<br>przychodzące. Jeśli nadejdzie faks, urządzenie HP All-in-One<br>odbierze go. Jeśli nadejdzie połączenie głosowe, urządzenie<br>HP All-in-One uruchomi specjalny dzwonek, wskazujący na<br>nadejście połączenia głosowego. Nadchodzące połączenie<br>głosowe należy odebrać przy pomocy dołączonej słuchawki. |

(ciąg dalszy)

|            | <b>Uwaga</b> Jeśli urządzenie HP All-in-One rozpozna połączenie głosowe, tylko ono zadzwoni specjalnym tonem. Inne telefony na tej linii w ogóle nie zadzwonią. Nie będzie można odbierać połączeń głosowych przy użyciu innych telefonów. |
|------------|----------------------------------------------------------------------------------------------------|
| Telefon    | Urządzenie HP All-in-One nie będzie odbierało połączeń. Faksy trzeba będzie odbierać ręcznie.                                                                                                    |
| Sekretarka | Urządzenie HP All-in-One będzie monitorować linię po<br>odebraniu połączenia przychodzącego przez osobę lub<br>automatyczną sekretarkę. Jeśli urządzenie HP All-in-One<br>wykryje sygnał faksu, odbierze go.                               |

#### Ustawianie trybu odbierania

- 1. Naciśnij przycisk **Tryb odbierania**, aby przewijać dostępne tryby produktu HP Allin-One.
- Gdy odpowiednia opcja pojawi się na wyświetlaczu, naciśnij przycisk OK w celu jej wybrania.

#### Ustawianie liczby dzwonków przed odebraniem

Jeśli opcja **Tryb odbierania** została ustawiona na **Faksuj**, **FaksTelefon** (tylko model ze słuchawką) lub **Sekretarka**, można określić liczbę dzwonków, po których urządzenie HP All-in-One będzie automatycznie odbierało połączenia przychodzące.

Ustawienie **Dzwonków do odebrania** jest ważne, jeśli na tej samej linii co urządzenie HP All-in-One znajduje się automatyczna sekretarka, ponieważ automatyczna sekretarka powinna odebrać połączenie przed urządzeniem HP All-in-One. Liczba dzwonków przed odebraniem połączenia przez urządzenie HP All-in-One powinna być większa niż liczba dzwonków przed odebraniem połączenia przez automatyczną sekretarkę.

Na przykład ustaw automatyczną sekretarkę tak, aby odpowiadała na połączenie po mniejszej liczbie dzwonków, natomiast urządzenie HP All-in-One po maksymalnej liczbie dzwonków. (Maksymalna liczba dzwonków zależy od kraju/regionu). W tej konfiguracji automatyczna sekretarka odpowie na połączenie, a urządzenie HP All-in-One będzie monitorować linię. Jeśli urządzenie HP All-in-One wykryje sygnały faksu, to odbierze faks. Jeśli dane połączenie jest połączeniem głosowym, automatyczna sekretarka nagra wiadomość głosową.

#### Ustawianie liczby dzwonków przed odebraniem za pomocą panelu sterowania

- 1. Naciśnij przycisk Ustawienia.
- Naciśnij przycisk 4, a następnie przycisk 2. Spowoduje to wybranie opcji Podstawowe ustawienia faksu, a następnie opcji Dzwonków do odebrania.
- Wprowadź odpowiednią liczbę dzwonków za pomocą klawiatury bądź naciskaj przyciski ◀ i ▶, aby zmienić liczbę dzwonków.
- 4. Naciśnij przycisk **OK**, aby zaakceptować ustawienie.

#### Zmiana wzorca dzwonienia na dzwonienie dystynktywne

Wielu operatorów telekomunikacyjnych oferuje usługę dzwonienia dystynktywnego, umożliwiającą korzystanie z kilku numerów telefonu na jednej linii telefonicznej. Po wykupieniu tej usługi każdy numer będzie miał inny wzorzec dzwonienia. Można tak skonfigurować urządzenie HP All-in-One, aby odbierało połączenia przychodzące, które są zgodne z wybranym wzorcem dzwonienia.

Podłączając urządzenie HP All-in-One do linii z funkcją dzwonienia dystynktywnego, operator sieci telefonicznej musi przypisać osobne wzorce dzwonka do rozmów i do faksów. Firma HP zaleca korzystanie z dzwonków podwójnych lub potrójnych dla numeru faksu. Gdy urządzenie HP All-in-One wykryje określony wzorzec dzwonienia, odpowie na połączenie i odbierze faks.

Jeśli ta usługa jest niedostępna, należy zastosować domyślny wzorzec dzwonienia, czyli opcję Wszystkie dzwonki.

#### Zmiana wzorca sygnału dzwonka za pomocą panelu sterowania

- Sprawdź, czy opcja Tryb odbierania produktu HP All-in-One jest ustawiona na wartość Faksuj lub FaksTelefon (tylko model ze słuchawką).
- 2. Naciśnij przycisk Ustawienia.
- Naciśnij przycisk 5, a następnie 1. Spowoduje to wybranie opcji Zaawansowane ustawienia faksu, a następnie Dzwonienie dystynktywne.
- Naciśnij przycisk ▶, aby wybrać odpowiednią opcję i naciśnij przycisk OK. Gdy połączenie przychodzące używa wzorca sygnału dzwonka przypisanego do linii faksu, urządzenie HP All-in-One odpowiada na połączenie i odbiera faks.

#### Testowanie ustawień faksu

Ustawienia faksu można przetestować, aby sprawdzić stan urządzenia HP All-in-One i upewnić się, że jest ono odpowiednio skonfigurowane do faksowania. Ten test należy uruchomić po zakończeniu konfiguracji urządzenia HP All-in-One w celu faksowania. Podczas testu wykonywane są następujące operacje:

- Sprawdzenie sprzętu.
- Sprawdzenie, czy do urządzenia HP All-in-One podłączony jest prawidłowy rodzaj kabla telefonicznego.
- Sprawdzenie, czy kabel telefoniczny jest podłączony do właściwego portu.
- Sprawdzenie sygnału wybierania.
- Sprawdzenie aktywnej linii telefonicznej.
- Sprawdzenie stanu połączenia linii telefonicznej

Urządzenie HP All-in-One drukuje raport z wynikami testu. Jeśli test się nie powiedzie, przejrzyj raport w poszukiwaniu informacji o sposobie rozwiązania problemu i uruchom test ponownie.

#### Aby przetestować konfigurację faksu z panelu sterowania

- 1. Skonfiguruj urządzenie HP All-in-One na potrzeby faksowania, zgodnie z instrukcjami konfiguracji dotyczącymi konkretnego domu lub biura.
- 2. Zainstaluj kasetę drukującą i załaduj papier do zasobnika wejściowego przed rozpoczęciem testu.

- 3. Naciśnij przycisk Ustawienia.
- Naciśnij przycisk 6, a następnie ponownie przycisk 6.
  Spowoduje to wybranie menu Narzędzia, a następnie opcji Uruchom test faksu.
  Urządzenie HP All-in-One wyświetli stan testu na wyświetlaczu i wydrukuje raport.
- 5. Przejrzyj raport.
  - Jeśli test zakończy się pomyślnie, ale wciąż pojawiają się problemy z operacjami faksowania, sprawdź, czy ustawienia faksu wypisane w raporcie są prawidłowe. Niewypełnione lub nieprawidłowe ustawienie faksu może powodować problemy z faksowaniem.
  - Jeśli test się nie powiedzie, przejrzyj raport w celu uzyskania dalszych informacji o sposobie rozwiązania wykrytych problemów.
- 6. Po wydrukowaniu raportu faksu przez urządzenie HP All-in-One naciśnij przycisk OK.

W razie konieczności rozwiąż wszystkie napotkane problemy i uruchom test ponownie.

#### Ustawianie nagłówka faksu

Nagłówek faksu jest drukowany w górnej części każdego wysyłanego faksu; zawiera nazwę oraz numer faksu użytkownika. Firma HP zaleca, aby konfigurować nagłówek faksu przy użyciu oprogramowania zainstalowanego razem z produktem HP All-in-One. Zgodnie z poniższym opisem, nagłówek faksu można także zdefiniować przy użyciu panelu sterowania.

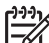

**Uwaga** W niektórych krajach/regionach nagłówek faksu jest wymagany przez prawo.

#### Aby ustawić domyślny nagłówek faksu za pomocą panelu sterowania

- 1. Naciśnij przycisk Ustawienia.
- Naciśnij przycisk 4, a następnie 1. Spowoduje to wybranie opcji Podstawowe ustawienia faksu, a następnie opcji Nagłówek faksu.
- 3. Wprowadź swoje nazwisko lub nazwę firmy, następnie naciśnij przycisk OK.
- Wprowadź numer faksu, używając klawiatury numerycznej, następnie naciśnij przycisk OK.

# Ładowanie oryginałów i papieru

Do urządzenia HP All-in-One można załadować wiele różnych rodzajów i rozmiarów papieru, takich jak papier w formacie Letter lub A4, papier fotograficzny, folie i koperty. Domyślnie urządzenie HP All-in-One automatycznie wykrywa rozmiar i rodzaj papieru załadowanego do zasobnika wejściowego, a następnie dostosowuje ustawienia tak, aby uzyskać najwyższa jakość wydruku dla danego rodzaju papieru.

Jeśli używany jest papier specjalny, taki jak papier fotograficzny, folia przezroczysta, koperty lub etykiety, albo jeśli jakość wydruku przy ustawieniu Automat. jest niezadowalająca, w przypadku zadań drukowania i kopiowania istnieje możliwość recznego ustawienia rodzaju i rozmiaru papieru.

- Ładowanie oryginałów •
- Wybieranie papieru do drukowania i kopiowania .
- Ładowanie papieru •
- Unikanie zacięć papieru .

### Ładowanie oryginałów

Istnieje możliwość kopiowania, skanowania lub faksowania jedno- lub wielostronicowych dokumentów w formacie Letter, A4 lub Legal, umieszczonych w zasobniku podajnika dokumentów.

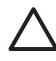

Przestroga W miejscach o wysokiej wilgotności i temperaturze należy unikać umieszczania oryginałów fotografii w automatycznym podajniku dokumentów. Może dojść do ich zablokowania i uszkodzenia.

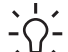

 Wskazówka Aby uniknąć porysowania lub uszkodzenia oryginałów fotografii w inny sposób, przed załadowaniem należy włożyć je do przezroczystej okładki.

#### Aby załadować oryginał do zasobnika podajnika dokumentów

1. Załaduj oryginał do zasobnika podajnika dokumentów zadrukowaną stroną do dołu, tak aby jego górna część była zwrócona do wnętrza urządzenia. Wsuwaj papier do automatycznego podajnika dokumentów, aż usłyszysz sygnał lub zobaczysz na wyświetlaczu komunikat informujący, że urządzenie HP All-in-One wykryło załadowane strony.

W automatycznym podajniku dokumentów mieści się maksymalnie 20 arkuszy zwykłego papieru.

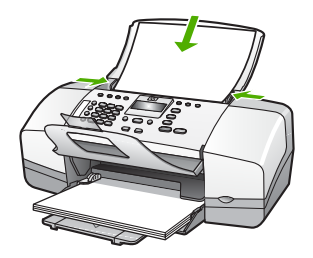

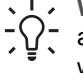

 Wskazówka Dodatkowe instrukcje ładowania oryginałów do automatycznego podajnika dokumentów zamieszczono na schemacie wytłoczonym w zasobniku podajnika dokumentów.

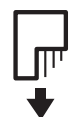

2. Wsuwaj prowadnice papieru do środka, dopóki nie oprą się o lewą i prawą krawędź stosu papieru.

### Wybieranie papieru do drukowania i kopiowania

Urządzenie HP All-in-One umożliwia korzystanie z różnych rodzajów i rozmiarów papieru. Najwyższą jakość drukowania i kopiowania można uzyskać, przestrzegając poniższych zaleceń. Przy każdej zmianie rodzaju lub rozmiaru papieru należy pamiętać o dostosowaniu tych ustawień.

- Zalecane rodzaje papieru do drukowania i kopiowania
- Rodzaje papieru, których należy unikać

#### Zalecane rodzaje papieru do drukowania i kopiowania

Aby uzyskać najlepszą jakość wydruku, firma HP zaleca używanie papierów firmy HP, które są przeznaczone do danych zastosowań. Na przykład przy drukowaniu zdjęć należy do podajnika wejściowego załadować papier fotograficzny HP Premium lub HP Premium Plus.

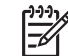

 Uwaga 1 Urządzenie obsługuje tylko papier formatu 10 x 15 cm z zakładkami, A4, Letter i Legal.

**Uwaga 2** Aby drukować bez obramowania, należy użyć papieru o formacie 10 x 15 cm z zakładkami. Urządzenie HP All-in-One drukuje do krawędzi trzech stron kartki. Po usunięciu zakładki z czwartej strony, otrzymuje się wydruk bez obramowania.

Aby zamówić papier lub inne materiały eksploatacyjne firmy HP, przejdź do witryny www.hp.com/learn/suresupply. Jeśli zostanie wyświetlony odpowiedni monit, należy wybrać kraj/region i posiadane urządzenie, a następnie kliknąć jedno z łączy do zakupów na stronie.

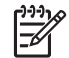

**Uwaga** Obecnie ta część witryny internetowej firmy HP jest dostępna tylko w języku angielskim.

#### Rodzaje papieru, których należy unikać

Używanie papieru zbyt cienkiego lub zbyt grubego, papieru, który jest zbyt śliski lub łatwo się rozciąga, może powodować zacięcia papieru. Korzystanie z papieru, który ma chropowatą fakturę lub nie wchłania atramentu, może spowodować rozmazywanie wydruku, zacieki albo niecałkowite wypełnienia.

## Rodzaje papieru, których nie należy używać do jakichkolwiek zadań drukowania i kopiowania

- Dowolny rodzaj papieru o rozmiarze innym niż rozmiary papieru wymienione w rozdziale Informacje techniczne. Aby uzyskać więcej informacji, patrz Informacje techniczne.
- Papier z wycięciami lub perforacją (z wyjątkiem specjalnie przygotowanych do użycia w urządzeniach HP inkjet).
- Materiały o zbyt wydatnej teksturze, jak len. Materiały takie mogą się nie zadrukowywać równo, a tusz może tworzyć zacieki.
- Papier zbyt gładki, błyszczący lub powlekany, nieprzeznaczony specjalnie do urządzenia HP All-in-One. Może zacinać się w urządzeniu HP All-in-One lub nie wchłaniać atramentu.
- Wielowarstwowe formularze (np. dwu- i trzywarstwowe). Mogą się one marszczyć lub zacinać, a tusz może się rozmazywać.
- Koperty z okienkami lub metalowymi zamknięciami. Okienka lub zamknięcia mogą utknąć w rolkach i spowodować zacięcie papieru.
- Papier ciągły.
- Papier fotograficzny 10 x 15 cm (z zakładkami lub bez).

#### Inne rodzaje papieru, na których nie należy kopiować

- Koperty.
- Folia inna niż folia HP Premium do drukarek atramentowych lub folia HP Premium Plus do drukarek atramentowych.
- Naprasowanki.
- Papier do drukowania kart pocztowych.

### Ładowanie papieru

W tej części opisano procedurę ładowania różnych rodzajów i rozmiarów papieru do urządzenia HP All-in-One w celu wykonania kopii, wydruków lub drukowania faksów.

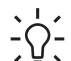

Wskazówka Wszystkie nośniki należy przechowywać płasko, w szczelnie

zamykanym pojemniku, dzięki czemu nie będą podarte, pomarszczone ani nie będą miały pozaginanych brzegów. Duże zmiany temperatury i wilgotności mogą powodować zwijanie się arkuszy, a przy ich nieprawidłowym przechowywaniu efekty pracy urządzenia HP All-in-One mogą być niezadowalające.

• Ładowanie pełnowymiarowych arkuszy papieru

- Ładowanie papieru fotograficznego 10 x 15 cm (4 x 6 cali)
- Ładowanie kart indeksowych
- Ładowanie kopert
- Ładowanie innych rodzajów papieru

#### Ładowanie pełnowymiarowych arkuszy papieru

Do zasobnika wejściowego urządzenia HP All-in-One można załadować wiele rodzajów papieru rozmiaru Letter, A4 lub Legal.

#### Wkładanie papieru pełnowymiarowego

1. Przesuń prowadnicę szerokości papieru do najbardziej odsuniętej pozycji.

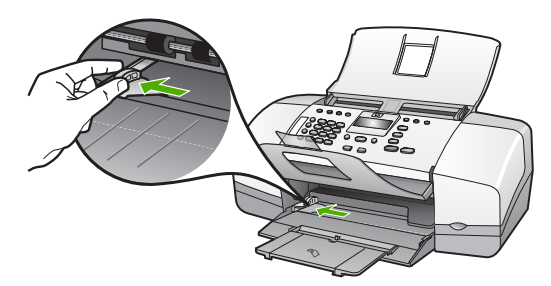

- Popukaj plikiem kartek o płaską powierzchnię, aby wyrównać krawędzie kartek oraz upewnij się, że:
  - Nie są podarte, pomarszczone ani nie mają pozaginanych brzegów.
  - Wszystkie strony są tego samego rodzaju i rozmiaru.
- Wsuń plik kartek do zasobnika wejściowego krótszą krawędzią do przodu, stroną przeznaczoną do drukowania odwróconą do dołu. Wsuń plik kartek do urządzenia, aż do oporu.

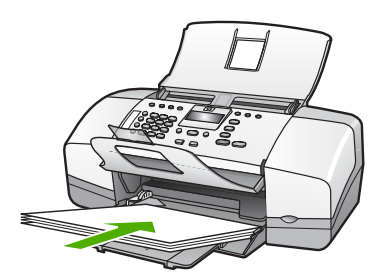

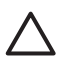

**Przestroga** Podczas ładowania papieru do zasobnika wejściowego urządzenie HP All-in-One powinno być bezczynne i nie wydawać sygnałów dźwiękowych. Jeśli urządzenie HP All-in-One przeprowadza czyszczenie kaset drukujących lub wykonuje inne zadanie, ogranicznik papieru w urządzeniu może być przemieszczony. W takim przypadku można włożyć papier zbyt głęboko; urządzenie HP All-in-One wysunie wtedy czyste kartki papieru.

- Wskazówka Papier firmowy należy wkładać nagłówkiem do przodu,
- stroną do zadrukowania skierowaną w dół. Więcej pomocnych informacji na temat ładowania pełnowymiarowych arkuszy papieru zwykłego oraz firmowego znajduje się na diagramie na podstawie podajnika.
- Przesuwaj prowadnicę szerokości papieru do środka, dopóki nie oprze się o krawędź papieru.

Podajnika nie należy przepełniać. Sprawdź, czy stos papieru mieści się w podajniku oraz czy nie wykracza powyżej górnej krawędzi prowadnicy regulującej szerokość papieru.

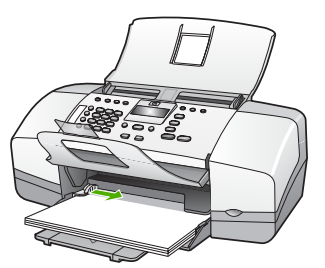

5. Obróć przedłużenie zasobnika w górę.

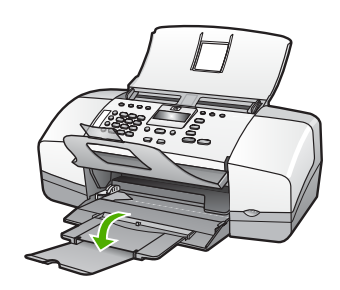

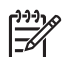

Uwaga Jeśli używany jest papier formatu Legal, przedłużenie zasobnika papieru powinno być zamknięte.

#### Ładowanie papieru fotograficznego 10 x 15 cm (4 x 6 cali)

Można załadować papier fotograficzny o formacie 10 x 15 cm do podajnika wejściowego urządzenia HP All-in-One. Aby uzyskać najlepsze rezultaty, zaleca się używanie papieru fotograficznego HP Premium Plus lub HP Premium z zakładkami, formatu 10 x 15 cm.

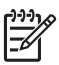

**Uwaga** W przypadku funkcji drukowania bez ramek urządzenie HP All-in-One obsługuje tylko papier do drukowania formatu 10 x 15 cm z zakładkami.

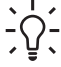

Wskazówka Wszystkie nośniki należy przechowywać płasko, w szczelnie

zamykanym pojemniku, dzięki czemu nie będą podarte, pomarszczone ani nie będą miały pozaginanych brzegów. Duże zmiany temperatury i wilgotności mogą powodować zwijanie się arkuszy, a przy ich nieprawidłowym przechowywaniu efekty pracy urządzenia HP All-in-One mogą być niezadowalające.

## Aby załadować do zasobnika wejściowego papier fotograficzny formatu 10 x 15 cm z zakładkami

- 1. Wyjmij cały papier z zasobnika wejściowego.
- Dosuń stos papieru fotograficznego do tylnej prawej krawędzi zasobnika wejściowego krótką stroną do przodu i stroną do zadruku w dół. Wsuń plik kartek papieru fotograficznego do urządzenia, aż do oporu. Załaduj papier fotograficzny tak, aby zakładki znajdowały się bliżej użytkownika.
  - Sector Wskazówka Dodatkową pomoc na temat ładowania papieru
  - fotograficznego o niewielkich rozmiarach stanowią prowadnice wytłoczone na podstawie zasobnika wejściowego.
- Przesuwaj prowadnicę szerokości papieru do środka, dopóki nie oprze się o krawędź papieru.

Podajnika nie należy przepełniać. Sprawdź, czy stos papieru mieści się w podajniku oraz czy nie wykracza powyżej górnej krawędzi prowadnicy regulującej szerokość papieru.

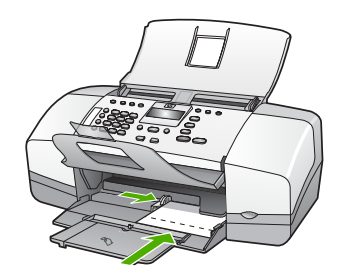

W celu uzyskania optymalnych wyników przed rozpoczęciem kopiowania lub drukowania należy ustawić rodzaj i rozmiar papieru.

#### Ładowanie kart indeksowych

Do zasobnika wejściowego urządzenia HP All-in-One można ładować karty indeksowe, aby drukować notatki, przepisy i inne teksty.

W celu uzyskania optymalnych wyników przed rozpoczęciem kopiowania lub drukowania należy ustawić rodzaj i rozmiar papieru.

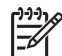

**Uwaga** Urządzenie HP All-in-One pozostawia ramkę o szerokości 1,2 cm na jednym z krótszych brzegów. Przed drukowaniem większej ilości kart należy testowo wydrukować jedną kartę, aby upewnić się, że krawędź karty nie powoduje obcięcia tekstu.

#### Aby załadować karty do podajnika wejściowego

- 1. Wyjmij cały papier z zasobnika wejściowego.
- 2. Dosuń stos kart, stroną do zadrukowania w dół, do prawej krawędzi podajnika. Przesuń stos kart do przodu, aż do oporu.
- 3. Przesuwaj prowadnicę szerokości papieru do środka, aż oprze się o stos kartek.

Zasobnika wejściowego nie należy przepełniać. Sprawdź, czy plik kart mieści się w zasobniku wejściowym, oraz czy nie wykracza powyżej górnej krawędzi prowadnicy regulującej długość papieru.

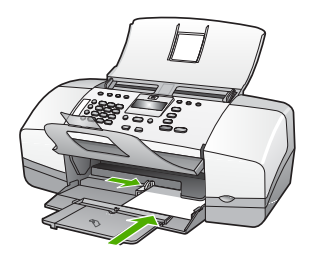

W celu uzyskania optymalnych wyników przed rozpoczęciem kopiowania lub drukowania należy ustawić rodzaj i rozmiar papieru.

#### Ładowanie kopert

Do zasobnika wejściowego urządzenia HP All-in-One można załadować jedną lub więcej kopert. Nie należy używać kopert błyszczących, tłoczonych ani kopert z metalowymi zamknięciami lub okienkami.

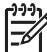

**Uwaga** Informacje dotyczące formatowania tekstu drukowanego na kopertach można znaleźć w plikach Pomocy używanego edytora tekstu. W celu osiągnięcia najlepszych efektów należy rozważyć możliwość nanoszenia adresu zwrotnego na etykietach.

#### Aby załadować koperty

- 1. Wyjmij cały papier z zasobnika wejściowego.
- 2. Włóż kopertę lub koperty do prawej części podajnika, tak aby były zwrócone zamknięciami w górę i w lewo. Wsuń plik kopert do urządzenia, aż do oporu.

**Wskazówka** Więcej pomocnych informacji na temat ładowania kopert znajduje się na diagramie na podstawie podajnika.

 Przesuwaj prowadnicę szerokości papieru do środka, aż oprze się o stos kopert. Zasobnika wejściowego nie należy przepełniać; sprawdź, czy plik kopert mieści się w zasobniku wejściowym, oraz czy nie wykracza powyżej górnej krawędzi prowadnicy szerokości papieru.

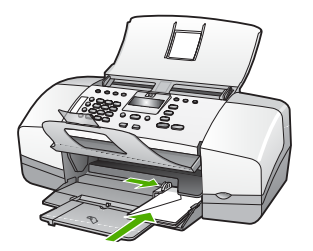

#### Ładowanie innych rodzajów papieru

Należy zwrócić szczególną uwagę na ładowanie następujących rodzajów papieru.

Uwaga Nie wszystkie formaty i rodzaje papieru są dostępne ze wszystkimi funkcjami urządzenia HP All-in-One. Niektóre formaty i rodzaje papieru mogą być użyte tylko wtedy, gdy zadanie drukowania jest uruchamiane z okna dialogowego Drukowanie aplikacji. Niektóre formaty i rozmiary mogą być niedostępne dla zadań kopiowania lub faksowania. Papiery, które mogą być użyte jedynie do drukowania z poziomu aplikacji, zostały odpowiednio oznaczone.

## Folia HP Premium do drukarek atramentowych albo Folia HP Premium Plus do drukarek atramentowych.

→ Umieść folię w taki sposób, aby biały pasek (ze strzałkami i logo firmy HP) znajdował się u góry i jako pierwszy wchodził do zasobnika wejściowego.

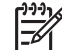

**Uwaga** Urządzenie HP All-in-One nie potrafi automatycznie rozpoznawać formatu i rodzaju papieru. W celu uzyskania najlepszych wyników przed rozpoczęciem drukowania lub kopiowania na folii jako rodzaj papieru należy wybrać folię.

#### Naprasowanki HP (tylko do drukowania)

- 1. Wyrównaj naprasowankę przed jej użyciem, nie ładuj wygiętych arkuszy.
  - Wskazówka Aby zapobiec zwijaniu się arkuszy, papier do
    - naprasowanek należy przechowywać zamknięty w oryginalnym opakowaniu aż do chwili jego użycia.
- Odszukaj niebieski pasek na stronie arkusza nieprzeznaczonej do zadrukowania i ręcznie wsuwaj pojedyncze sztuki do zasobnika wejściowego niebieskim paskiem do góry.

## Karty pocztowe HP, Karty pocztowe HP Photo lub Karty pocztowe HP Textured (tylko do drukowania)

→ Włóż niewielki stos kart pocztowych HP do zasobnika wejściowego, stroną do zadrukowania do dołu; wsuń stos kart do urządzenia aż do oporu.

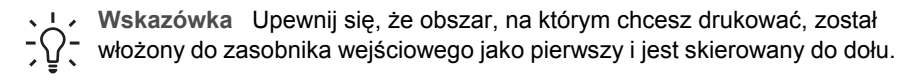

#### Etykiety do drukarek atramentowych HP (tylko do drukowania)

- Używaj zawsze arkuszy o formacie Letter lub A4 przeznaczonych dla urządzeń atramentowych HP (np. etykiet HP dla drukarek atramentowych) i sprawdzaj, czy nie są one starsze niż dwa lata. Etykiety na starszych arkuszach mogą się odklejać przy przeciąganiu papieru przez urządzenie HP All-in-One, co w konsekwencji może być przyczyną zacięcia papieru.
- 2. Przekartkuj stos etykiet, aby arkusze nie były ze sobą sklejone.
- 3. Umieść plik arkuszy w podajniku na zwykłym papierze pełnego rozmiaru, skierowany etykietami ku dołowi. Nie wkładaj arkuszy pojedynczo.

W celu uzyskania optymalnych wyników przed rozpoczęciem kopiowania lub drukowania należy ustawić rodzaj i rozmiar papieru.

### Unikanie zacięć papieru

W celu uniknięcia zacięć papieru należy stosować się do następujących wskazówek.

- Regularnie wyjmuj wydrukowane strony z zasobnika wyjściowego.
- Przechowuj wszystkie nieużywane arkusze papieru płasko, w szczelnie zamykanym pojemniku, aby zapobiec ich zwijaniu się i marszczeniu.
- Sprawdzaj, czy papier załadowany do podajnika leży płasko, oraz czy jego krawędzie nie są zagięte lub podarte.
- Nie umieszczaj w podajniku wejściowym arkuszy papieru różniących się od siebie rodzajem lub rozmiarem — zawsze ładuj papier tego samego rodzaju i o tych samych wymiarach.
- Dokładnie dopasuj prowadnice szerokości w podajniku do papieru. Prowadnica nie powinna wyginać papieru w podajniku wejściowym.
- Nie wsuwaj na siłę zbyt głęboko papieru do podajnika.
- Używaj rodzajów papieru zalecanych dla urządzenia HP All-in-One.

Rozdział 4

# **5** Drukowanie z komputera

Urządzenia HP All-in-One można używać z dowolną aplikacją umożliwiającą drukowanie. Przy jego użyciu można drukować całą gamę różnych projektów, takich jak obrazy bez obramowania, biuletyny, karty pocztowe, naprasowanki i plakaty.

- Drukowanie z aplikacji
- Zmiana ustawień drukowania
- Zatrzymywanie zadania drukowania

### Drukowanie z aplikacji

Większość ustawień wydruku jest dobierana automatycznie przez program wykorzystywany do drukowania lub technologię HP ColorSmart. Ustawienia drukowania trzeba zmienić ręcznie, aby wybrać jakość druku, drukować na określonych rodzajach papieru lub folii albo używać funkcji specjalnych.

#### Aby drukować z aplikacji (Windows)

- 1. Upewnij się, że do zasobnika wejściowego załadowano papier.
- 2. W menu Plik w używanej aplikacji kliknij opcję Drukuj.
- 3. Upewnij się, że jako drukarkę wybrano urządzenie HP All-in-One.
- Aby zmienić ustawienia, kliknij przycisk służący do otwierania okna dialogowego Właściwości.

W zależności od programu przycisk ten może nazywać się Właściwości, Opcje, Ustawienia drukarki, Drukarka lub Preferencje.

- Korzystając z opcji dostępnych na kartach Zaawansowane, Papier/Jakość, Efekty, Wykończenie i Kolor, zaznacz odpowiednie opcje dla zadania drukowania.
- 6. Kliknij przycisk OK, aby zamknąć okno dialogowe Właściwości.
- 7. Kliknij przycisk Drukuj lub OK, aby rozpocząć drukowanie.

#### Aby drukować z aplikacji (Macintosh)

- 1. Upewnij się, że do zasobnika wejściowego załadowano papier.
- W menu File (Plik) w używanej aplikacji kliknij opcję Page Setup (Ustawienia strony).
- 3. Upewnij się, że jako drukarkę wybrano urządzenie HP All-in-One.
- 4. Wybierz ustawienia strony:
  - Wybierz rozmiar papieru.
  - Wybierz orientację.
  - Podaj procent powiększenia.
- 5. Kliknij OK.
- W menu File (Plik) w używanej aplikacji kliknij opcję Print (Drukuj).
  Pojawi się okno dialogowe Drukuj i panel Copies & Pages (Kopie i strony).
- 7. W menu rozwijanym zmień ustawienia drukowania dla każdej opcji na odpowiednie dla bieżącego projektu.
- 8. Kliknij opcję Print (Drukuj), aby rozpocząć drukowanie.

### Zmiana ustawień drukowania

Można dostosować ustawienia wydruku urządzenia HP All-in-One do prawie dowolnego zadania drukowania.

#### W systemie Windows

Przed zmianą ustawień drukowania należy zdecydować, czy mają one zostać zmienione tylko dla bieżącego zadania, czy mają się stać ustawieniami domyślnymi dla wszystkich następnych zadań drukowania. Sposób wyświetlania ustawień zależy od tego, czy zmiany mają być wprowadzone tylko dla bieżącego zadania czy też dla wszystkich następnych.

#### Zmiana ustawień drukowania dla wszystkich następnych zadań

- 1. W programie Centrum obsługi HP kliknij przyciski Ustawienia, Ustawienia drukowania, a następnie Ustawienia drukarki.
- 2. Wprowadź zmiany w ustawieniach drukowania i kliknij przycisk OK.

#### Zmiana ustawień drukowania dla bieżącego zadania

- 1. W menu Plik w używanej aplikacji kliknij opcję Drukuj.
- 2. Upewnij się, że jako drukarkę wybrano urządzenie HP All-in-One.
- Kliknij przycisk służący do otwierania okna dialogowego Właściwości.
  W zależności od programu przycisk ten może nazywać się Właściwości, Opcje, Ustawienia drukarki, Drukarka lub Preferencje.
- 4. Wprowadź zmiany w ustawieniach drukowania i kliknij przycisk OK.
- Aby wydrukować zadanie, kliknij przycisk Drukuj lub OK w oknie dialogowym Drukuj.

#### Użytkownicy komputerów Macintosh

Ustawienia zadania drukowania można zmienić w oknach dialogowych Page setup (Ustawienia strony) i Print (Drukowanie). Wybór okna dialogowego zależy od ustawienia, które ma być zmienione.

#### Aby zmienić rozmiar papieru, orientację lub skalowanie

- 1. W menu Plik w używanej aplikacji kliknij opcję Ustawienia strony.
- 2. Upewnij się, że jako drukarkę wybrano urządzenie HP All-in-One.
- 3. Zmień rozmiar, orientację i skalowanie papieru, a następnie kliknij przycisk OK.

#### Aby zmienić wszystkie pozostałe ustawienia drukowania

- 1. W menu File (Plik) w używanej aplikacji kliknij opcję Print (Drukuj).
- 2. Upewnij się, że jako drukarkę wybrano urządzenie HP All-in-One.
- Wprowadź zmiany w ustawieniach drukowania, a następnie kliknij przycisk Print (Drukuj), aby wydrukować zadanie.

### Zatrzymywanie zadania drukowania

Chociaż zadanie drukowania można zatrzymać z urządzenia HP All-in-One lub z komputera, aby uzyskać najlepsze wyniki, firma HP zaleca zatrzymywanie zadań z urządzenia HP All-in-One.

#### Zatrzymywanie zadania drukowania z urządzenia HP All-in-One

→ Naciśnij przycisk Anuluj na panelu sterowania. Jeśli zadanie drukowania nie zostanie zatrzymane, naciśnij ponownie przycisk Anuluj. Anulowanie drukowania może zająć kilka chwil.

# Korzystanie z funkcji faksu

Za pomocą urządzenia HP All-in-One można wysyłać i odbierać faksy, w tym faksy kolorowe. Można także skonfigurować pozycje szybkiego wybierania, które pozwolą w szybki i prosty sposób wysyłać faksy na często używane numery. Za pomocą panelu sterowania można także skonfigurować wiele opcji faksu, takich jak rozdzielczość i kontrast miedzy rozjaśnieniem/przyciemnieniem w wysyłanych faksach.

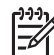

Uwaga Przed rozpoczęciem faksowania upewnij się, że urządzenie HP All-in-One zostało prawidłowo skonfigurowane. Być może urządzenie zostało już skonfigurowane w ramach konfiguracji początkowej, za pomocą panelu sterowania lub oprogramowania dostarczonego wraz z urządzeniem HP All-in-One.

Prawidłowość konfiguracji faksu można sprawdzić, uruchamiając test konfiguracji faksu na panelu sterowania. Test ten jest dostępny w menu Konfiguracja.

- Wysyłanie faksu •
- Odbieranie faksu •
- Drukowanie raportów
- Przerywanie operacji faksowania

### Wysyłanie faksu

Faks można wysłać na wiele sposobów. Za pomocą panelu sterowania można wysłać faks czarno-biały lub kolorowy z urządzenia HP All-in-One. Można również wysłać faks recznie za pomocą podłączonego telefonu. Umożliwia to rozmowe z odbiorcą przed wysłaniem faksu.

- Wysyłanie zwykłego faksu
- Reczne wysyłanie faksu •
- Wysyłanie faksu przy użyciu funkcji monitorowania wybierania

#### Wysyłanie zwykłego faksu

Zgodnie z poniższym opisem za pomocą panelu sterowania możesz łatwo wysyłać czarno-białe faksy jedno- lub wielostronicowe.

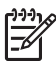

Uwaga Jeśli potrzebne jest drukowane potwierdzenie pomyślnego wysłania faksu, przed przystąpieniem do wysyłania faksów należy włączyć funkcję potwierdzania faksów.

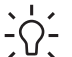

Wskazówka Faks można również wysłać ręcznie za pomocą telefonu lub

 $-\Omega^-$  funkcji monitorowania wybierania. Funkcje te pozwalają na kontrolę tempa wybierania numeru. Są również przydatne, gdy połączenie jest opłacane za pomocą karty telefonicznej, a podczas wybierania numeru istnieje konieczność odpowiadania na monity dotyczące sygnału.

#### Aby wysłać zwykły faks za pomocą panelu sterowania

- 1. Załaduj oryginały do zasobnika podajnika dokumentów zadrukowana strona do dołu, tak aby ich górna część była zwrócona do wnętrza urządzenia.
- 2. Naciśnij przycisk Faksuj. Pojawi się monit Wprowadź numer.
- 3. Wprowadź numer faksu za pomocą klawiatury, naciśnij przycisk Szybkie wybieranie lub przycisk bezpośredniego szybkiego wybierania, aby wybrać pozycje szybkiego wybierania, albo naciśnij przycisk Ponowne wybier./Pauza, aby ponownie wybrać ostatnio wybierany numer.
  - Vskazówka Aby dodać pauzę we wprowadzanym numerze faksu,
  - naciśnij przycisk Ponowne wybier./Pauza lub naciskaj przycisk Symbole (\*), aż na wyświetlaczu pojawi się myślnik (-).
- 4. Naciśnij przycisk Rozpocznij w trybie monochromatycznym.

```
Wskazówka Jeśli odbiorca zgłasza problemy z jakością wysłanego faksu, można zmienić rozdzielczość lub kontrast faksu.
```

#### Reczne wysyłanie faksu

Ręczne wysyłanie faksu umożliwia przeprowadzanie rozmowy z odbiorcą przed wysłaniem faksu. Jest to przydatne, gdy przed wysłaniem faksu należy powiadomić o tym adresata. Przy ręcznym wysyłaniu faksu w słuchawce telefonu słychać sygnały wybierania, monity telefonu i inne dźwięki. Dzięki temu do wysyłania faksów można łatwo wykorzystać kartę telefoniczną.

W zależności od sposobu skonfigurowania przez odbiorce urządzenia faksującego może on odebrać połączenie lub może to zrobić automatycznie urządzenie odbierające. Jeśli telefon odebrał człowiek, przed wysłaniem faksu można porozmawiać z odbiorcą. Jeśli telefon odebrało urządzenie faksujące, można bezpośrednio wysłać faks do urządzenia po usłyszeniu sygnału faksu.

#### Reczne odbieranie faksu za pomocą telefonu

- 1. Załaduj oryginały do zasobnika podajnika dokumentów zadrukowaną stroną do dołu, tak aby ich górna część była zwrócona do wnętrza urządzenia.
- 2 Wybierz numer z klawiatury telefonu podłączonego do urządzenia HP All-in-One.

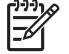

Uwaga Nie należy używać klawiatury na panelu sterowania urządzenia HP All-in-One. Aby wybrać numer odbiorcy, należy skorzystać z klawiatury telefonu.

Jeśli odbiorca odbierze telefon, możesz z nim porozmawiać przed wysłaniem 3. faksu.

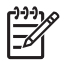

Uwaga Jeśli urządzenie faksujące odebrało telefon, usłyszysz sygnały faksu nadawane przez to urządzenie. Aby wysłać faks, przejdź do następnego kroku.

4. Po przygotowaniu faksu do wysłania naciśnij przycisk Rozpocznij w trybie monochromatycznym lub Rozpocznij w trybie kolorowym.

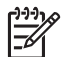

Uwaga Po wyświetleniu monitu naciśnij przycisk 1, aby wybrać opcję Wyślij faks, a następnie naciśnij ponownie przycisk Rozpocznij w trybie monochromatycznym lub Rozpocznij w trybie kolorowym.

Jeśli przed wysłaniem faksu rozmawiałeś z odbiorcą, poinformuj go, że po usłyszeniu sygnału faksu powinien nacisnąć przycisk Start na swoim urządzeniu faksującym.

W trakcie transmitowania faksu linia telefoniczna jest wyciszona. W tym momencie możesz się rozłączyć. Jeśli chcesz kontynuować rozmowę z odbiorcą, pozostań na linii do momentu zakończenia transmisji faksu.

## Ręczne wysłanie faksu z telefonu przy użyciu słuchawki (tylko model ze słuchawką)

- 1. Załaduj oryginały do zasobnika podajnika dokumentów zadrukowaną stroną do dołu, tak aby ich górna część była zwrócona do wnętrza urządzenia.
- 2. Podnieś słuchawkę przymocowaną do urządzenia HP All-in-One i wybierz numer za pomocą klawiatury na panelu sterowania.
- 3. Jeśli odbiorca odbierze telefon, możesz z nim porozmawiać przed wysłaniem faksu.

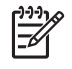

**Uwaga** Jeśli urządzenie faksujące odebrało telefon, usłyszysz sygnały faksu nadawane przez to urządzenie. Aby wysłać faks, przejdź do następnego kroku.

4. Po przygotowaniu faksu do wysłania naciśnij przycisk Rozpocznij w trybie monochromatycznym lub Rozpocznij w trybie kolorowym.

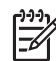

Uwaga Po wyświetleniu monitu naciśnij przycisk 1, aby wybrać opcję
 Wyślij faks, a następnie naciśnij ponownie przycisk Rozpocznij w trybie monochromatycznym lub Rozpocznij w trybie kolorowym.

Jeśli przed wysłaniem faksu rozmawiałeś z odbiorcą, poinformuj go, że po usłyszeniu sygnału faksu powinien nacisnąć przycisk Start na swoim urządzeniu faksującym.

W trakcie transmitowania faksu linia telefoniczna jest wyciszona. W tym momencie możesz się rozłączyć. Jeśli chcesz kontynuować rozmowę z odbiorcą, pozostań na linii do momentu zakończenia transmisji faksu.

#### Wysyłanie faksu przy użyciu funkcji monitorowania wybierania

Funkcja monitorowania wybierania pozwala na wybranie numeru z panelu sterowania, tak jak ze zwykłego telefonu. Przy wysyłaniu faksu z użyciem funkcji monitorowania wybierania w głośniku urządzenia HP All-in-One słychać sygnały wybierania, zgłoszenia telefoniczne i inne dźwięki. Dzięki temu można odpowiadać na zgłoszenia podczas wybierania, a także kontrolować jego tempo.

Wskazówka Jeśli kod PIN karty telefonicznej nie zostanie wprowadzony

wystarczająco szybko, urządzenie HP All-in-One może rozpocząć wysyłanie tonów faksu zbyt wcześnie, w wyniku czego kod PIN nie zostanie rozpoznany przez usługę kart telefonicznych. W takim przypadku można utworzyć pozycję szybkiego wybierania, aby zapisać kod PIN karty telefonicznej.

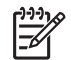

**Uwaga** Upewnij się, że głośnik jest wyłączony, w przeciwnym razie nie będzie słychać sygnału wybierania.

### Wysyłanie faksu z panelu sterowania z wykorzystaniem monitorowania wybierania

- 1. Załaduj oryginały do zasobnika podajnika dokumentów zadrukowaną stroną do dołu, tak aby ich górna część była zwrócona do wnętrza urządzenia.
- 2. Naciśnij przycisk Rozpocznij w trybie monochromatycznym lub Rozpocznij w trybie kolorowym.
- 3. Po usłyszeniu sygnału wybierania wprowadź numer za pomocą klawiatury na panelu sterowania.
- 4. Postępuj zgodnie z wyświetlanymi komunikatami.
  - Wskazówka Jeśli do wysłania faksu używana jest karta telefoniczna, a
  - kod PIN został zapisany jako pozycja szybkiego wybierania, po wyświetleniu monitu o wprowadzenie kodu PIN należy nacisnąć przycisk Szybkie wybieranie lub przycisk bezpośredniego szybkiego wybierania, aby wybrać pozycję szybkiego wybierania, w której zapisano kod PIN.

Faks zostanie wysłany, gdy urządzenie faksujące odbiorcy odpowie.

### Odbieranie faksu

W zależności od ustawienia opcji **Tryb odbierania**, urządzenie HP All-in-One może odbierać faksy automatycznie lub ręcznie. W trybie **Faksuj** (ustawienie domyślne) **FaksTelefon** lub **Sekretarka** urządzenie HP All-in-One będzie automatycznie odbierać połączenia przychodzące oraz faksy po liczbie dzwonków określonych przez ustawienie **Dzwonków do odebrania**. (Wartość domyślna opcji **Dzwonków do odebrania** to pięć dzwonków). Jeśli urządzenie HP All-in-One pracuje w trybie **Telefon**, faksy muszą być odbierane ręcznie.

Faksy można odbierać ręcznie przy użyciu telefonu, który jest:

- bezpośrednio podłączony do urządzenia HP All-in-One (do gniazda 2-EXT),
- podłączony do tej samej linii telefonicznej, ale nie bezpośrednio do urządzenia HP All-in-One.

Jeśli odebrany faks jest formatu Legal, a urządzenie HP All-in-One nie jest w danym momencie skonfigurowane do korzystania z papieru tego formatu, nastąpi automatyczne zmniejszenie rozmiaru faksu, aby zmieścił się na papierze załadowanym w urządzeniu HP All-in-One. Jeśli opcja **Automatyczne zmniejszanie** jest wyłączona, urządzenie HP All-in-One wydrukuje faks na dwóch stronach.

- Ręczne odbieranie faksu
- Ustawianie odbierania faksów do pamięci
- Ponowne drukowanie otrzymanych faksów z pamięci
- Przekierowywanie faksów na inny numer
- Blokowanie niepożądanych numerów faksów

#### Ręczne odbieranie faksu

Prowadząc rozmowę przez telefon, można jednocześnie odebrać faks przesłany przez rozmówcę. Określa się to mianem faksowania ręcznego. Wskazówki zawarte w niniejszym rozdziale opisują odbieranie ręczne faksu.

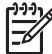

**Uwaga** Jeśli urządzenie HP All-in-One jest wyposażone w słuchawkę, można z niej korzystać w czasie rozmowy lub do nasłuchiwania sygnałów faksu.

#### Ręczne odbieranie faksu

- 1. Upewnij się, że urządzenie HP All-in-One jest włączone i w podajniku wejściowym został umieszczony papier.
- 2. Usuń wszystkie oryginały z zasobnika podajnika dokumentów.
- Ustaw dużą liczbę dzwonków dla opcji Dzwonków do odebrania, aby możliwe było odebranie połączenia przychodzącego, zanim zrobi to urządzenie HP All-in-One. Można też naciskać przycisk Tryb odbierania, aż pojawi się opcja Telefon, dzięki której urządzenie HP All-in-One pozwala odbierać faksy automatycznie.
- 4. Jeśli prowadzisz rozmowę z nadawcą, poleć mu, aby nacisnął przycisk Start na swoim urządzeniu faksującym.
- 5. Po usłyszeniu tonów emitowanych przez faks nadający wykonaj następujące czynności:
  - Naciśnij przycisk Rozpocznij w trybie monochromatycznym lub Rozpocznij w trybie kolorowym na panelu sterowania urządzenia HP All-in-One.
  - Po wyświetleniu monitu naciśnij przycisk 2, aby wybrać opcję Odbieranie faksu.
  - c. Gdy urządzenie HP All-in-One zacznie odbierać faks, możesz odłożyć słuchawkę. Podczas transmisji faksu nie ma sygnału w słuchawce.

#### Ustawianie odbierania faksów do pamięci

W zależności od preferencji i wymagań bezpieczeństwa można wybrać zachowanie w urządzeniu HP All-in-One wszystkich odebranych faksów, tylko faksów odebranych gdy wystąpił błąd lub żadnych.

Dla funkcji Rezerwowy odbiór faksów dostępne są następujące tryby: Wł., Tylko przy błędzie oraz Wył..

 Opcja Wł. jest ustawieniem domyślnym. Jeśli opcja Rezerwowy odbiór faksów ma wartość Wł., urządzenie HP All-in-One zachowuje wszystkie odebrane faksy w pamięci. Funkcja ta umożliwia ponownie wydrukowanie jednego lub wszystkich ostatnio drukowanych faksów, pod warunkiem że są one jeszcze przechowywane w pamięci.

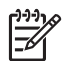

**Uwaga 1** Po zapełnieniu pamięci urządzenie HP All-in-One zastępuje najstarsze wydrukowane faksy, gdy otrzyma nowe. Po zapełnieniu pamięci niewydrukowanymi faksami urządzenie HP All-in-One przestanie odbierać przychodzące połączenia faksowe.
**Uwaga 2** Zbyt duży faks, na przykład kolorowe zdjęcie z dużą ilością szczegółów, może nie być przechowane w pamięci ze względu na ograniczenia jej pojemności.

- Opcja Tylko przy błędzie powoduje, że urządzenie HP All-in-One przechowuje faksy w pamięci tylko w przypadku wystąpienia błędu uniemożliwiającego wydruk faksów (na przykład gdy w urządzeniu HP All-in-One skończy się papier). Urządzenie HP All-in-One zachowuje faksy przychodzące tak długo, dopóki jest na nie miejsce w pamięci. Jeśli pamięć zostanie zapełniona, urządzenie HP All-in-One przestanie odbierać przychodzące połączenia faksowe. Po usunięciu przyczyny błędu faksy zachowane w pamięci są drukowane automatycznie, a następnie usuwane z pamięci.
- Opcja Wył. powoduje, że faksy nie są nigdy przechowywane w pamięci. Wyłączenie opcji Rezerwowy odbiór faksów może być podyktowane na przykład względami bezpieczeństwa. Gdy wystąpi błąd uniemożliwiający urządzeniu HP All-in-One drukowanie faksów (na przykład gdy skończy się w nim papier), urządzenie HP All-in-One przestanie odbierać przychodzące połączenia faksowe.
  - Uwaga Jeśli opcja Rezerwowy odbiór faksów jest włączona, po wyłączeniu urządzenia HP All-in-One wszystkie faksy zapisane w pamięci zostaną usunięte (łącznie ze wszystkimi niewydrukowanymi faksami odebranymi po wystąpieniu błędu urządzenia HP All-in-One). W takim przypadku należy skontaktować się z nadawcami i poprosić ich o ponowne wysłanie niewydrukowanych faksów. Aby uzyskać listę odebranych faksów, należy wydrukować Dziennik faksu. Po wyłączeniu urządzenia HP All-in-One Dziennik faksu nie jest usuwany.

#### Ustawianie odbierania faksów do pamięci za pomocą panelu sterowania

- 1. Naciśnij przycisk Ustawienia.
- 2. Naciśnij przycisk **5**, a następnie ponownie **5**.
  - Spowoduje to wybranie opcji Zaawansowane ustawienia faksu, a następnie opcji Rezerwowy odbiór faksów.
- 3. Naciśnij przycisk ▶, aby wybrać opcję Wł., Tylko przy błędzie lub Wył..
- 4. Naciśnij przycisk OK.

#### Ponowne drukowanie otrzymanych faksów z pamięci

Jeśli opcja **Rezerwowy odbiór faksów** ma wartość **Wł**., urządzenie HP All-in-One zachowuje odebrane faksy w pamięci, niezależnie od tego czy wystąpił błąd urządzenia czy nie.

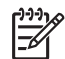

**Uwaga** Po zapełnieniu pamięci urządzenie HP All-in-One w miarę odbierania nowych faksów zastępuje najstarsze, wydrukowane faksy. Jeśli wszystkie zapisane faksy są niewydrukowane, urządzenie HP All-in-One przestanie odbierać połączenia do czasu wydrukowania lub usunięcia faksów z pamięci. Faksy znajdujące się w pamięci można także usuwać na przykład ze względów bezpieczeństwa lub w celu zachowania poufności. Dzięki temu można ponownie wydrukować jeden lub wszystkie ostatnio drukowane faksy, pod warunkiem że są one jeszcze przechowywane w pamięci. Konieczność taka może zaistnieć na przykład w przypadku utraty pierwodruków faksów.

# Ponowne drukowanie faksów znajdujących się w pamięci za pomocą panelu sterowania

- 1. Upewnij się, że do zasobnika wejściowego załadowano papier.
- 2. Naciśnij przycisk Ustawienia.
- Naciśnij przycisk 6, a następnie 5.
   Spowoduje to wybranie opcji Narzędzia, a następnie Drukow. faksów zapis. w pamięci .
   Faksy sa drukowane w kolejności odwrotnej niż ta, w jakiej zostały odebrane, np.

Faksy są drukowane w kolejności odwrotnej niż ta, w jakiej zostały odebrane, np. ostatni odebrany faks jest drukowany jako pierwszy itd.

- Naciskaj przycisk ▶, aż pojawi się opcja Jeden faks lub Wszystkie faksy, a następnie naciśnij przycisk OK.
- Jeśli chcesz zatrzymać ponowne drukowanie faksów z pamięci, naciśnij przycisk Anuluj.

# Aby usunąć wszystkie faksy znajdujące się w pamięci za pomocą panelu sterowania

→ Wyłącz urządzenie HP All-in-One, naciskając przycisk Włącz. Po wyłączeniu zasilania urządzenia HP All-in-One wszystkie faksy przechowywane w pamięci zostaną usunięte.

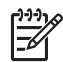

**Uwaga** Dowolne faksy zapisane w pamięci można także usunąć, wybierając opcję **Wyczyść dziennik faksów** w menu **Narzędzia**. W tym celu należy nacisnąć przycisk **Ustawienia**, przycisk **6**, a następnie przycisk **7**.

#### Przekierowywanie faksów na inny numer

Urządzenie HP All-in-One można tak skonfigurować, aby przekierowywało faksy na inny numer. Jeśli odbierzesz faks kolorowy, urządzenie HP All-in-One przekieruje faks czarno-biały.

Firma HP zaleca sprawdzenie działania numeru, pod który będą przekierowywane faksy. Należy wysłać testowy faks, aby upewnić się, że telefaks odbierający może odbierać przekierowywane faksy.

#### Aby skonfigurować przekierowywanie faksów na panelu sterowania

- 1. Naciśnij przycisk Ustawienia.
- Naciśnij przycisk 5, a następnie przycisk 8. Spowoduje to wybranie opcji Zaawansowane ustawienia faksu, a następnie opcji Przesył. faksu tylko mono.
- Naciskaj przycisk ▶, aż zostanie wyświetlona opcja Wł. przekieruj lub Wł. —drukuj i przekieruj, a następnie naciśnij przycisk OK.
  - Wybierz opcję Wł. przekieruj, jeśli faks ma zostać przekierowany na inny numer bez drukowania kopii zapasowej na urządzeniu HP All-in-One.

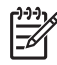

**Uwaga** Jeśli urządzenie HP All-in-One nie może przekierować faksu do innego wyznaczonego urządzenia (np. gdy jest ono wyłączone), urządzenie HP All-in-One wydrukuje faks. Jeśli urządzenie HP All-in-One skonfigurowano tak, aby drukowało raporty o błędach w odebranych faksach, zostanie także wydrukowany raport błędów.

- Wybierz opcję Wł. —- drukuj i przekieruj, aby wydrukować kopię zapasową odebranego faksu na urządzeniu HP All-in-One podczas przekierowywania faksu na inny numer.
- 4. Po monicie wprowadź numer telefaksu, który ma odbierać przekierowywane faksy.
- 5. Po wyświetleniu monitu wprowadź datę i godzinę rozpoczęcia oraz datę i godzinę zakończenia.
- 6. Naciśnij przycisk OK.

Na wyświetlaczu pojawi się opcja **Przekierowanie faksów**. Jeśli podczas konfigurowania opcji **Przekierowanie faksów** nastąpi przerwa w dopływie zasilania do urządzenia HP All-in-One, urządzenie HP All-in-One zapisze ustawienie **Przekierowanie faksów** i numer telefonu. Po przywróceniu zasilania ustawieniem opcji **Przekierowanie faksów** będzie wciąż **W**ł..

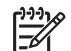

Uwaga Przekierowywanie faksów można anulować, naciskając przycisk Anuluj na panelu sterowania, gdy na wyświetlaczu widoczny jest komunikat Przekierowanie faksów. Można również wybrać opcję Wył. w menu Przesył. faksu tylko mono.

#### Blokowanie niepożądanych numerów faksów

Jeśli korzystasz z usługi identyfikacji numeru u swojego operatora, możesz zablokować niektóre numery faksu, tak by urządzenie HP All-in-One nie drukowało w przyszłości faksów odebranych z tych numerów. Gdy odebrany zostaje faks przychodzący, urządzenie HP All-in-One szuka danego numeru na liście numerów niepożądanych, aby określić, czy połączenie powinno zostać zablokowane. Jeśli numer znajduje się na liście numerów niepożądanych, faks nie zostanie wydrukowany. (Maksymalna liczba numerów faksu, które można zablokować, zależy od modelu).

- Wybieranie ustawienia funkcji blokowania niepożądanych numerów faksów
- Dodawanie numerów do listy niepożądanych numerów faksów
- Usuwanie numerów z listy niepożądanych numerów faksów

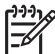

**Uwaga** Funkcja ta nie jest dostępna we wszystkich krajach/regionach. Jeśli nie jest dostępna w danym kraju/regionie, opcja **Ustawianie blokowania niechcianych faksów** nie będzie widoczna w menu **Podstawowe ustawienia faksu**.

#### Wybieranie ustawienia funkcji blokowania niepożądanych numerów faksów

Domyślnie ustawieniem trybu Włącz blokadę faksów jest Wł.. Jeśli usługa identyfikacji rozmówcy nie została zamówiona u operatora sieci telefonicznej lub jeśli nie ma być używana, ustawienie to można wyłączyć.

#### Aby wybrać ustawienie funkcji blokowania niepożądanych numerów faksów

- 1. Naciśnij przycisk Ustawienia.
- Naciśnij przycisk 4, a następnie przycisk 6. Spowoduje to wybranie opcji Podstawowe ustawienia faksu, a następnie opcji Ustawianie blokowania niechcianych faksów.
- 3. Naciśnij przycisk 4, aby wybrać opcję Włącz blokadę faksów.
- Naciskaj przycisk ▶, aby zaznaczyć opcję Wł. lub Wył., a następnie naciśnij przycisk OK.

#### Dodawanie numerów do listy niepożądanych numerów faksów

Są dwa sposoby na dodanie pozycji do listy blokowanych numerów. Można wybrać numery z historii identyfikacji numeru lub wpisać nowe numery. Numery znajdujące się na liście będą blokowane, jeśli dla trybu Włącz blokadę faksów jest ustawiona wartość Wł.

#### Aby wybrać numer z listy identyfikatorów rozmówców

- 1. Naciśnij przycisk Ustawienia.
- Naciśnij przycisk 4, a następnie przycisk 6. Spowoduje to wybranie opcji Podstawowe ustawienia faksu, a następnie opcji Ustawianie blokowania niechcianych faksów.
- Naciśnij przycisk 1, a następnie przycisk 1. Spowoduje to wybranie opcji Dodaj numer do blokowanych, a następnie opcji Wybierz numer.
- Naciskaj przycisk ▶, aby przejrzeć numery odebranych faksów. Po wyświetleniu numeru, który ma zostać zablokowany, naciśnij przycisk OK, aby wybrać ten numer.
- Po wyświetleniu monitu Wybrać następne? wykonaj jedną z następujących czynności:
  - Jeśli chcesz dodać kolejny numer do listy numerów blokowanych faksów, naciśnij przycisk 1, aby wybrać opcję Tak, a następnie powtórz czynności opisane w punkcie 4 dla każdego numeru, który chcesz zablokować.
  - Po zakończeniu naciśnij przycisk 2, aby wybrać opcję Nie.

#### Aby ręcznie dodać numer do zablokowania

- 1. Naciśnij przycisk Ustawienia.
- Naciśnij przycisk 4, a następnie przycisk 6. Spowoduje to wybranie opcji Podstawowe ustawienia faksu, a następnie opcji Ustawianie blokowania niechcianych faksów.
- Naciśnij przycisk 1, a następnie przycisk 2. Spowoduje to wybranie opcji Dodaj numer do blokowanych, a następnie opcji Wprowadź numer.
- Za pomocą klawiatury wprowadź numer faksu do zablokowania i naciśnij przycisk OK.

Numer należy wprowadzić w takiej postaci, w jakiej pojawia się on na wyświetlaczu, a nie w nagłówku odebranego faksu, ponieważ numery te mogą się różnić.

- 5. Gdy pojawi się monit Nast. pozycja?, wykonaj jedną z następujących czynności:
  - Jeśli chcesz dodać kolejny numer do listy numerów blokowanych faksów, naciśnij przycisk 1, aby wybrać opcję Tak, a następnie powtórz czynności opisane w punkcie 4 dla każdego numeru, który chcesz zablokować.
  - Po zakończeniu naciśnij przycisk 2, aby wybrać opcję Nie.

#### Usuwanie numerów z listy niepożądanych numerów faksów

Jeśli numer nie ma już być blokowany, można go usunąć z listy numerów blokowanych.

#### Aby usunąć numery z listy numerów blokowanych faksów

- 1. Naciśnij przycisk Ustawienia.
- Naciśnij przycisk 4, a następnie przycisk 6. Spowoduje to wybranie opcji Podstawowe ustawienia faksu, a następnie opcji Ustawianie blokowania niechcianych faksów.
- Naciśnij przycisk 2. Spowoduje to wybranie opcji Usuń numer z blokowanych.
- Naciskaj przycisk ▶, aby przejrzeć numery, które zostały zablokowane. Po wyświetleniu numeru, który ma zostać usunięty, naciśnij przycisk OK, aby wybrać ten numer.
- Po wyświetleniu monitu Usunąć następny? wykonaj jedną z następujących czynności:
  - Jeśli chcesz usunąć kolejny numer z listy numerów blokowanych faksów, naciśnij przycisk 1, aby wybrać opcję Tak, a następnie powtórz czynności opisane w punkcie 4 dla każdego numeru, który chcesz zablokować.
  - Po zakończeniu naciśnij przycisk 2, aby wybrać opcję Nie.

### Drukowanie raportów

Urządzenie HP All-in-One można skonfigurować w taki sposób, aby raporty błędów i raporty potwierdzeń były drukowane automatycznie dla każdego wysłanego i odebranego faksu. Raporty systemowe można także drukować ręcznie, gdy są potrzebne. Raporty te zawierają przydatne informacje systemowe na temat urządzenia HP All-in-One.

Urządzenie HP All-in-One jest domyślnie ustawione tak, aby raport był drukowany tylko w przypadku wystąpienia problemu z wysyłaniem lub odbieraniem faksu. Po zakończeniu każdej transmisji na wyświetlaczu pojawia się na krótko komunikat informujący o tym, czy faks został wysłany pomyślnie.

- Drukowanie raportów potwierdzeń faksów
- Drukowanie raportów na temat błędów faksu

#### Drukowanie raportów potwierdzeń faksów

Jeśli potrzebne jest drukowane potwierdzenie pomyślnego wysłania faksów, przed rozpoczęciem wysyłania faksów należy wykonać poniższe czynności. Wybierz opcję Faksy wysłane lub Wysł, i odebrane.

Domyślnym ustawieniem potwierdzenia faksu jest Wył.. Oznacza to, że urządzenie HP All-in-One nie drukuje raportu potwierdzenia po wysłaniu lub odebraniu każdego faksu. Po zakończeniu każdej transakcji na wyświetlaczu widoczny jest przez chwile komunikat informujący o tym, czy faks został pomyślnie wysłany.

#### Właczanie funkcji potwierdzenia faksu za pomoca panelu sterowania

- Naciśnij przycisk Ustawienia. 1.
- 2. Naciśnij przycisk 2, a następnie 1. Spowoduje to wybranie opcji Drukuj sprawozdanie, a następnie Potwierdzenie faksu.
- 3. Naciśnij przycisk >, aby wybrać jedną z poniższych opcji, a następnie naciśnij przycisk OK.

| Wył.                | Nie drukuje potwierdzenia faksu po udanym wysłaniu lub odebraniu faksu. Jest to ustawienie domyślne. |  |
|---------------------|----------------------------------------------------------------------------------------------------|--|
| Faksy wysłane       | Drukuje potwierdzenie faksu po każdym wysłaniu faksu.                                                |  |
| Faksy<br>otrzymane  | Drukuje potwierdzenie faksu po każdym odebraniu faksu.                                               |  |
| Wysł. i<br>odebrane | Drukuje potwierdzenie faksu po każdym wysłaniu i odebraniu faksu.                                    |  |

$$\dot{-}\dot{\Omega}$$

Wskazówka Jeśli wybrano opcję Faksy wysłane lub Wysł. i odebrane jýť i zeskanowano faks, aby wysłać go z pamięci, można dołączyć obraz pierwszej przesyłanej strony do raportu Potwierdzenie wysłania faksu. Naciśnij przycisk Ustawienia, następnie 2 i ponownie 2. Wybierz opcję Wł. z menu Obraz na rap. wysłania faksu .

#### Drukowanie raportów na temat błędów faksu

Urządzenie HP All-in-One można skonfigurować w taki sposób, aby automatycznie drukowało raport po wystapieniu błędu w czasie transmisji lub odbioru.

#### Aby ustawić urządzenie HP All-in-One na potrzeby automatycznego drukowania raportów o błędach faksu

- 1. Naciśnij przycisk Ustawienia.
- Naciśnij przycisk 2, a następnie przycisk 3. 2. Spowoduje to wybranie opcji Drukuj sprawozdanie, a następnie opcji Raport błędów.
- 3. Naciskaj przycisk ▶, aby wybrać jedno z poniższych ustawień, a następnie naciśnij przycisk OK.

| Wysł. i<br>odebrane | Drukowane po wystąpieniu jakiegokolwiek błędu faksowania. Jest to ustawienie domyślne. |  |
|---------------------|----------------------------------------------------------------------------------------|--|
| Wył.                | Raporty błędów faksu nie są nigdy drukowane.                                           |  |
| Faksy wysłane       | <ul> <li>Drukowane po wystąpieniu błędu transmisji.</li> </ul>                         |  |
| Faksy<br>otrzymane  | Drukowane po wystąpieniu błędu odbioru.                                                |  |

## Przerywanie operacji faksowania

Wysyłanie lub odbieranie faksu można anulować w dowolnym momencie.

#### Przerywanie operacji faksowania za pomocą panelu sterowania

→ Naciśnij przycisk Anuluj na panelu sterowania, aby zatrzymać wysyłanie lub odbieranie faksu. Jeśli wysyłanie lub odbieranie faksu przez urządzenie HP All-in-One nie zostanie zatrzymane, naciśnij ponownie przycisk Anuluj. Urządzenie HP All-in-One dokończy drukowanie rozpoczętych stron, a następnie anuluje pozostałe strony faksu. Może to potrwać kilka minut.

#### Anulowanie aktualnie wybieranego numeru

→ Naciśnij przycisk Anuluj, aby anulować aktualnie wybierany numer.

# 7 Korzystanie z funkcji kopiowania

Urządzenie HP All-in-One umożliwia wykonywanie wysokiej jakości kopii kolorowych i czarno-białych na różnych rodzajach papieru, a także na foliach. Rozmiar oryginału można zwiększać lub zmniejszać, dopasowując go do określonego formatu papieru. Można również zmieniać jasność wydruku oraz korzystać z opcji specjalnych umożliwiających tworzenie wysokiej jakości odbitek.

Sector Wskazówka Aby uzyskać najlepszą wydajność kopiowania w przypadku

standardowych projektów, ustaw format papieru na Letter lub A4, rodzaj papieru na Zwykły papier, a jakość kopiowania na Szybka.

- Kopiowanie
- Zmiana ustawień kopiowania
- Zatrzymywanie kopiowania

## Kopiowanie

Możesz tworzyć wysokiej jakości kopie wybranych zdjęć za pomocą panelu sterowania.

#### Aby wykonać kopię z panelu sterowania

- 1. Upewnij się, że do zasobnika wejściowego załadowano papier.
- Załaduj oryginały do zasobnika podajnika dokumentów zadrukowaną stroną do dołu, tak aby ich górna część była zwrócona do wnętrza urządzenia. Umieść strony w taki sposób, aby górna krawędź dokumentu była zwrócona do wnętrza urządzenia.
- 3. Naciśnij przycisk Kopiuj i wykonaj jedną z poniższych czynności:
  - Naciśnij przycisk Rozpocznij w trybie monochromatycznym, aby rozpocząć kopiowanie czarno-białe.
  - Naciśnij przycisk Rozpocznij w trybie kolorowym, aby rozpocząć kopiowanie kolorowe.

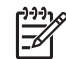

**Uwaga** Jeśli oryginał jest kolorowy, naciśnięcie przycisku **Rozpocznij w trybie monochromatycznym** spowoduje utworzenie kopii czarno-białej, natomiast naciśnięcie przycisku **Rozpocznij w trybie kolorowym** — kopii kolorowej.

## Zmiana ustawień kopiowania

Ustawienia kopiowania urządzenia HP All-in-One można dopasować do wykonania niemal każdego zadania.

Zmiany ustawień kopiowania obowiązują tylko do zakończenia bieżącego zadania kopiowania. Aby zmiany ustawień obowiązywały w stosunku do wszystkich następnych zadań kopiowania, należy je wprowadzić jako wartości domyślne.

#### Aby zmienić ustawienia kopiowania tylko dla bieżącego zadania

- 1. Naciskaj przycisk **Kopiuj**, aby wyświetlić odpowiednie opcje. Dostępne są następujące opcje:
  - Liczba kopii
  - Pomniejsz/Powiększ
  - Jakość kopii
  - Rozm.pap.kop.
  - Rodzaj papieru
  - Jaśniej/Ciemniej
  - Ulepszenia
  - Nowe ust. domyś
- 2. Naciskaj przycisk ▶, aż wyświetlone zostanie odpowiednie ustawienie.
- 3. Wykonaj jedną z następujących czynności:
  - Aby zmienić inne ustawienia, naciśnij przycisk Kopiuj.
     Spowoduje to wybranie bieżącego ustawienia i wyświetlenie następnej opcji.
  - Aby rozpocząć zadanie kopiowania, naciśnij przycisk Rozpocznij w trybie kolorowym lub Rozpocznij w trybie monochromatycznym.

#### Aby zapisać ustawienia bieżące jako domyślne dla przyszłych zadań kopiowania

- 1. Dokonaj koniecznych zmian ustawień w menu Menu Kopiuj.
- 2. Naciskaj przycisk Kopiuj, aż pojawi się opcja Nowe ust. domyś.
- Naciskaj przycisk ▶, aż zostanie wyświetlona opcja Tak, a następnie naciśnij przycisk OK.

## Zatrzymywanie kopiowania

#### Aby zatrzymać kopiowanie

→ Naciśnij przycisk Anuluj na panelu sterowania.

# 8 Korzystanie z funkcji skanowania

Skanowanie to proces przekształcania tekstu i obrazów do postaci elektronicznej zrozumiałej dla komputera. Urządzenie HP All-in-One potrafi skanować niemal wszystko (zdjęcia, artykuły w gazetach i dokumenty tekstowe).

Korzystając z funkcji skanowania urządzenia HP All-in-One, można wykonać następujące zadania:

- Zeskanować tekst artykułu wprost do procesora tekstu i zacytować go w raporcie.
- Wydrukować wizytówki i broszury dzięki możliwości zeskanowania logo i użycia go w oprogramowaniu graficznym.
- Wysyłać zdjęcia do członków rodziny i przyjaciół dzięki możliwości zeskanowania ulubionych odbitek i dołączenia ich do wiadomości e-mail.
- Utworzyć fotograficzny katalog przedmiotów przechowywanych w domu lub w biurze.
- Archiwizować cenne zdjęcia w elektronicznym albumie.
- Skanowanie obrazów
- Zatrzymywanie skanowania

## Skanowanie obrazów

Skanowanie można rozpocząć za pomocą komputera lub urządzenia HP All-in-One. Poniższe informacje dotyczą wyłącznie skanowania z panelu sterowania urządzenia HP All-in-One.

Aby można było korzystać z funkcji skanowania, urządzenie HP All-in-One oraz komputer muszą być ze sobą połączone i muszą być włączone. Przed przystąpieniem do skanowania w komputerze powinno być ponadto zainstalowane i uruchomione oprogramowanie HP Photosmart (Windows) lub HP Photosmart Macintosh (Macintosh).

- Aby na komputerze z systemem Windows sprawdzić, czy oprogramowanie jest uruchomione, poszukaj ikony HP Digital Imaging Monitor w zasobniku systemowym w prawym dolnym rogu ekranu, obok zegara.
  - [<u>-</u>2

Uwaga Zamknięcie ikony HP Digital Imaging Monitor na pasku zadań systemu Windows może spowodować dezaktywację niektórych funkcji skanowania w urządzeniu HP All-in-One i wyświetlenie komunikatu o błędzie Brak połączenia. W takim przypadku można przywrócić pełną funkcjonalność, uruchamiając ponownie komputer lub uruchamiając oprogramowanie HP Photosmart.

• W komputerach Mac oprogramowanie jest zawsze uruchomione.

Sector Wskazówka Oprogramowanie HP Photosmart (Windows) lub HP Photosmart

- Macintosh (Macintosh) umożliwia skanowanie obrazów, w tym
- panoramicznych. Korzystając z tego oprogramowania, można także edytować, drukować oraz współdzielić zeskanowane obrazy. Aby uzyskać więcej informacji, zajrzyj do pomocy ekranowej programu dostarczonej z urządzeniem HP All-in-One.

#### Skanowanie do komputera

- 1. Załaduj oryginały do zasobnika podajnika dokumentów zadrukowaną stroną do dołu, tak aby ich górna część była zwrócona do wnętrza urządzenia.
- Naciśnij przycisk Skanowanie. Na wyświetlaczu pojawi się menu Skanuj do.
- 3. Naciśnij przycisk OK, aby wybrać domyślną aplikację do odbioru zeskanowanego obrazu lub klawiszami strzałek wybierz inną aplikację i naciśnij przycisk OK.

Urządzenie HP All-in-One wyśle zeskanowany obraz do wybranej aplikacji.

## Zatrzymywanie skanowania

#### Aby zatrzymać skanowanie

→ Naciśnij przycisk Anuluj na panelu sterowania.

# 9 Konserwacja urządzenia HP AIIin-One

Urządzenie HP All-in-One nie wymaga wielu czynności konserwacyjnych. Co pewien czas należy przeczyścić płytę szklaną wewnątrz automatycznego podajnika dokumentów, aby zapewnić wysoką jakość kopii i zeskanowanych dokumentów. Co pewien czas należy też wymienić, wyrównać lub oczyścić kasety drukujące. W tej części zostały przedstawione zalecenia dotyczące utrzymywania urządzenia HP All-in-One w najlepszym stanie technicznym. Te proste procedury konserwacyjne należy wykonywać, gdy będzie to konieczne.

- Czyszczenie urządzenia HP All-in-One
- Drukowanie raportu z autotestu
- Korzystanie z kaset drukujących

## Czyszczenie urządzenia HP All-in-One

Aby zapewnić wysoką jakość kopii i zeskanowanych dokumentów, należy oczyścić szklaną lub biały pasek wewnątrz automatycznego podajnika dokumentów. Dobrze jest również odkurzyć zewnętrzną obudowę urządzenia HP All-in-One.

- Czyszczenie płyty szklanej
- Czyszczenie białego paska
- Czyszczenie obudowy

#### Czyszczenie płyty szklanej

Na szklanej płycie znajdującej się wewnątrz automatycznego podajnika dokumentów może gromadzić się brud i kurz. Zabrudzenia tego typu mogą być przyczyną występowania problemów z jakością druku, takich jak smugi lub linie pojawiające się na wydrukach.

#### Aby oczyścić pasek szklany w automatycznym podajniku dokumentów

1. Wyłącz urządzenie HP All-in-One i odłącz przewód zasilający.

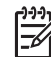

**Uwaga** Data i czas mogą zostać wyzerowane w zależności od tego, jak długo urządzenie HP All-in-One było odłączone. Po włączeniu zasilania konieczne będzie ponowne wprowadzenie daty i czasu.

2. Podnieś pokrywę automatycznego podajnika dokumentów.

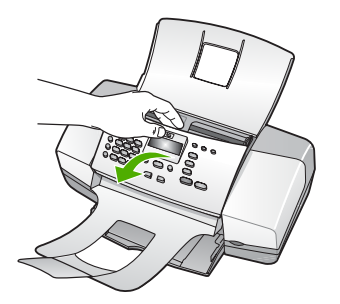

Pasek szklany znajduje się pod automatycznym podajnikiem dokumentów.

3. Oczyść pasek szklany przy użyciu miękkiej szmatki lub gąbki lekko zwilżonej środkiem do czyszczenia szkła nie zawierającym składników ściernych.

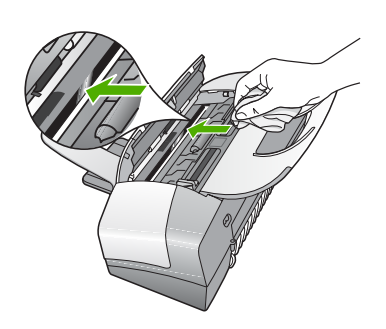

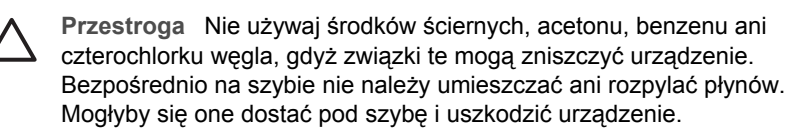

- 4. Zamknij pokrywę automatycznego podajnika dokumentów.
- 5. Podłącz przewód zasilający i włącz urządzenie HP All-in-One.

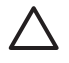

**Przestroga** Przed załadowaniem papieru lub oryginałów dokumentów należy zamknąć pokrywę automatycznego podajnika dokumentów. Niezamknięcie pokrywy może doprowadzić do uszkodzenia mechanizmu.

#### Czyszczenie białego paska

Na białym pasku znajdującym się wewnątrz automatycznego podajnika dokumentów może gromadzić się brud i kurz.

#### Aby wyczyścić biały pasek

1. Wyłącz urządzenie HP All-in-One i odłącz przewód zasilający.

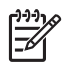

**Uwaga** Data i czas mogą zostać wyzerowane w zależności od tego, jak długo urządzenie HP All-in-One było odłączone. Po włączeniu zasilania konieczne będzie ponowne wprowadzenie daty i czasu.

2. Podnieś pokrywę automatycznego podajnika dokumentów.

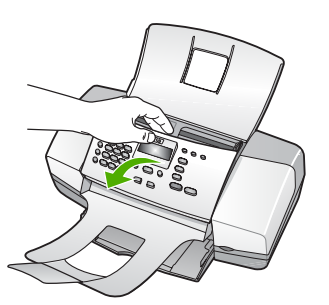

 Oczyść biały pasek miękką szmatką lub gąbką zwilżoną łagodnym roztworem mydła i ciepłej wody.

Przemyj delikatnie pasek, aby zmiękczyć osad. Nie szoruj paska.

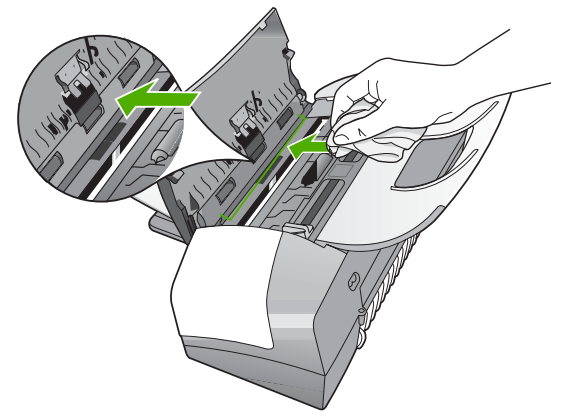

 Jeśli pasek nadal jest zabrudzony, ponownie wykonaj powyższe czynności, używając alkoholu izopropylowego i dokładnie wytrzyj pasek wilgotną szmatką, aby usunąć pozostały alkohol.

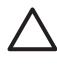

**Przestroga** Należy uważać, aby nie rozlać alkoholu na szybę ani na zewnętrzne części urządzenia HP All-in-One, ponieważ może to spowodować jego uszkodzenie.

- 5. Zamknij pokrywę automatycznego podajnika dokumentów.
- 6. Podłącz przewód zasilający i włącz urządzenie HP All-in-One.

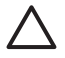

**Przestroga** Przed załadowaniem papieru lub oryginałów dokumentów należy zamknąć pokrywę automatycznego podajnika dokumentów. Niezamknięcie pokrywy może doprowadzić do uszkodzenia mechanizmu.

#### Czyszczenie obudowy

Do wycierania kurzu, smug i plam z obudowy należy używać miękkiej szmatki lub lekko wilgotnej gąbki. Wnętrze urządzenia HP All-in-One nie wymaga czyszczenia. Wszelkie płyny należy przechowywać z dala od wewnętrznej części i panelu sterowania urządzenia HP All-in-One.

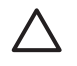

**Przestroga** Aby nie zniszczyć zewnętrznych części urządzenia HP All-in-One, do czyszczenia nie należy używać alkoholu ani środków czyszczących na bazie alkoholu.

## Drukowanie raportu z autotestu

Jeżeli występują problemy z drukowaniem, wydrukuj Raport na stronie testowej przed wymianą kaset drukujących. Zawiera on przydatne informacje związane z niektórymi aspektami funkcjonowania urządzenia, w tym o kasetach drukujących.

#### Aby wydrukować raport na stronie testowej

- 1. Do zasobnika wejściowego załaduj kartkę czystego, białego papieru formatu Letter, A4 lub Legal.
- 2. Naciśnij Ustawienia.
- Naciśnij przycisk 2, a następnie przycisk 4. Spowoduje to wybranie opcji Drukuj sprawozdanie, a następnie opcji Raport na stronie testowej.

Urządzenie HP All-in-One drukuje Raport na stronie testowej, który może wskazywać na źródło problemu drukowania. Poniżej przedstawiono fragment raportu zawierający obszar sprawdzania atramentu.

4. Na całej szerokości strony powinny być widoczne kolorowe linie.

Jeśli brakuje czarnej linii, jest ona wyblakła bądź występują na niej smugi lub linie, może to wskazywać na problem z czarną kasetą drukującą umieszczoną w prawym gnieździe.

Jeśli brakuje którejś z pozostałych linii, jest ona wyblakła bądź występują na niej smugi lub linie, może to wskazywać na problem z atramentem trójkolorowym znajdującym się w lewym gnieździe.

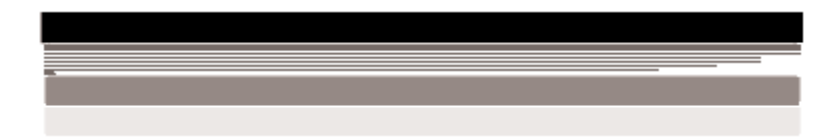

Jeśli kolorowe paski nie są koloru czarnego, turkusowego, karmazynowego i żółtego, być może należy wyczyścić kasety drukujące. Jeśli wyczyszczenie kaset drukujących nie rozwiąże problemu, być może trzeba będzie je wymienić.

## Korzystanie z kaset drukujących

Aby zapewnić najlepszą jakość drukowania za pomocą urządzenia HP All-in-One, należy wykonać kilka prostych czynności konserwacyjnych, a gdy na wyświetlaczu pojawi się odpowiedni komunikat, wymienić kasety drukujące.

- Obsługa kaset drukujących
- Wymiana kaset drukujących
- Wyrównywanie kaset drukujących
- Wyczyść kasety drukujące
- Czyszczenie styków kasety drukującej

#### Obsługa kaset drukujących

Przed wymianą lub rozpoczęciem czyszczenia kasety drukującej należy zapoznać się z nazwami części oraz sposobem postępowania z kasetami.

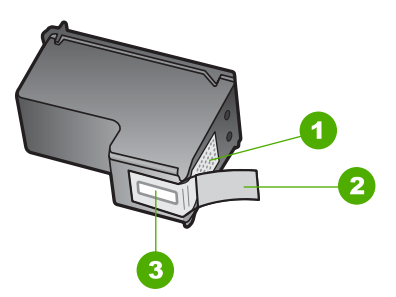

| 1 | Styki w kolorze miedzi                                                                      |  |
|---|---------------------------------------------------------------------------------------------|--|
| 2 | Plastikowa taśma z różową końcówką (musi zostać zerwana przed instalacją kasety drukującej) |  |
| 3 | Dysze zaklejone taśma                                                                       |  |

Przytrzymuj kasety drukujące za czarne powierzchnie boczne naklejką do góry. Styków miedzianych ani dysz nie wolno dotykać.

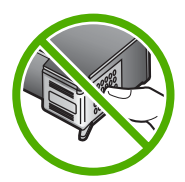

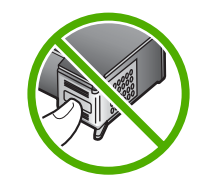

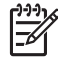

**Uwaga** Kasety drukujące należy obsługiwać ostrożnie. Upuszczenie kasety lub wstrząśnięcie nią może spowodować tymczasowe problemy z drukowaniem, a nawet trwałe uszkodzenie.

#### Wymiana kaset drukujących

Jeśli poziom atramentu jest niski, należy wykonać następujące instrukcje.

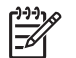

**Uwaga** Użytkownik jest informowany o niskim poziomie atramentu w kasecie drukującej za pomocą komunikatów widocznych na wyświetlaczu. Poziom atramentu można sprawdzić, korzystając z zainstalowanego oprogramowania dostarczonego z urządzeniem HP All-in-One.

Po pojawieniu się na wyświetlaczu komunikatu ostrzegającego o niskim poziomie atramentu, należy zaopatrzyć się w zapasową kasetę drukującą. Kasetę należy wymienić również wtedy, gdy wydruk będzie wyblakły lub jego jakość pogorszy się ze względu na stan kasety drukującej.

Aby zamówić kasety drukujące do posiadanego urządzenia HP All-in-One, odwiedź witrynę internetową www.hp.com/learn/suresupply. Jeśli zostanie wyświetlony odpowiedni monit, należy wybrać kraj/region i posiadane urządzenie, a następnie kliknąć jedno z łączy do zakupów na stronie.

Lista numerów kaset drukujących znajduje się na tylnej okładce niniejszego podręcznika.

#### Wymiana kaset drukujących

1. Sprawdź, czy urządzenie HP All-in-One jest włączone.

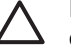

**Przestroga** Jeśli urządzenie HP All-in-One jest wyłączone podczas otwierania drzwiczek dostępu do kaset drukujących, urządzenie HP All-in-One nie pozwoli na ich zwolnione, co uniemożliwi wymianę kaset. Jeśli kasety drukujące nie są dobrze zadokowane po prawej stronie w czasie wyjmowania, można uszkodzić urządzenie HP All-in-One.

2. Otwórz drzwiczki dostępu do kaset drukujących.

Karetka głowicy drukującej powinna przesunąć się na prawą stronę urządzenia HP All-in-One. Jeśli karetka głowicy drukującej nie przesuwa się na prawą stronę urządzenia, zamknij drzwiczki. Następnie wyłącz i ponownie włącz urządzenie HP All-in-One.

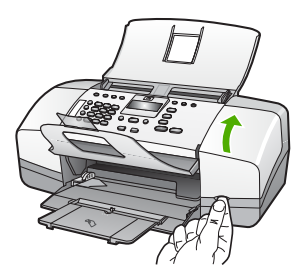

 Poczekaj, aż karetka przestanie się poruszać i wydawać dźwięki, a następnie lekko naciśnij na kasetę drukującą, aby zwolnić jej mocowanie. Jeśli wymieniana jest kaseta drukująca z trójkolorowym atramentem, wyjmij kasetę drukującą z lewego gniazda. Jeśli wymieniana jest kaseta drukująca z czarnym atramentem, wyimij kasete

Jeśli wymieniana jest kaseta drukująca z czarnym atramentem, wyjmij kasetę z prawego gniazda.

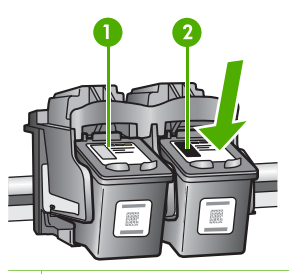

- 1 Gniazdo kasety drukującej z atramentem trójkolorowym
- 2 Gniazdo kasety drukującej z czarnym atramentem
- 4. Wyjmij kasetę drukującą z gniazda, pociągając do siebie.
- 5. Jeżeli kaseta drukująca została wyjęta z powodu braku atramentu, przeznacz kasetę drukującą do utylizacji. Program recyklingu materiałów eksploatacyjnych HP Inkjet Supplies Recycling Program jest dostępny w wielu krajach/regionach. Pozwala on na bezpłatną utylizację zużytej kasety drukującej. Więcej informacji można znaleźć w witrynie internetowej:

www.hp.com/recycle

 Wyjmij nową kasetę drukującą z opakowania i delikatnie zerwij plastikową taśmę, pociągając za różową końcówkę, uważając, aby nie dotknąć żadnych elementów poza czarnym plastikiem.

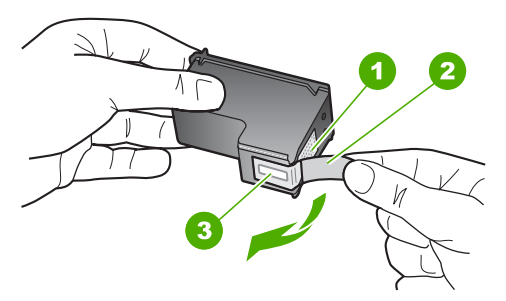

- 1 Styki w kolorze miedzi
- 2 Plastikowa taśma z różową końcówką (należy ją zdjąć przed instalacją)
- 3 Dysze zaklejone taśmą

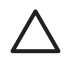

**Przestroga** Styków miedzianych ani dysz nie wolno dotykać. Dotykanie ich może spowodować zapchanie głowicy, uszkodzenie przewodów z atramentem lub zły styk elektryczny.

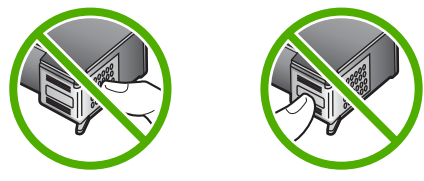

 Wsuń nową kasetę drukującą do pustego gniazda. Następnie ostrożnie popchnij górną część kasety drukującej, aż zaskoczy ona w gnieździe. Rozdział 9

Jeśli instalujesz kasetę drukującą z trójkolorowym atramentem, wsuń ją do gniazda po lewej stronie.

Jeśli jest instalowana kaseta drukująca z czarnym atramentem, wsuń ją do gniazda po prawej stronie.

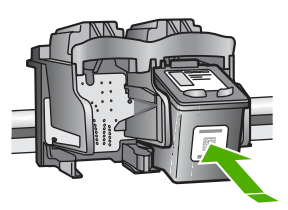

8. Zamknij drzwiczki dostępu do kaset drukujących.

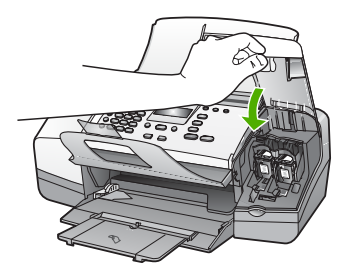

- 9. Po zainstalowaniu nowej kasety drukującej rozpocznie się proces wyrównywania kasety.
- Umieść w podajniku zwykły papier, a następnie naciśnij przycisk OK. Urządzenie HP All-in-One wydrukuje arkusz wyrównania kasety drukującej.
- Włóż arkusz wyrównania zadrukowaną stroną do dołu, tak aby jego górna część była zwrócona do wnętrza urządzenia i naciśnij przycisk OK. Urządzenie HP All-in-One wyrówna kasety drukujące. Arkusz wyrównywania kasety wyrzuć lub zostaw do ponownego wykorzystania.

#### Wyrównywanie kaset drukujących

Urządzenie HP All-in-One każdorazowo przypomina o potrzebie wyrównania kaset drukujących po ich założeniu lub wymianie. Kasety drukujące zawsze można też wyrównać przy użyciu przycisków na panelu sterowania lub za pomocą oprogramowania zainstalowanego do obsługi urządzenia HP All-in-One. Wyrównanie kaset drukujących pozwala uzyskać wysoką jakość wydruku.

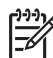

**Uwaga** Jeśli zainstalowana zostanie kaseta drukująca, która została dopiero wyjęta, urządzenie HP All-in-One nie zgłosi potrzeby wyrównania kaset drukujących. Urządzenie HP All-in-One pamięta wartości wyrównania dla tej kasety drukującej, nie ma więc potrzeby ponownego wyrównywania kaset drukujących.

# Wyrównywanie kaset drukujących za pomocą przycisków na panelu sterowania po wyświetleniu komunikatu

1. Do zasobnika wejściowego załaduj kartkę czystego, białego papieru formatu Letter, A4 lub Legal.

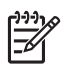

**Uwaga** Jeśli w zasobniku wejściowym podczas operacji wyrównywania znajduje się papier kolorowy, wyrównywanie nie powiedzie się. Umieść w zasobniku wejściowym czystą, białą kartkę papieru i ponownie uruchom operację wyrównywania.

Jeśli wyrównywanie ponownie nie powiedzie się, być może uszkodzony jest czujnik lub kaseta drukująca. Skontaktuj się z punktem obsługi klientów HP. Odwiedź witrynę internetową www.hp.com/support. Gdy zostanie wyświetlony monit, wybierz swój kraj/region, a następnie kliknij łącze Kontakt z HP, aby wyświetlić informacje na temat uzyskania pomocy technicznej przez telefon.

Urządzenie HP All-in-One wydrukuje arkusz wyrównania kasety drukującej.

 Włóż arkusz wyrównania zadrukowaną stroną do dołu, tak aby jego górna część była zwrócona do wnętrza urządzenia i naciśnij przycisk OK. Urządzenie HP All-in-One wyrówna kasety drukujące. Arkusz wyrównywania kasety wyrzuć lub zostaw do ponownego wykorzystania.

#### Wyrównywanie kaset za pomocą panelu sterowania w dowolnym momencie

1. Do zasobnika wejściowego załaduj kartkę czystego, białego papieru formatu Letter, A4 lub Legal.

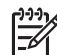

**Uwaga** Jeśli w zasobniku wejściowym podczas operacji wyrównywania znajduje się papier kolorowy, wyrównywanie nie powiedzie się. Umieść w zasobniku wejściowym czystą, białą kartkę papieru i ponownie uruchom operację wyrównywania.

Jeśli wyrównywanie ponownie nie powiedzie się, być może uszkodzony jest czujnik lub kaseta drukująca. Skontaktuj się z punktem obsługi klientów HP. Odwiedź witrynę internetową www.hp.com/support. Gdy zostanie wyświetlony monit, wybierz swój kraj/region, a następnie kliknij łącze Kontakt z HP, aby wyświetlić informacje na temat uzyskania pomocy technicznej przez telefon.

- 2. Naciśnij przycisk Ustawienia.
- Naciśnij przycisk 6, a następnie 2.
   Spowoduje to wybranie opcji Narzędzia, a następnie Wyrównywanie poj. z tuszem.

Urządzenie HP All-in-One wydrukuje arkusz wyrównania kasety drukującej.

4. Włóż arkusz wyrównania zadrukowaną stroną do dołu, tak aby jego górna część była zwrócona do wnętrza urządzenia i naciśnij przycisk OK. Urządzenie HP All-in-One wyrówna kasety drukujące. Arkusz wyrównywania pojemnika wyrzuć lub zostaw do ponownego wykorzystania.

#### Wyczyść kasety drukujące

Skorzystaj z tej funkcji, gdy na stronie testowej pojawiają się smugi, białe linie przecinające którąkolwiek linię kolorową, albo kiedy po zainstalowaniu kasety drukującej po raz pierwszy kolor jest zaciemniony. Nie należy czyścić kaset drukujących, gdy nie zachodzi taka potrzeba, ponieważ powoduje to niepotrzebne zużywanie atramentu i skraca żywotność dysz.

#### Czyszczenie kaset drukujących za pomocą przycisków na panelu sterowania

- 1. Do zasobnika wejściowego załaduj kartkę czystego, białego papieru formatu Letter, A4 lub Legal.
- 2. Naciśnij przycisk Ustawienia.
- 3. Naciśnij przycisk 6, a następnie 1.

Spowoduje to wybranie opcji Narzędzia, a następnie opcji Czyszczenie poj. z tuszem.

Stronę testową wydrukowaną w urządzeniu HP All-in-One wyrzuć lub zostaw do ponownego zadrukowania.

Jeśli jakość kopii lub wydruku jest słaba nawet po oczyszczeniu kaset drukujących, to przed ich wymianą spróbuj oczyścić styki.

#### Czyszczenie styków kasety drukującej

Styki kasety drukującej należy wyczyścić, jeśli na wyświetlaczu wciąż pojawiają się monity dotyczące sprawdzenia stanu kasety drukującej, pomimo jej oczyszczenia lub wyrównania.

Przed czyszczeniem styków kasety drukującej wyjmij ją i sprawdź, czy nic ich nie zakrywa, po czym włóż kasetę drukującą ponownie do urządzenia. Jeśli monity dotyczące sprawdzenia stanu kasety drukującej będą się dalej pojawiały, wyczyść styki kasety drukującej.

Sprawdź, czy dysponujesz następującymi materiałami:

 Sucha gąbka, niepostrzępiona ściereczka lub inny miękki materiał, który nie rozpadnie się w rękach i nie zostawi kłaczków.

Wskazówka Filtry do ekspresu do kawy nie strzępią się i są odpowiednie do czyszczenia kaset drukujących.

• Woda destylowana, filtrowana lub mineralna (woda z kranu może zawierać zanieczyszczenia, które mogą uszkodzić kasety drukujące).

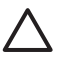

**Przestroga Nie** korzystaj ze środków czyszczących oraz alkoholu. Mogą one uszkodzić kasetę drukującą lub urządzenie HP All-in-One.

#### Czyszczenie styków kasety drukującej

- Włącz urządzenie HP All-in-One i otwórz drzwiczki kasety drukującej. Karetka głowicy drukującej przesunie się na prawą stronę urządzenia HP All-in-One.
- 2. Poczekaj na zatrzymanie karetki w położeniu spoczynkowym, a następnie wyjmij wtyczkę zasilacza z gniazda w tylnej części urządzenia HP All-in-One.

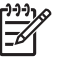

**Uwaga** Data i czas mogą zostać wyzerowane w zależności od tego, jak długo urządzenie HP All-in-One było odłączone. Po włączeniu zasilania konieczne będzie ponowne wprowadzenie daty i czasu.

3. Lekko naciśnij na kasetę drukującą, aby zwolnić mocowanie, a następnie wyjmij kasetę drukującą z gniazda, pociągając do siebie.

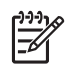

**Uwaga** Nie należy równocześnie wyjmować obu kaset drukujących. Kasety drukujące należy wyjmować i czyścić osobno. Nie należy pozostawiać kasety drukującej poza urządzeniem HP All-in-One na dłużej niż 30 minut.

- 4. Sprawdź, czy na stykach kasety drukującej nie osadził się atrament lub brud.
- 5. Zmocz czystą gąbkę lub ściereczkę w wodzie destylowanej i wyciśnij.
- 6. Przytrzymaj kasetę drukującą za jej boki.
- 7. Wyczyść tylko styki w kolorze miedzi. Pozostaw kasety drukujące na około dziesięć minut do wyschnięcia.

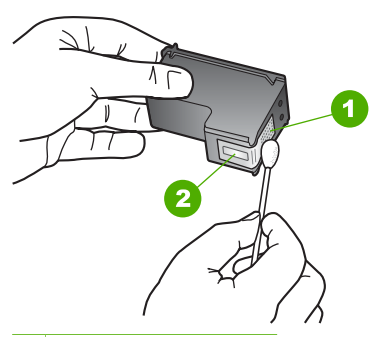

1 Styki w kolorze miedzi

- 2 Dysze (nie czyścić)
- 8. Wsuń kasetę drukującą z powrotem do gniazda. Wciśnij kasetę drukującą do zatrzaśnięcia.
- 9. Jeśli jest to konieczne, wykonaj powyższe czynności wobec drugiej kasety drukującej.
- 10. Delikatnie zamknij drzwiczki kasety drukującej i podłącz przewód zasilający z tyłu urządzenia HP All-in-One.

Konserwacja urządzenia HP Allin-One

#### Rozdział 9

# 10 Zamawianie materiałów eksploatacyjnych

Produkty firmy HP, takie jak zalecane rodzaje papieru oraz kasety drukujące, można zamówić ze strony internetowej firmy HP.

- Zamawianie papieru lub innych nośników
- Zamawianie kaset drukujących
- Zamawianie innych akcesoriów

## Zamawianie papieru lub innych nośników

Aby zamówić papiery i inne akcesoria HP, takie jak papiery fotograficzne HP Premium lub HP All-in-One, odwiedź witrynę www.hp.com/learn/suresupply. Jeśli zostanie wyświetlony odpowiedni monit, należy wybrać kraj/region i posiadane urządzenie, a następnie kliknąć jedno z łączy do zakupów na stronie.

## Zamawianie kaset drukujących

Lista numerów pojemników z tuszem znajduje się na tylnej stronie okładki niniejszego podręcznika. Oprogramowanie dołączone do urządzenia HP All-in-One może zostać użyte od ustalenia numerów katalogowych wszystkich kaset drukujących. Pojemniki z tuszem można zamówić z witryny internetowej HP. Dodatkowo można się skontaktować z lokalnym sprzedawcą HP, aby uzyskać informacje, jakie są prawidłowe numery katalogowe pojemników z tuszem dla urządzenia, i kupić pojemniki.

Aby zamówić papier lub inne materiały eksploatacyjne firmy HP, przejdź do witryny www.hp.com/learn/suresupply. Jeśli zostanie wyświetlony odpowiedni monit, należy wybrać kraj/region i posiadane urządzenie, a następnie kliknąć jedno z łączy do zakupów na stronie.

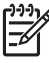

**Uwaga** Zamawianie kaset drukujących przez Internet nie jest obsługiwane we wszystkich krajach/regionach. Jeśli dotyczy to kraju/regionu użytkownika, należy skontaktować się z lokalnym sprzedawcą firmy HP w celu otrzymania informacji o zakupie kaset drukujących.

#### Aby zamówić kasety drukujące za pomocą oprogramowania HP Photosmart

 W programie Centrum obsługi HP kliknij polecenie Ustawienia, wskaż polecenie Ustawienia drukowania, a następnie kliknij opcję Zestaw narzędzi do drukowania.

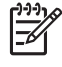

Uwaga W oknie dialogowym Właściwości drukowania można również otworzyć aplikację Zestaw narzędzi do drukowania. W oknie dialogowym Właściwości drukowania kliknij kartę Usługi, a następnie Serwis urządzenia.

- 2. Kliknij kartę Szacunkowy poziom tuszu.
- 3. Kliknij łącze Informacje na temat zamawiania pojemników z tuszem.

Zostaną wyświetlone numery katalogowe kaset drukujących.

4. Kliknij opcję Zamów w Internecie.

Firma HP wysyła szczegółowe informacje o drukarkach, w tym o numerach modeli, numerach seryjnych i poziomach atramentu do autoryzowanych sprzedawców internetowych. Brakujące zasoby są wstępnie wybierane. Użytkownik może zmienić ich ilość, dodać lub usunąć pozycję, a następnie dokonać zakupu.

#### Aby znaleźć numer katalogowy przy użyciu oprogramowania HP Photosmart Macintosh

 Na pasku zadań programu HP Photosmart — studio kliknij opcję Devices (Urządzenia).

Zostanie wyświetlone okno HP Device Manager (Menedżer urządzeń HP).

- 2. Sprawdź, czy w menu podręcznym **Devices** (Urządzenia) wybrana jest opcja HP All-in-One.
- Z menu podręcznego Information and Settings (Informacje i ustawienia) wybierz opcję Maintain Printer (Konserwacja drukarki).
   Pojawi się okno Select Printer (Wybierz drukarkę).
- Jeżeli pojawi się okno dialogowe Select Printer (Wybierz drukarkę), wybierz urządzenie HP All-in-One, a następnie kliknij opcję Launch Utility (Uruchom narzędzie).

Pojawi się okno HP Printer Utility.

 Na liście Configuration Settings (Ustawienia konfiguracji) kliknij opcję Supply Info (Informacje o materiałach).

Zostaną wyświetlone numery katalogowe pojemników z tuszem.

 Aby zamówić pojemniki z tuszem, kliknij opcję Supplies Status (Stan materiałów) w obszarze Configuration Settings (Ustawienia konfiguracji), a następnie kliknij opcję Order HP Supplies (Zamów materiały firmy HP).

## Zamawianie innych akcesoriów

Aby zamówić inne akcesoria, takie jak oprogramowanie urządzenia HP All-in-One, egzemplarz Podręcznika użytkownika, Instrukcję instalacji lub inne części do samodzielnej wymiany, należy zadzwonić pod lokalny numer.

| Kraj/region                             | Numer telefoniczny, na który można<br>złożyć zamówienie         |
|-----------------------------------------|-----------------------------------------------------------------|
| Region Azji i Pacyfiku (oprócz Japonii) | 65 272 5300                                                     |
| Australia                               | 1300 721 147                                                    |
| Europa                                  | +49 180 5 290220 (Niemcy)<br>+44 870 606 9081 (Wielka Brytania) |
| Nowa Zelandia                           | 0800 441 147                                                    |
| Afryka Południowa                       | +27 (0)11 8061030                                               |
| USA i Kanada                            | 1-800-HP-INVENT (1-800-474-6836)                                |

Zamawianie materiałów

eksploatacyjnych

Aby zamówić akcesoria w państwach/regionach nie wymienionych w tabeli, odwiedź witrynę www.hp.com/support. Gdy zostanie wyświetlony monit, wybierz swój kraj/ region, a następnie kliknij łącze Kontakt z firmą HP, aby wyświetlić informacje na temat uzyskania pomocy technicznej przez telefon.

Rozdział 10

# 11 Informacje o rozwiązywaniu problemów

W tym rozdziale przedstawiono informacje o rozwiązywaniu problemów z urządzeniem HP All-in-One. Można tu znaleźć szczegółowe informacje na temat problemów występujących podczas instalacji i konfiguracji, a także tematy dotyczące eksploatacji urządzenia. Aby uzyskać więcej informacji, zajrzyj do pomocy ekranowej dostarczonej z oprogramowaniem.

Przyczyną wielu problemów jest podłączenie urządzenia HP All-in-One przy pomocy kabla USB przed zainstalowaniem oprogramowania HP All-in-One na komputerze. Jeżeli urządzenie HP All-in-One zostało podłączone do komputera przed wyświetleniem na ekranie komputera odpowiedniego komunikatu, należy wykonać następujące czynności:

#### Rozwiązywanie typowych problemów przy instalacji

- 1. Odłącz przewód USB od komputera.
- 2. Odinstaluj oprogramowanie (jeżeli zostało wcześniej zainstalowane).
- 3. Uruchom ponownie komputer.
- 4. Wyłącz urządzenie HP All-in-One, odczekaj jedną minutę, a następnie włącz je ponownie.
- 5. Ponownie zainstaluj oprogramowanie HP All-in-One.

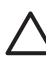

Przestroga Nie podłączaj kabla USB do komputera przed pojawieniem się na
 ekranie odpowiedniego komunikatu instalacyjnego.

Informacje na temat odinstalowywania i ponownej instalacji oprogramowania można znaleźć w części Dezinstalacja oprogramowania i instalowanie go ponownie.

Na poniższej liście znajdują się informacje o innych tematach opisanych w rozdziale.

# Dodatkowe tematy dotyczące rozwiązywania problemów w niniejszym Podręczniku użytkownika

- Rozwiązywanie problemów z instalacją: Zawiera informacje na temat rozwiązywania problemów z konfiguracją sprzętu, instalacją oprogramowania i ustawieniami faksu.
- **Rozwiązywanie problemów z eksploatacją**: Zawiera informacje na temat problemów mogących wystąpić podczas wykorzystywania funkcji urządzenia HP All-in-One do wykonywania zwykłych zadań.

Dostępne są dodatkowe źródła informacji o rozwiązywaniu problemów z urządzeniem HP All-in-One lub oprogramowaniem HP Photosmart. Patrz Znajdowanie dalszych informacji.

Jeśli nie można rozwiązać problemu, korzystając z pomocy ekranowej lub witryn sieci Web firmy HP, należy zadzwonić do działu pomocy technicznej firmy HP pod numer dla danego kraju/regionu.

## Przeglądanie pliku Readme

W celu uzyskania informacji o wymaganiach systemowych i możliwych problemach w trakcie instalacji przeczytaj plik Readme.

- Na komputerze z systemem Windows, dostęp do pliku Readme można uzyskać, klikając przycisk Start, wskazując kolejno opcje: Programy lub Wszystkie programy, HP, OfficeJet All-In-One 4300 series, a następnie klikając pozycję Readme.
- Na komputerze Mac, dostęp do pliku Readme można uzyskać, klikając dwukrotnie ikonę umieszczoną w głównym katalogu dysku CD-ROM z oprogramowaniem urządzenia HP All-in-One.

## Rozwiązywanie problemów z instalacją

W tej części znajdują się porady dotyczące rozwiązywania najczęstszych problemów związanych z konfiguracją sprzętu, oprogramowania i faksu.

#### Rozwiązywanie problemów z instalacją sprzętu

Sekcja ta zawiera informacje przydatne do rozwiązywania problemów, które mogą wystąpić podczas instalacji sprzętowej urządzenia HP All-in-One.

#### Urządzenie HP All-in-One nie włącza się

**Przyczyna** Urządzenie HP All-in-One nie zostało prawidłowo podłączone do źródła zasilania.

#### Rozwiązanie

 Sprawdź, czy przewód zasilający jest dobrze podłączony do urządzenia HP All-in-One i do zasilacza. Podłącz przewód zasilający do uziemionego gniazdka sieciowego lub do listwy przeciwprzepięciowej.

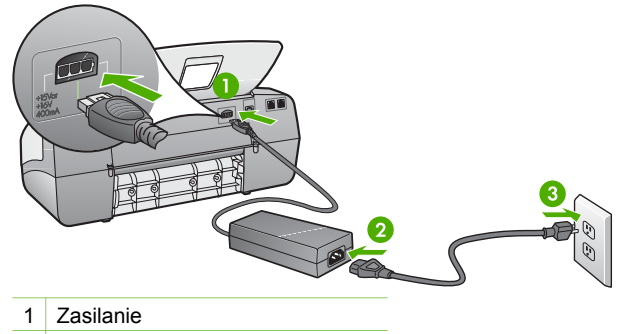

- 2 Przewód zasilający i zasilacz
- 3 Gniazdko sieciowe z uziemieniem
- Jeśli używasz listwy przeciwprzepięciowej, sprawdź, czy została ona włączona. Ewentualnie spróbuj podłączyć urządzenie HP All-in-One bezpośrednio do gniazdka sieciowego z uziemieniem.

- Sprawdź, czy gniazdko sieciowe działa. Włącz urządzenie, które na pewno działa, aby stwierdzić, czy dostarczane jest do niego zasilanie. W przeciwnym wypadku źródłem problemu może być gniazdko sieciowe.
- Jeśli urządzenie HP All-in-One podłączono do gniazda z wyłącznikiem, sprawdź, czy jest on włączony. Jeśli jest włączony, ale urządzenie nadal nie działa, mógł wystąpić problem z gniazdem zasilającym.

#### Przyczyna Przycisk Włącz został naciśnięty zbyt szybko.

**Rozwiązanie** Urządzenie HP All-in-One może nie zareagować, jeżeli przycisk **Włącz** został naciśnięty zbyt szybko. Naciśnij raz przycisk **Włącz**. Ponowne włączenie urządzenia HP All-in-One może zająć do kilku minut. Jeśli w tym czasie zostanie ponownie naciśnięty przycisk **Włącz**, urządzenie może zostać wyłączone.

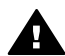

**Ostrzeżenie** Jeśli w dalszym ciągu nie można uruchomić urządzenia HP All-in-One, przyczyną może być uszkodzenie mechaniczne. Wyłącz urządzenie HP All-in-One z gniazdka sieciowego i skontaktuj się z firmą HP. Przejdź do witryny:

#### www.hp.com/support

Gdy zostanie wyświetlony monit, wybierz swój kraj/region, a następnie kliknij łącze Kontakt z firmą HP, aby wyświetlić informacje na temat uzyskania pomocy technicznej przez telefon.

#### Kabel USB jest podłączony, ale mam problemy z korzystaniem z urządzenia HP All-in-One za pośrednictwem komputera.

**Rozwiązanie** Przed podłączeniem kabla USB należy zainstalować oprogramowanie dostarczone z urządzeniem HP All-in-One. Podczas instalacji nie należy podłączać kabla USB, dopóki na ekranie nie zostaną wyświetlone odpowiednie instrukcje. Podłączenie kabla USB przed wyświetleniem monitu może spowodować błędy.

Po zainstalowaniu oprogramowania połączenie komputera z urządzeniem HP Allin-One za pomocą kabla USB jest proste. Włóż jedną wtyczkę przewodu USB do gniazda USB z tyłu komputera, a drugą do gniazda z tyłu urządzenia HP All-in-One. Kabel można podłączyć do dowolnego portu USB znajdującego się z tyłu komputera.

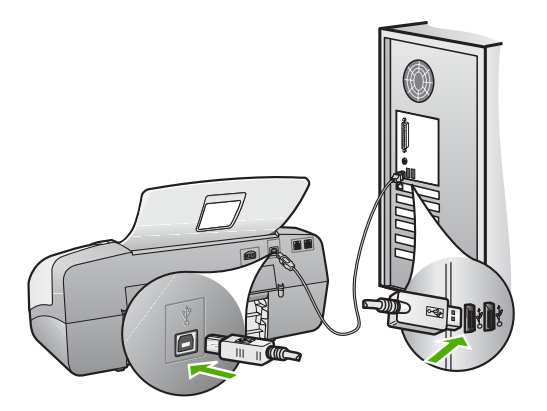

Więcej informacji na temat instalowania oprogramowania oraz podłączania kabla USB można znaleźć w Podręczniku instalacji, dostarczonym razem z urządzeniem HP All-in-One.

## Na wyświetlaczu pojawił się komunikat nakazujący założenie nakładki panelu sterowania

**Rozwiązanie** Może to oznaczać, że nakładka panelu sterowania nie została nałożona lub została nałożona nieprawidłowo. Wyrównaj nakładkę zgodnie z przyciskami na górze urządzenia HP All-in-One i wciśnij ją, aż zaskoczy na swoim miejscu. Sprawdź, czy żaden z przycisków nie został zablokowany pod nakładką oraz czy wszystkie przyciski są widoczne i mają taką samą wysokość.

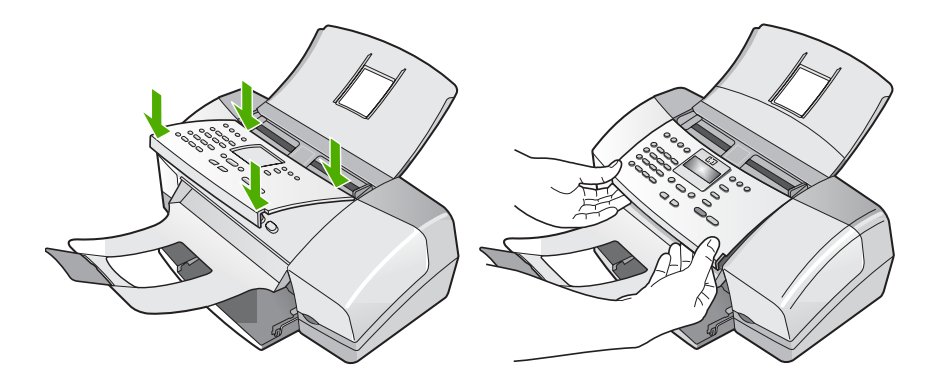

Więcej informacji na temat zakładania nakładki na panel sterowania można znaleźć w Podręczniku instalacji dostarczonym razem z urządzeniem HP All-in-One.

#### Na wyświetlaczu jest używany nieprawidłowy język

**Rozwiązanie** Ustawienia języka można zmienić w każdej chwili z poziomu menu Ustawienia. Aby uzyskać więcej informacji, patrz Wybierz język oraz kraj/ region.

#### W menu na wyświetlaczu są używane nieprawidłowe jednostki miary.

**Rozwiązanie** Być może podczas instalacji urządzenia HP All-in-One wybrano niewłaściwe ustawienie dotyczące kraju/regionu. Wybrany kraj/region określa rozmiary papieru pokazywane na wyświetlaczu.

Aby zmienić ustawienia kraju/regionu, należy wyzerować ustawienia języka. Ustawienia języka można zmienić w każdej chwili z poziomu menu Ustawienia. Aby uzyskać więcej informacji, patrz Wybierz język oraz kraj/region.

#### Na wyświetlaczu pojawił się komunikat nakazujący wyrównanie pojemników.

**Rozwiązanie** Urządzenie HP All-in-One każdorazowo przypomina o potrzebie wyrównania kaset drukujących po ich założeniu. Dalsze informacje na ten temat można znaleźć w części Wyrównywanie kaset drukujących.

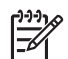

**Uwaga** Jeśli zainstalowana zostanie kaseta drukująca, która została dopiero wyjęta, urządzenie HP All-in-One nie zgłosi potrzeby wyrównania kaset drukujących. Urządzenie HP All-in-One pamięta wartości wyrównania dla tej kasety drukującej, nie ma więc potrzeby ponownego wyrównywania kaset drukujących.

# Na wyświetlaczu pojawił się komunikat o nieudanym wyrównaniu pojemników z tuszem.

**Przyczyna** Do podajnika wejściowego załadowany został nieprawidłowy rodzaj papieru (na przykład papier kolorowy, zadrukowany lub jeden z określonych rodzajów papieru makulaturowego).

**Rozwiązanie** Włóż do podajnika zwykły czysty i niezadrukowany papier formatu Letter lub A4, a następnie spróbuj ponownie wyrównać kasety.

Jeśli wyrównywanie ponownie nie powiedzie się, być może uszkodzony jest czujnik lub kaseta drukująca. Skontaktuj się z punktem obsługi klientów HP. Odwiedź witrynę internetową www.hp.com/support. Gdy zostanie wyświetlony monit, wybierz swój kraj/region, a następnie kliknij łącze Kontakt z HP, aby wyświetlić informacje na temat uzyskania pomocy technicznej przez telefon.

Przyczyna Taśma zabezpieczająca zakrywa kasety drukujące.

**Rozwiązanie** Sprawdź każdą kasetę drukującą. Taśma może być usunięta ze styków koloru miedzianego, ale wciąż może zakrywać dysze. Jeśli taśma wciąż zakrywa dysze kasety drukującej, ostrożnie usuń taśmę z kaset drukujących. Nie dotykaj dysz ani styków w kolorze miedzi.

Włóż kasety drukujące i sprawdź, czy są włożone do oporu i zablokowane w odpowiedniej pozycji.

Aby uzyskać więcej informacji na temat instalowania kaset drukujących, patrz Wymiana kaset drukujących.

Przyczyna Styki na kasecie drukującej nie dotykają styków w karetce.

**Rozwiązanie** Usuń i zainstaluj ponownie kasety drukujące. Sprawdź, czy są one włożone do oporu i zablokowane w odpowiedniej pozycji.

Aby uzyskać więcej informacji na temat instalowania kaset drukujących, patrz Wymiana kaset drukujących.

Przyczyna Kaseta drukująca lub czujnik są wadliwe.

**Rozwiązanie** Skontaktuj się z punktem obsługi klientów HP. Odwiedź witrynę internetową www.hp.com/support. Gdy zostanie wyświetlony monit, wybierz swój kraj/region, a następnie kliknij łącze **Kontakt z HP**, aby wyświetlić informacje na temat uzyskania pomocy technicznej przez telefon.

#### Urządzenie HP All-in-One nie drukuje.

**Rozwiązanie** Jeśli urządzenie HP All-in-One i komputer nie komunikują się ze sobą, spróbuj wykonać następujące czynności:

- Popatrz na wyświetlacz urządzenia HP All-in-One. Jeśli wyświetlacz jest pusty, a wskaźnik obok przycisku Włącz nie świeci, urządzenie HP All-in-One jest wyłączone. Upewnij się, czy przewód zasilający jest prawidłowo podłączony do urządzenia HP All-in-One i włożony do gniazda zasilania. Naciśnij przycisk Włącz, aby włączyć urządzenie HP All-in-One.
- Sprawdź, czy kasety drukujące zostały zainstalowane.
- Upewnij się, że do zasobnika wejściowego załadowano papier.
- Sprawdź, czy w urządzeniu HP All-in-One nie doszło do zablokowania papieru.
- Sprawdź, czy karetka głowicy drukującej nie jest zablokowana.
   Otwórz drzwiczki, aby uzyskać dostęp do karetki. Usuń wszystkie przedmioty blokujące karetkę głowicy drukującej, w tym także elementy opakowania.
   Wyłącz urządzenie HP All-in-One, a następnie włącz je ponownie.
- Sprawdź, czy kolejka wydruku urządzenia HP All-in-One nie jest wstrzymana (Windows) lub zatrzymana (Macintosh). Jeśli tak jest, wybierz odpowiednie ustawienia w celu wznowienia wydruku. Więcej informacji na temat dostępu do kolejki wydruku można znaleźć w dokumentacji systemu operacyjnego zainstalowanego na komputerze.
- Sprawdź kabel USB. W przypadku używania starszego kabla urządzenie może nie działać poprawnie. Spróbuj podłączyć kabel do innego urządzenia, aby upewnić się, że działa on prawidłowo. Jeśli wciąż pojawiają się problemy, konieczna może być wymiana kabla USB. Sprawdź również, czy długość przewodu nie przekracza 3 metrów.
- Upewnij się, czy komputer obsługuje USB. Niektóre systemy operacyjne, np. Windows 95 oraz Windows NT, nie obsługują połączeń USB. Dodatkowe

informacje znajdują się w dokumentacji dostarczonej z wykorzystywanym systemem operacyjnym.

 Sprawdź połączenie między urządzeniem HP All-in-One a komputerem. Sprawdź, czy kabel USB jest prawidłowo podłączony do portu USB z tyłu urządzenia HP All-in-One. Upewnij się, że drugi koniec kabla USB jest prawidłowo podłączony do portu USB komputera. Po prawidłowym podłączeniu kabla wyłącz urządzenie HP All-in-One, a następnie włącz je ponownie.

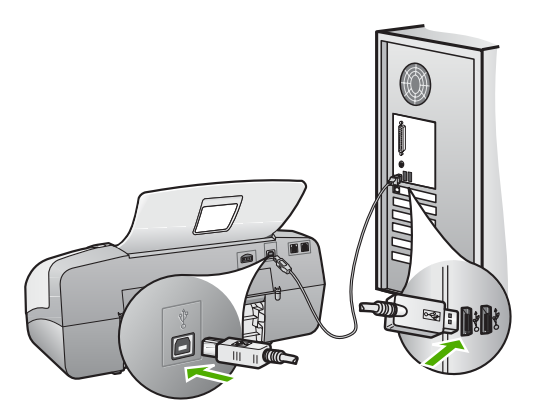

- W przypadku podłączania urządzenia HP All-in-One za pomocą koncentratora USB hub, upewnij się, że koncentrator jest włączony. Jeżeli koncentrator jest włączony, podłącz urządzenie bezpośrednio do komputera.
- Sprawdź, czy w komputerze nie zainstalowano innych drukarek lub skanerów. Możliwe, że trzeba będzie odłączyć starsze urządzenia od komputera.
- Spróbuj podłączyć kabel USB do innego portu w komputerze. Po sprawdzeniu połączeń spróbuj uruchomić ponownie komputer. Wyłącz urządzenie HP All-in-One, a następnie włącz je ponownie.
- Po sprawdzeniu połączeń spróbuj uruchomić ponownie komputer. Wyłącz urządzenie HP All-in-One, a następnie włącz je ponownie.
- Jeśli jest to konieczne, usuń i ponownie zainstaluj oprogramowanie urządzenia HP All-in-One. Aby uzyskać więcej informacji, patrz Dezinstalacja oprogramowania i instalowanie go ponownie.

Więcej informacji na temat konfigurowania urządzenia HP All-in-One i podłączania go do komputera można znaleźć w Instrukcji instalacji dostarczonej z urządzeniem HP All-in-One.

#### Na wyświetlaczu pojawił się komunikat o zacięciu papieru lub blokadzie karetki.

**Rozwiązanie** Jeśli na wyświetlaczu pojawił się komunikat o blokadzie karetki lub papieru, to prawdopodobnie w urządzeniu HP All-in-One pozostały elementy opakowania. Zajrzyj do wnętrza urządzenia, otwierając przy tym drzwiczki kasety drukującej.

Po usunięciu elementów opakowania wyłącz i ponownie włącz urządzenie HP Allin-One.

#### Rozwiązywanie problemów z instalacją oprogramowania

Poniższe zagadnienia zawierają możliwe sposoby rozwiązania problemów występujących w trakcie instalacji oprogramowania. W przypadku wystąpienia problemu sprzętowego podczas instalacji zobacz Rozwiązywanie problemów z instalacją sprzętu.

Prawidłowa instalacja oprogramowania HP All-in-One przebiega w następujący sposób:

- 1. Oprogramowanie z dysku CD-ROM urządzenia HP All-in-One jest uruchamiane automatycznie.
- 2. Oprogramowanie jest instalowane.
- 3. Do komputera kopiowane są pliki.
- 4. Użytkownik jest proszony o podłączenie urządzenia HP All-in-One do komputera.
- 5. Na ekranie kreatora instalacji widoczny jest zielony symbol OK oraz symbol potwierdzenia.
- 6. Użytkownik jest proszony o ponowne uruchomienie komputera.
- 7. Uruchamiane są Kreator instalacji faksu (Windows) lub Fax Setup Utility (Narzędzie instalacji faksu) (Macintosh).
- 8. Uruchamiany jest proces rejestracji.

Niewystąpienie dowolnego z wymienionych powyżej zdarzeń może sygnalizować wystąpienie problemu podczas instalacji.

Aby sprawdzić poprawność instalacji na komputerze pracującym pod kontrolą systemu Windows, sprawdź następujące elementy:

- Uruchom program Centrum obsługi HP i sprawdź, czy wyświetlane są następujące przyciski: Skanuj zdjęcie, Skanuj dokument, Wyślij faks. Jeżeli ikony nie są wyświetlane od razu, odczekaj kilka minut, aby urządzenie HP All-in-One połączyło się z komputerem. W przeciwnym razie zapoznaj się z częścią W programie Centrum obsługi HP brakuje niektórych przycisków (Windows).
- Otwórz okno dialogowe Drukarki i sprawdź, czy na liście znajduje się urządzenie HP All-in-One.
- Zobacz, czy w zasobniku systemowym, na prawym końcu paska zadań systemu Windows widoczna jest ikona HP All-in-One. Oznacza to, że urządzenie HP All-in-One jest gotowe.

#### Po włożeniu dysku CD-ROM do napędu CD-ROM komputera nic się nie dzieje.

**Rozwiązanie** Jeśli instalacja nie uruchamia się automatycznie, można uruchomić ją ręcznie.

# Aby uruchomić instalację na komputerze działającym pod kontrolą systemu Windows

- 1. W Menu Start systemu Windows kliknij Uruchom.
- W oknie dialogowym Uruchom wprowadź polecenie d:\setup.exe, a następnie kliknij przycisk OK.

Jeśli stacji dysków CD-ROM nie jest przypisana litera D, wprowadź odpowiednią literę.

#### Aby uruchomić instalację na komputerze Macintosh

- Dwukrotnie kliknij ikonę napędu CD na pulpicie, aby wyświetlić zawartość dysku CD.
- 2. Kliknij dwukrotnie ikonę instalacji.

#### Pojawi się ekran sprawdzania minimalnych wymagań systemowych (Windows)

**Rozwiązanie** Posiadany system operacyjny nie spełnia minimalnych wymagań do instalacji oprogramowania. Kliknij przycisk **Szczegóły**, aby zobaczyć czego dotyczy problem i usuń problem przed próbą instalacji oprogramowania.

Można również spróbować zainstalować program HP Photosmart Essential. Program HP Photosmart Essential zawiera mniej funkcji niż oprogramowanie HP Photosmart Premier, ale wymaga mniej miejsca na dysku i mniej pamięci komputerowej.

Więcej informacji na temat instalowania programu HP Photosmart Essential, można znaleźć w Podręczniku instalacji, dostarczonym wraz z urządzeniem HP All-in-One.

# Komunikat o podłączeniu kabla USB jest wyświetlany razem z czerwonym symbolem X.

**Rozwiązanie** Podczas prawidłowej instalacji widoczny jest zielony symbol potwierdzenia, wskazujący na pomyślne rozpoznanie urządzenia Plug and Play. Czerwony X oznacza, że rozpoznanie Plug and Play nie powiodło się.

Wykonaj następujące czynności:

- 1. Sprawdź, czy nakładka panelu sterowania jest pewnie założona, wyjmij przewód zasilający urządzenia HP All-in-One i włóż go ponownie.
- 2. Sprawdź, czy podłączono kabel USB oraz przewód zasilający.

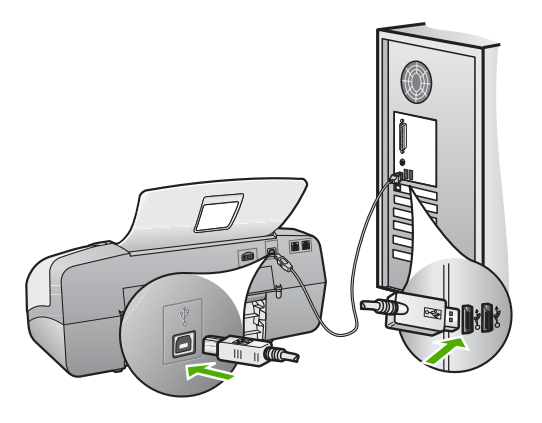
- Kliknij przycisk Ponów, aby ponownie przeprowadzić instalację Plug and Play. Jeśli to nie pomoże, przejdź do następnego punktu.
- Sprawdź w następujący sposób, czy kabel USB jest prawidłowo zainstalowany:
  - Odłącz kabel USB i ponownie go podłącz.
  - Nie podłączaj kabla USB do klawiatury lub niezasilanego koncentratora.
  - Sprawdź, czy długość kabla USB nie przekracza 3 metrów .
  - Jeżeli do komputera jest podłączonych kablem USB kilka urządzeń, wskazane może być odłączenie innych urządzeń podczas instalacji.
- 5. Kontynuuj instalację, a po wyświetleniu odpowiedniego monitu ponownie uruchom komputer.
- Jeśli używasz komputera z systemem Windows, otwórz program Centrum obsługi HP i sprawdź, czy znajdują się w nim najważniejsze ikony (Skanuj zdjęcie, Skanuj dokument i Wyślij faks). Jeżeli najważniejsze ikony nie są wyświetlane, usuń oprogramowanie i zainstaluj je ponownie. Aby uzyskać więcej informacji, patrz Dezinstalacja oprogramowania i instalowanie go ponownie.

### Pojawił się komunikat o nieznanym błędzie.

**Rozwiązanie** Spróbuj kontynuować instalację. Jeśli to nie pomoże, zatrzymaj instalację i uruchom ją ponownie, a następnie postępuj zgodnie ze wskazówkami na ekranie. Jeśli wystąpi błąd, może zajść konieczność odinstalowania i ponownego zainstalowania oprogramowania. Usunięcie plików programu HP Allin-One z komputera nie jest wystarczające. Upewnij się, że pliki zostały usunięte poprawnie za pomocą narzędzia dezinstalacji zainstalowanego razem z oprogramowaniem urządzenia HP All-in-One.

Dalsze informacje na ten temat można znaleźć w części Dezinstalacja oprogramowania i instalowanie go ponownie.

### W programie Centrum obsługi HP brakuje niektórych przycisków (Windows)

Jeśli najważniejsze ikony (Skanuj obraz, Skanuj dokument i Wyślij faks) nie są wyświetlane, instalacja może być niekompletna.

**Rozwiązanie** W przypadku niekompletnej instalacji konieczne może się okazać odinstalowanie i ponowne zainstalowanie oprogramowania. Nie należy usuwać plików programu HP All-in-One z dysku twardego. Aby prawidłowo je usunąć, należy skorzystać z narzędzia dezinstalacji, znajdującego się w grupie programów urządzenia HP All-in-One. Aby uzyskać więcej informacji, patrz Dezinstalacja oprogramowania i instalowanie go ponownie.

## Kreator instalacji faksu (Windows) lub Fax Setup Utility (Narzędzie instalacji faksu) (Macintosh) nie uruchamiają się

Rozwiązanie Aby zakończyć konfigurowanie urządzenia HP All-in-One, można ręcznie uruchomić narzędzie Kreator instalacji faksu (Windows) lub Fax Setup Utility (Narzędzie konfiguracji faksu — Mac).

→ W programie Centrum obsługi HP kliknij menu Ustawienia, wskaż polecenie Ustawienia faksu, a następnie kliknij Kreator konfiguracji faksu.

### Aby uruchomić Fax Setup Utility (Narzędzie instalacji faksu) (Macintosh)

 Na pasku zadań programu HP Photosmart — studio kliknij opcję Devices (Urządzenia).

Zostanie wyświetlone okno HP Device Manager (Menedżer urządzeń HP).

- 2. W menu podręcznym **Devices** (Urządzenia) wybierz opcję HP All-in-One.
- Z menu podręcznego Information and Settings (Informacje i ustawienia) wybierz opcję Fax Setup Utility.

### Ekran rejestracji nie jest wyświetlany (Windows)

Rozwiązanie Dostęp do ekranu rejestracji (Zarejestruj się teraz) można uzyskać za pomocą paska zadań systemu Windows, klikając przycisk Start i wskazując kolejno polecenia Programy lub Wszystkie programy, HP, OfficeJet All-In-One 4300 series, a następnie klikając opcję Rejestracja produktu.

## Ikona HP Digital Imaging Monitor nie jest wyświetlana w zasobniku systemowym (Windows)

**Rozwiązanie** Jeśli ikona **HP Digital Imaging Monitor** nie jest wyświetlana na pasku zadań (zwykle znajdującym się w prawym dolnym rogu pulpitu), uruchom program **Centrum obsługi HP**, aby sprawdzić, czy faktycznie znajdują się na nim najważniejsze ikony.

Więcej informacji na temat brakujących najważniejszych przycisków w programie Centrum obsługi HP można znaleźć w części W programie Centrum obsługi HP brakuje niektórych przycisków (Windows).

### Dezinstalacja oprogramowania i instalowanie go ponownie

W przypadku niekompletnej instalacji lub jeśli przewód USB został podłączony przed wyświetleniem monitu instalatora oprogramowania, może zajść konieczność odinstalowania i ponownego zainstalowania oprogramowania. Usunięcie plików programu HP All-in-One z komputera nie jest wystarczające. Upewnij się, że pliki zostały usunięte poprawnie za pomocą narzędzia dezinstalacji zainstalowanego razem z oprogramowaniem urządzenia HP All-in-One.

Ponowna instalacja może trwać od 20 do 40 minut. W systemie Windows istnieją trzy metody dezinstalacji oprogramowania, a na komputerze Macintosh jedna.

### Dezinstalacja w przypadku komputera z systemem Windows, sposób 1

- Odłącz urządzenie HP All-in-One od komputera. Nie należy podłączać urządzenia HP All-in-One do komputera do zakończenia ponownej instalacji oprogramowania.
- 2. Naciśnij przycisk Włącz, aby wyłączyć urządzenie HP All-in-One.

- 3. Na pasku zadań systemu Windows kliknij Start, Programy lub Wszystkie programy, HP, OfficeJet All-In-One 4300 series, Odinstaluj.
- 4. Postępuj zgodnie z instrukcjami wyświetlanymi na ekranie.
- Po wyświetleniu zapytania, czy chcesz usunąć udostępnione pliki, kliknij Nie. W przypadku usunięcia tych plików korzystające z nich programy mogłyby nie działać prawidłowo.
- 6. Uruchom ponownie komputer.

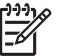

 Uwaga Należy pamiętać o odłączeniu urządzenia HP All-in-One przed ponownym uruchomieniem komputera. Nie należy podłączać urządzenia HP All-in-One do komputera do zakończenia ponownej instalacji oprogramowania.

- Aby ponownie zainstalować oprogramowanie, włóż płytę CD-ROM urządzenia HP All-in-One do stacji dysków CD-ROM komputera i postępuj zgodnie z instrukcjami wyświetlanymi na ekranie oraz zawartymi w Podręczniku instalacji dostarczonym z urządzeniem HP All-in-One.
- 8. Po zainstalowaniu oprogramowania podłącz urządzenie HP All-in-One do komputera.
- Naciśnij przycisk Włącz, aby włączyć urządzenie HP All-in-One.
   Po podłączeniu urządzenia HP All-in-One i włączeniu zasilania trzeba czasem odczekać kilka minut na zakończenie działania mechanizmu Plug and Play.
- 10. Postępuj zgodnie z instrukcjami wyświetlanymi na ekranie.

Po zakończeniu instalacji oprogramowania na pasku zadań Windows zostanie wyświetlona ikona HP Digital Imaging Monitor.

Aby sprawdzić, czy oprogramowanie zostało prawidłowo zainstalowane, kliknij dwukrotnie ikonę programu Centrum obsługi HP znajdującą się na pulpicie. Jeśli w programie Centrum obsługi HP wyświetlane są najważniejsze ikony (Skanuj zdjęcie, Skanuj dokument i Wyślij faks), oprogramowanie zostało zainstalowane poprawnie.

### Dezinstalacja w przypadku komputera z systemem Windows, sposób 2

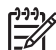

 Uwaga Z tej metody należy korzystać, jeżeli ikona Odinstaluj nie jest dostępna w menu Start systemu Windows.

- 1. Na pasku zadań systemu Windows kliknij Start, Ustawienia, Panel sterowania.
- 2. Kliknij dwukrotnie Dodaj/Usuń programy.
- Wybierz HP PSC & OfficeJet 6.0, a następnie kliknij przycisk Zmień/Usuń. Postępuj zgodnie z instrukcjami wyświetlanymi na ekranie.
- 4. Odłącz urządzenie HP All-in-One od komputera.
- 5. Uruchom ponownie komputer.

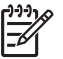

**Uwaga** Należy pamiętać o odłączeniu urządzenia HP All-in-One przed ponownym uruchomieniem komputera. Nie należy podłączać urządzenia HP All-in-One do komputera do zakończenia ponownej instalacji oprogramowania.

- 6. Włóż dysk CD urządzenia HP All-in-One do napędu CD-ROM komputera i uruchom program Setup.
- Postępuj zgodnie z instrukcjami wyświetlanymi na ekranie i instrukcjami znajdującymi się w Podręczniku instalacji dostarczonym wraz z urządzeniem HP All-in-One.

### Dezinstalacja w przypadku komputera z systemem Windows, sposób 3

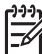

**Uwaga** Z tej metody należy korzystać, jeżeli ikona **Odinstaluj** nie jest dostępna w menu Start systemu Windows.

- 1. Włóż dysk CD urządzenia HP All-in-One do napędu CD-ROM komputera i uruchom program Setup.
- Wybierz Odinstaluj i postępuj zgodnie ze wskazówkami wyświetlanymi na ekranie.
- 3. Odłącz urządzenie HP All-in-One od komputera.
- 4. Uruchom ponownie komputer.

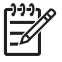

**Uwaga** Należy pamiętać o odłączeniu urządzenia HP All-in-One przed ponownym uruchomieniem komputera. Nie należy podłączać urządzenia HP All-in-One do komputera do zakończenia ponownej instalacji oprogramowania.

- 5. Uruchom ponownie program Setup urządzenia HP All-in-One.
- 6. Wybierz opcję Ponowna instalacja.
- Postępuj zgodnie z instrukcjami wyświetlanymi na ekranie i instrukcjami znajdującymi się w Podręczniku instalacji dostarczonym wraz z urządzeniem HP All-in-One.

### Aby dokonać dezinstalacji na komputerze Macintosh

- 1. Odłącz urządzenie HP All-in-One od komputera.
- 2. Kliknij dwukrotnie folder Applications (Aplikacje):Hewlett-Packard.
- Kliknij dwukrotnie HP Uninstalle (Dezinstalator HP).
   Postępuj zgodnie z instrukcjami wyświetlanymi na ekranie.
- 4. Po odinstalowaniu oprogramowania odłącz urządzenie HP All-in-One i uruchom ponownie komputer.

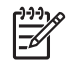

**Uwaga** Należy pamiętać o odłączeniu urządzenia HP All-in-One przed ponownym uruchomieniem komputera. Nie należy podłączać urządzenia HP All-in-One do komputera do zakończenia ponownej instalacji oprogramowania.

- Aby ponownie zainstalować oprogramowanie, włóż płytę CD-ROM HP All-in-One do napędu CD-ROM komputera.
- 6. Otwórz ikonę napędu CD-ROM na pulpicie, a następnie kliknij dwukrotnie ikonę HP All-in-One Installer (Instalator urządzenia HP All-in-One).
- Postępuj zgodnie z instrukcjami wyświetlanymi na ekranie i instrukcjami znajdującymi się w Podręczniku instalacji dostarczonym wraz z urządzeniem HP All-in-One.

### Rozwiązywanie problemów z ustawieniami faksu

W tej części przedstawiono informacje na temat rozwiązywania problemów podczas konfiguracji faksu w urządzeniu HP All-in-One. Jeśli urządzenie HP All-in-One nie jest prawidłowo skonfigurowane do faksowania, mogą wystąpić problemy z wysyłaniem faksów, ich odbieraniem lub obiema tymi operacjami.

W przypadku problemów z faksowaniem można wydrukować raport z testu faksu, aby sprawdzić stan urządzenia HP All-in-One. Test się nie powiedzie, jeśli urządzenie HP All-in-One nie jest prawidłowo skonfigurowane do faksowania. Test należy uruchomić po zakończeniu konfiguracji urządzenia HP All-in-One do faksowania. Aby uzyskać więcej informacji, patrz Testowanie ustawień faksu.

Jeżeli test się nie powiedzie, przejrzyj raport w poszukiwaniu informacji na temat sposobu rozwiązania wykrytych problemów. Dalsze informacje znajdują się również w następnej części – Test faksu nie powiódł się.

### Test faksu nie powiódł się

Jeżeli przeprowadzony test faksu zakończył się niepowodzeniem, przejrzyj raport w poszukiwaniu podstawowych informacji na temat błędu. Aby uzyskać dalsze szczegółowe informacje na temat części testu, które zakończyły się niepowodzeniem, przejrzyj raport, a następnie skonsultuj się z odpowiednim tematem w niniejszej części, aby wypróbować możliwe rozwiązania.

- Test sprzętowy faksu nie powiódł się.
- Test podłączenia faksu do aktywnego ściennego gniazdka telefonicznego nie powiódł się
- Test podłączenia przewodu telefonicznego do prawidłowego portu faksu nie powiódł się.
- Test użycia prawidłowego typu przewodu telefonicznego z faksem nie powiódł się.
- Test wykrywania sygnału wybierania nie powiódł się
- Test stanu linii faksu nie powiódł się

### Test sprzętowy faksu nie powiódł się.

### Rozwiązanie

- Wyłącz urządzenie HP All-in-One za pomocą przycisku Włącz znajdującego się na panelu sterowania, a następnie odłącz przewód zasilający z tyłu urządzenia HP All-in-One. Po upływie kilku sekund podłącz ponownie przewód zasilający i włącz zasilanie. Ponownie uruchom test. Jeśli test znów się nie powiedzie, kontynuuj przeglądanie informacji o rozwiązywaniu problemów w tej sekcji.
- Spróbuj wysłać lub odebrać faks testowy. Jeżeli uda się wysłać lub otrzymać faks, prawdopodobnie problem nie występuje.
- Jeśli test jest uruchamiany za pomocą Kreatora konfiguracji faksu (Windows) lub Fax Setup Utility (Narzędzie konfiguracji faksu — Mac), upewnij się, że urządzenie HP All-in-One nie jest zajęte wykonywaniem innego zadania, np. odbieraniem faksu lub kopiowaniem. Sprawdź, czy na wyświetlaczu nie jest widoczny komunikat wskazujący, że urządzenie HP Allin-One jest zajęte. Jeśli jest zajęte, zanim uruchomisz test, zaczekaj, aż zakończy zadanie i przejdzie w tryb oczekiwania.

- Upewnij się, że używany jest kabel telefoniczny dostarczony z urządzeniem HP All-in-One. Jeśli urządzenie HP All-in-One nie jest podłączone do ściennego gniazda telefonicznego przy użyciu dostarczonego kabla telefonicznego, wysyłanie lub odbieranie faksów może być niemożliwe. Po podłączeniu kabla telefonicznego dostarczonego z urządzeniem HP All-in-One uruchom ponownie test faksu.
- Korzystanie z rozdzielacza linii telefonicznej może być przyczyną problemów z faksowaniem. (Urządzenie to jest dwuprzewodową złączką wkładaną do gniazda telefonicznego w ścianie). Spróbuj usunąć rozdzielacz linii telefonicznej i podłączyć urządzenie HP All-in-One bezpośrednio do ściennego gniazdka telefonicznego.

Po rozwiązaniu wszystkich znalezionych problemów uruchom ponownie test faksu, aby upewnić się, że został on zakończony pomyślnie i urządzenie HP Allin-One jest gotowe do faksowania. Jeśli **Test urządzenia faksującego** wciąż kończy się niepowodzeniem i występują problemy z faksowaniem, skontaktuj się z serwisem firmy HP. Odwiedź witrynę sieci Web www.hp.com/support. Jeśli zostanie wyświetlony monit, wybierz kraj/region, a następnie kliknij opcję **Kontakt** z HP, aby uzyskać informacje o pomocy technicznej.

## Test podłączenia faksu do aktywnego ściennego gniazdka telefonicznego nie powiódł się

### Rozwiązanie

- Sprawdź połączenia między telefonicznym gniazdem ściennym a urządzeniem HP All-in-One, aby się upewnić, że przewód telefoniczny jest prawidłowo podłączony.
- Upewnij się, że używany jest kabel telefoniczny dostarczony z urządzeniem HP All-in-One. Jeśli urządzenie HP All-in-One nie jest podłączone do ściennego gniazda telefonicznego przy użyciu dostarczonego kabla telefonicznego, wysyłanie lub odbieranie faksów może być niemożliwe. Po podłączeniu kabla telefonicznego dostarczonego z urządzeniem HP All-in-One uruchom ponownie test faksu.
- Upewnij się, że urządzenie HP All-in-One zostało prawidłowo podłączone do telefonicznego gniazdka ściennego. Korzystając z kabla telefonicznego dostarczonego wraz z urządzeniem HP All-in-One, podłącz jeden koniec do ściennego gniazda telefonicznego, a następnie podłącz drugi koniec do portu oznaczonego jako 1-LINE z tyłu urządzenia HP All-in-One. Więcej informacji na temat konfigurowania urządzenia HP All-in-One w celu odbierania i wysyłania faksów można znaleźć w rozdziale Konfiguracja faksu.
- Korzystanie z rozdzielacza linii telefonicznej może być przyczyną problemów z faksowaniem. (Urządzenie to jest dwuprzewodową złączką wkładaną do gniazda telefonicznego w ścianie). Spróbuj usunąć rozdzielacz linii telefonicznej i podłączyć urządzenie HP All-in-One bezpośrednio do ściennego gniazdka telefonicznego.
- Spróbuj podłączyć działający telefon i przewód telefoniczny do telefonicznego gniazda ściennego wykorzystywanego przez urządzenie HP All-in-One i sprawdź sygnał wybierania. Jeżeli nie słychać sygnału

wybierania, skontaktuj się z operatorem sieci telefonicznej i poproś o sprawdzenie linii.

 Spróbuj wysłać lub odebrać faks testowy. Jeżeli uda się wysłać lub otrzymać faks, prawdopodobnie problem nie występuje.

Po rozwiązaniu wszystkich znalezionych problemów uruchom ponownie test faksu, aby upewnić się, że został on zakończony pomyślnie i urządzenie HP Allin-One jest gotowe do faksowania.

## Test podłączenia przewodu telefonicznego do prawidłowego portu faksu nie powiódł się.

Rozwiązanie Podłącz kabel telefoniczny do odpowiedniego portu.

 Korzystając z kabla telefonicznego dostarczonego wraz z urządzeniem HP All-in-One, podłącz jeden koniec do ściennego gniazda telefonicznego, a następnie podłącz drugi koniec do portu oznaczonego jako 1-LINE z tyłu urządzenia HP All-in-One.

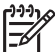

**Uwaga** Jeśli urządzenie zostało podłączone do ściennego gniazda telefonicznego przy użyciu portu 2-EXT, nie można wysyłać i odbierać faksów. Port 2-EXT powinien być używany jedynie do podłączania innych urządzeń, takich jak automatyczna sekretarka lub telefon.

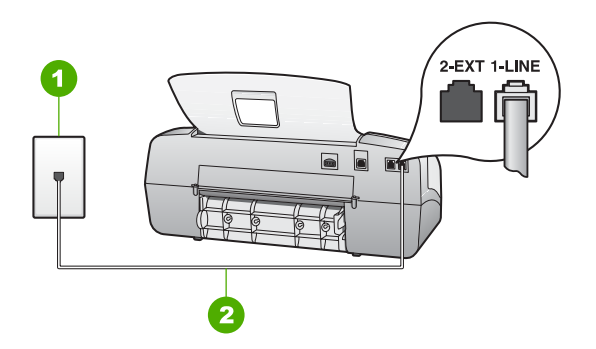

### Widok urządzenia HP All-in-One z tyłu

- 1 Ścienne gniazdko telefoniczne
- 2 Skorzystaj z kabla telefonicznego dostarczonego wraz z urządzeniem HP All-in-One i podłącz go do portu "1-LINE"
- Po podłączeniu kabla telefonicznego do portu oznaczonego jako 1-LINE uruchom ponownie test faksu, aby upewnić się, że został on zakończony pomyślnie i urządzenie HP All-in-One jest gotowe do faksowania.
- 3. Spróbuj wysłać lub odebrać faks testowy.
- Upewnij się, że używany jest kabel telefoniczny dostarczony z urządzeniem HP All-in-One. Jeśli urządzenie HP All-in-One nie jest podłączone do ściennego gniazda telefonicznego przy użyciu dostarczonego kabla telefonicznego, wysyłanie lub odbieranie faksów może być niemożliwe. Po

podłączeniu kabla telefonicznego dostarczonego z urządzeniem HP All-in-One uruchom ponownie test faksu.

 Korzystanie z rozdzielacza linii telefonicznej może być przyczyną problemów z faksowaniem. (Urządzenie to jest dwuprzewodową złączką wkładaną do gniazda telefonicznego w ścianie). Spróbuj usunąć rozdzielacz linii telefonicznej i podłączyć urządzenie HP All-in-One bezpośrednio do ściennego gniazdka telefonicznego.

### Test użycia prawidłowego typu przewodu telefonicznego z faksem nie powiódł się.

### Rozwiązanie

 Upewnij się, że urządzenie HP All-in-One jest podłączone do ściennego gniazda telefonicznego przy użyciu kabla telefonicznego dostarczonego w opakowaniu tego urządzenia. Jeden koniec kabla telefonicznego należy podłączyć do portu oznaczonego jako 1-LINE z tyłu urządzenia HP All-in-One, a drugi do ściennego gniazda telefonicznego, jak pokazano poniżej.

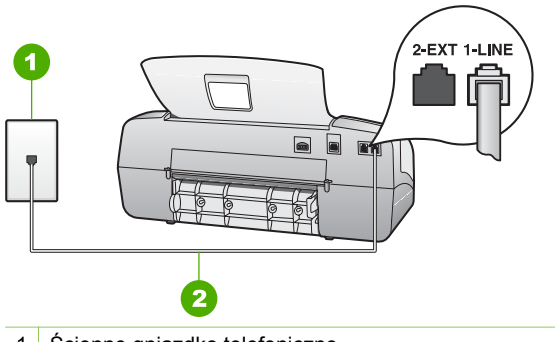

- 1 Ścienne gniazdko telefoniczne
  - 2 Użyj kabla telefonicznego dostarczonego w opakowaniu z urządzeniem HP All-in-One, aby podłączyć je do portu "1-LINE".

Jeśli dostarczony przewód telefoniczny jest za krótki, można go przedłużyć. Informacje na ten temat znajdują się w sekcji Przewód telefoniczny dostarczony z urządzeniem HP All-in-One jest za krótki.

- Sprawdź połączenia między telefonicznym gniazdem ściennym a urządzeniem HP All-in-One, aby się upewnić, że przewód telefoniczny jest prawidłowo podłączony.
- Upewnij się, że używany jest kabel telefoniczny dostarczony z urządzeniem HP All-in-One. Jeśli urządzenie HP All-in-One nie jest podłączone do ściennego gniazda telefonicznego przy użyciu dostarczonego kabla telefonicznego, wysyłanie lub odbieranie faksów może być niemożliwe. Po podłączeniu kabla telefonicznego dostarczonego z urządzeniem HP All-in-One uruchom ponownie test faksu.
- Korzystanie z rozdzielacza linii telefonicznej może być przyczyną problemów z faksowaniem. (Urządzenie to jest dwuprzewodową złączką wkładaną do

gniazda telefonicznego w ścianie). Spróbuj usunąć rozdzielacz linii telefonicznej i podłączyć urządzenie HP All-in-One bezpośrednio do ściennego gniazdka telefonicznego.

### Test wykrywania sygnału wybierania nie powiódł się

### Rozwiązanie

- Niepowodzenie testu może być spowodowane przez inne urządzenia korzystające z tej samej linii telefonicznej co urządzenie HP All-in-One. Aby sprawdzić, czy problem jest powodowany przez inne urządzenie, należy odłączyć od linii telefonicznej wszystkie inne urządzenia i ponownie uruchomić test. Jeśli po odłączeniu pozostałych urządzeń wynik funkcji Wykrywanie sygnału wybierania jest pomyślny, oznacza to, iż problemy powoduje jedno lub kilka z tych urządzeń. Spróbuj podłączać je po kolei, za każdym razem uruchamiając ponownie test, aż zidentyfikujesz urządzenie będące przyczyną problemu.
- Spróbuj podłączyć działający telefon i przewód telefoniczny do telefonicznego gniazdka ściennego wykorzystywanego przez urządzenie HP All-in-One i sprawdź sygnał wybierania. Jeżeli nie słychać sygnału wybierania, skontaktuj się z operatorem sieci telefonicznej i poproś o sprawdzenie linii.
- Upewnij się, że urządzenie HP All-in-One zostało prawidłowo podłączone do telefonicznego gniazdka ściennego. Korzystając z kabla telefonicznego dostarczonego wraz z urządzeniem HP All-in-One, podłącz jeden koniec do ściennego gniazda telefonicznego, a następnie podłącz drugi koniec do portu oznaczonego jako 1-LINE z tyłu urządzenia HP All-in-One.
- Korzystanie z rozdzielacza linii telefonicznej może być przyczyną problemów. (Urządzenie to jest dwuprzewodową złączką wkładaną do gniazda telefonicznego w ścianie). Spróbuj usunąć rozdzielacz linii telefonicznej i podłączyć urządzenie HP All-in-One bezpośrednio do ściennego gniazdka telefonicznego.
- Jeśli system telefoniczny korzysta z niestandardowego tonu wybierania, jak w niektórych systemach PBX, może to powodować niepowodzenie testu. Nie spowoduje to problemów z wysyłaniem ani z odbieraniem faksów. Spróbuj wysłać lub odebrać faks testowy.
- Sprawdź, czy ustawienie kraju/regionu jest zgodne z krajem/regionem. W przypadku braku ustawienia lub nieprawidłowego ustawienia kraju/regionu test może zakończyć się niepowodzeniem i mogą wystąpić problemy z odbieraniem i wysyłaniem faksów.
- Upewnij się, że urządzenie HP All-in-One jest podłączone do analogowej linii telefonicznej. W przeciwnym razie wysyłanie i odbieranie faksów nie będzie możliwe. Aby sprawdzić, czy linia jest analogowa czy cyfrowa, podłącz zwykły analogowy telefon do linii i sprawdź, czy słychać sygnał wybierania. Jeśli nie słychać normalnego sygnału wybierania, jest to być może linia przeznaczona dla telefonów cyfrowych. Podłącz urządzenie HP All-in-One do analogowej linii telefonicznej i spróbuj wysłać lub odebrać faks.
- Upewnij się, że używany jest kabel telefoniczny dostarczony z urządzeniem HP All-in-One. Jeśli urządzenie HP All-in-One nie jest podłączone do

ściennego gniazda telefonicznego przy użyciu dostarczonego kabla telefonicznego, wysyłanie lub odbieranie faksów może być niemożliwe. Po podłączeniu kabla telefonicznego dostarczonego z urządzeniem HP All-in-One uruchom ponownie test faksu.

Po rozwiązaniu wszystkich znalezionych problemów uruchom ponownie test faksu, aby upewnić się, że został on zakończony pomyślnie i urządzenie HP Allin-One jest gotowe do faksowania. Jeśli test Wykrywanie sygnału wybierania nadal kończy się niepowodzeniem, skontaktuj się z operatorem sieci telefonicznej i poproś o sprawdzenie linii telefonicznej.

### Test stanu linii faksu nie powiódł się

### Rozwiązanie

- Upewnij się, że urządzenie HP All-in-One jest podłączone do analogowej linii telefonicznej. W przeciwnym wypadku wysyłanie i odbieranie faksów nie będzie możliwe. Aby sprawdzić, czy linia jest analogowa czy cyfrowa, podłącz zwykły analogowy telefon do linii i sprawdź, czy słychać sygnał wybierania. Jeżeli nie słychać normalnego sygnału wybierania, linia może być przeznaczona dla telefonów cyfrowych. Podłącz urządzenie HP All-in-One do analogowej linii telefonicznej i spróbuj wysłać lub odebrać faks.
- Sprawdź połączenia między telefonicznym gniazdkiem ściennym a urządzeniem HP All-in-One, aby się upewnić, że przewód telefoniczny jest prawidłowo podłączony.
- Upewnij się, że urządzenie HP All-in-One zostało prawidłowo podłączone do telefonicznego gniazdka ściennego. Korzystając z kabla telefonicznego dostarczonego wraz z urządzeniem HP All-in-One, podłącz jeden koniec do ściennego gniazda telefonicznego, a następnie podłącz drugi koniec do portu oznaczonego jako 1-LINE z tyłu urządzenia HP All-in-One.
- Inne urządzenia wykorzystujące tę samą linię telefoniczną co urządzenie HP All-in-One mogą być przyczyną niepowodzenia testu. Aby sprawdzić, czy problem jest spowodowany przez inne urządzenie, odłącz od linii telefonicznej wszystkie inne urządzenia, a następnie ponownie uruchom test.
  - Jeśli Test stanu linii faksu można pomyślnie przeprowadzić bez innych urządzeń, przyczyną problemów jest co najmniej jeden z dodatkowych elementów wyposażenia. Spróbuj podłączać je po kolei, za każdym razem uruchamiając ponownie test, aż zidentyfikujesz urządzenie będące przyczyną problemu.
  - Jeśli Test stanu linii faksu zakończy się niepowodzeniem bez podłączonych innych urządzeń, podłącz urządzenie HP All-in-One do sprawnej linii telefonicznej i zapoznaj się z informacjami na temat rozwiązywania problemów zawartymi w tej sekcji.
- Korzystanie z rozdzielacza linii telefonicznej może być przyczyną problemów. (Urządzenie to jest dwuprzewodową złączką wkładaną do gniazda telefonicznego w ścianie). Spróbuj usunąć rozdzielacz linii

telefonicznej i podłączyć urządzenie HP All-in-One bezpośrednio do ściennego gniazdka telefonicznego.

 Upewnij się, że używany jest kabel telefoniczny dostarczony z urządzeniem HP All-in-One. Jeśli urządzenie HP All-in-One nie jest podłączone do ściennego gniazda telefonicznego przy użyciu dostarczonego kabla telefonicznego, wysyłanie lub odbieranie faksów może być niemożliwe. Po podłączeniu kabla telefonicznego dostarczonego z urządzeniem HP All-in-One uruchom ponownie test faksu.

Po rozwiązaniu wszystkich znalezionych problemów uruchom ponownie test faksu, aby upewnić się, że został on zakończony pomyślnie i urządzenie HP Allin-One jest gotowe do faksowania. Jeśli test **Test stanu linii faksu** nadal kończy się niepowodzeniem, a problemy z faksem nadal występują, skontaktuj się z operatorem sieci telefonicznej i poproś o sprawdzenie linii telefonicznej.

#### Na wyświetlaczu zawsze jest widoczny komunikat Podniesiona sł.

**Rozwiązanie** Używasz nieprawidłowego typu przewodu telefonicznego. Pamiętaj, aby do podłączania urządzenia do linii telefonicznej używać przewodu telefonicznego dostarczonego razem z urządzeniem HP All-in-One. Aby uzyskać więcej informacji, patrz Test użycia prawidłowego typu przewodu telefonicznego z faksem nie powiódł się..

### Urządzenie HP All-in-One ma problemy z wysyłaniem i odbieraniem faksów

**Rozwiązanie** Sprawdź, czy urządzenie HP All-in-One jest włączone. Popatrz na wyświetlacz urządzenia HP All-in-One. Jeśli jest pusty, a kontrolka Włącz nie świeci się, urządzenie HP All-in-One jest wyłączone. Sprawdź, czy przewód zasilający jest prawidłowo podłączony do urządzenia HP All-in-One i włożony do gniazda zasilania. Naciśnij przycisk Włącz, aby włączyć urządzenie HP All-in-One.

Firma HP zaleca, aby po włączeniu urządzenia HP All-in-One odczekać pięć minut przed wysyłaniem lub odbieraniem faksów. Urządzenie HP All-in-One nie może wysyłać ani odbierać faksów w czasie inicjalizacji po włączeniu.

#### Rozwiązanie

 Upewnij się, że urządzenie HP All-in-One jest podłączone do ściennego gniazda telefonicznego przy użyciu kabla telefonicznego dostarczonego w opakowaniu tego urządzenia. Jeden koniec kabla telefonicznego powinien być podłączony do gniazda oznaczonego symbolem 1-LINE znajdującego się z tyłu urządzenia HP All-in-One, a drugi do ściennego gniazdka telefonicznego, jak pokazano poniżej.

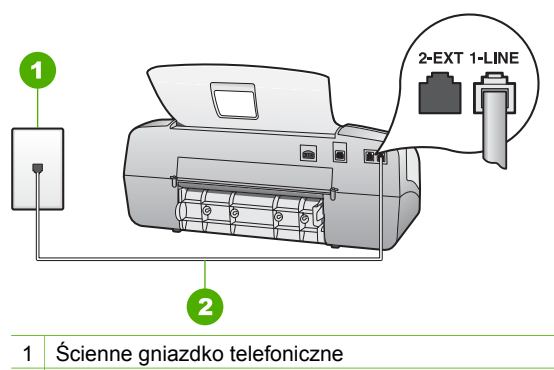

2 Użyj kabla telefonicznego dostarczonego w opakowaniu z urządzeniem HP All-in-One, aby podłączyć je do portu "1-LINE".

Jeżeli dostarczony przewód telefoniczny jest za krótki, można go wydłużyć. Informacje na ten temat znajdują się w części Przewód telefoniczny dostarczony z urządzeniem HP All-in-One jest za krótki.

- Spróbuj podłączyć sprawny telefon i przewód telefoniczny do gniazdka ściennego, do którego podłączone jest urządzenie HP All-in-One i sprawdź sygnał wybierania. Jeśli nie słychać sygnału wybierania, skontaktuj się z serwisem operatora sieci telefonicznej.
- Być może aktualnie używane są inne urządzenia korzystające z tej samej linii telefonicznej co urządzenie HP All-in-One. Na przykład przy użyciu urządzenia HP All-in-One nie można faksować, gdy jest podniesiona słuchawka telefonu lub gdy użytkownik wysyła pocztę bądź korzysta z Internetu za pomocą modemu komputerowego podłączonego do tej samej linii.
- Sprawdź, czy inny proces nie spowodował błędu. Sprawdź, czy na wyświetlaczu urządzenia lub na ekranie komputera nie ma komunikatów informujących o problemach i sposobie ich rozwiązania. Jeśli wystąpi błąd, urządzenie HP All-in-One nie będzie wysyłać ani odbierać faksów, dopóki problem nie zostanie usunięty.
- W połączeniu może być dużo szumów. Źródłem problemów z faksowaniem mogą być linie telefoniczne o złej jakości dźwięku (z dużym poziomem zakłóceń). Sprawdź jakość dźwięku linii telefonicznej, podłączając do gniazdka w ścianie telefon i sprawdzając, czy nie słychać szumu lub innych zakłóceń. Jeśli problem będzie się powtarzał, wyłącz tryb Tryb korekcji błędów (ECM) i ponownie spróbuj skorzystać z faksu. Informacje na temat zmiany trybu ECM znajdują się w Pomocy ekranowej. Jeśli problem będzie się powtarzał, skontaktuj się z serwisem operatora sieci telefonicznej.
- Jeśli korzystasz z usługi DSL, sprawdź, czy jest podłączony filtr DSL, ponieważ w przeciwnym wypadku nie będzie można przeprowadzić operacji faksowania. Aby uzyskać więcej informacji, patrz Przypadek B: Ustawianie urządzenia HP All-in-One do pracy z usługą DSL.
- Sprawdź, czy urządzenie HP All-in-One nie jest podłączone do gniazdka telefonicznego skonfigurowanego dla telefonów cyfrowych. Aby sprawdzić, czy linia jest analogowa czy cyfrowa, podłącz zwykły analogowy telefon do

linii i sprawdź, czy słychać sygnał wybierania. Jeżeli nie słychać normalnego sygnału wybierania, linia może być przeznaczona dla telefonów cyfrowych.

- Jeśli korzystasz z centrali PBX lub konwertera/adaptera końcowego ISDN, upewnij się, że urządzenie HP All-in-One jest podłączone do prawidłowego portu, i że adapter końcowy jest ustawiony na prawidłowy typ przełącznika dla danego kraju/regionu (jeśli to możliwe). Aby uzyskać więcej informacji, patrz Przypadek C: Ustawianie urządzenia HP All-in-One do pracy z centralą PBX lub linią ISDN.
- Jeśli urządzenie HP All-in-One korzysta z tej samej linii co usługa DSL, modem DSL może być nieprawidłowo uziemiony. Jeśli modem DSL nie jest prawidłowo uziemiony, może wytwarzać zakłócenia na linii telefonicznej. Źródłem problemów z faksowaniem mogą być linie telefoniczne o złej jakości dźwięku (z dużym poziomem zakłóceń). Można sprawdzić jakość dźwięku linii telefonicznej, podłączając telefon do gniazdka ściennego i sprawdzając, czy nie słychać szumu lub innych zakłóceń. Jeśli słyszysz szum, wyłącz modem DSL i całkowicie odłącz zasilanie na minimum 15 minut. Włącz z powrotem modem DSL i ponownie posłuchaj tonu wybierania.

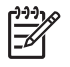

**Uwaga** Zakłócenia na linii telefonicznej mogą powtarzać się w przyszłości. Jeśli urządzenie HP All-in-One przestanie wysyłać i odbierać faksy, procedurę należy powtórzyć.

Jeżeli wciąż słychać szumy na linii, skontaktuj się z firmą telekomunikacyjną. Informacje na temat wyłączania modemu DSL uzyskasz od operatora telefonicznego.

 Korzystanie z rozdzielacza linii telefonicznej może być przyczyną problemów. (Urządzenie to jest dwuprzewodową złączką wkładaną do gniazda telefonicznego w ścianie). Spróbuj usunąć rozdzielacz linii telefonicznej i podłączyć urządzenie HP All-in-One bezpośrednio do ściennego gniazdka telefonicznego.

### Urządzenie HP All-in-One ma problemy z ręcznym wysyłaniem faksu

### Rozwiązanie

 Sprawdź, czy telefon używany do rozpoczęcia połączenia faksowego jest podłączony bezpośrednio do urządzenia HP All-in-One. Aby można było wysłać faks ręcznie, należy podłączyć telefon bezpośrednio do portu urządzenia HP All-in-One oznaczonego jako 2-EXT, jak pokazano poniżej.

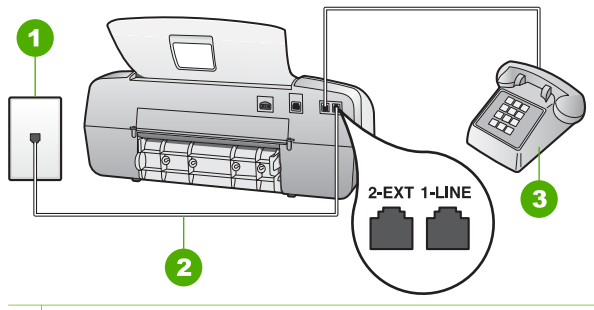

1 Ścienne gniazdko telefoniczne

- 2 Użyj kabla telefonicznego dostarczonego w opakowaniu z urządzeniem HP All-in-One, aby podłączyć je do portu "1-LINE".
- 3 Telefon
- W przypadku ręcznego wysyłania faksu z telefonu podłączonego bezpośrednio do urządzenia HP All-in-One, do wysyłania faksu użyj klawiatury telefonu. Nie jest możliwe użycie klawiatury na panelu sterowania urządzenia HP All-in-One.

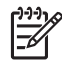

**Uwaga** W przypadku korzystania z systemu telefonicznego typu szeregowego należy podłączyć telefon bezpośrednio na końcu kabla HP All-in-One podłączonego do gniazda ściennego.

### Urządzenie HP All-in-One nie odbiera faksów, chociaż może je wysyłać

### Rozwiązanie

- Jeśli usługa dzwonienia dystynktywnego nie jest używana, należy upewnić się, że ustawienie Dzwonienie dystynktywne urządzenia HP All-in-One ma wartość Wszystkie dzwonki. Informacje na ten temat znajdują się w sekcji Zmiana wzorca dzwonienia na dzwonienie dystynktywne.
- Jeśli opcja Autom. odpowiedź jest ustawiona na Telefon, faksy należy odbierać ręcznie; w przeciwnym razie urządzenie HP All-in-One nie odbierze faksu. Informacje na temat ręcznego odbierania faksów można znaleźć w rozdziale Ręczne odbieranie faksu.
- W przypadku korzystania z usługi poczty głosowej pod tym samym numerem telefonu co faks, należy odbierać faksy ręcznie, a nie automatycznie. Oznacza to, że konieczna jest obecność użytkownika, który osobiście odbiera połączenia przychodzące. Informacje na temat konfigurowania urządzenia HP All-in-One podczas korzystania z usługi poczty głosowej można znaleźć w rozdziale Konfiguracja faksu. Informacje na temat ręcznego odbierania faksów można znaleźć w rozdziale Ręczne odbieranie faksu.
- Jeśli na linii, do której podłączone jest urządzenie HP All-in-One, działa również modem komputerowy korzystający z połączenia telefonicznego, należy sprawdzić, czy oprogramowanie dostarczone z modemem nie zostało skonfigurowane na potrzeby automatycznego odbierania faksów. Modemy ustawione do automatycznego odbierania faksów przejmują kontrolę nad

linią telefoniczną i uniemożliwiają urządzeniu HP All-in-One odbieranie faksów.

- Jeśli do tej samej linii telefonicznej co urządzenie HP All-in-One podłączona jest automatyczna sekretarka, może wystąpić jeden z następujących problemów:
  - Automatyczna sekretarka może nie być prawidłowo skonfigurowana do pracy z urządzeniem HP All-in-One.
  - Wiadomość powitalna automatycznej sekretarki może być zbyt długa lub zbyt głośna i uniemożliwić urządzeniu HP All-in-One wykrycie tonów faksowania, przez co urządzenie wysyłające faks może się rozłączyć.
  - Okres ciszy po wiadomości powitalnej automatycznej sekretarki może być zbyt krótki, aby urządzenie HP All-in-One było w stanie wykryć tony faksowania. Problem ten występuje najczęściej w przypadku cyfrowych sekretarek automatycznych.

Następujące czynności mogą pomóc w rozwiązaniu tych problemów.

- Jeżeli automatyczna sekretarka korzysta z tej samej linii telefonicznej, która jest wykorzystywana do połączeń faksowych, spróbuj podłączyć automatyczną sekretarkę bezpośrednio do urządzenia HP All-in-One, jak opisano w części Konfiguracja faksu.
- Należy sprawdzić, czy urządzenie HP All-in-One zostało ustawione tak, aby odbierało faksy automatyczne. Informacje na temat konfigurowania urządzenia HP All-in-One do automatycznego odbierania faksów znajdują się w rozdziale Ustawianie trybu odbierania.
- Upewnij się, że opcja Dzwonków do odebrania jest ustawiona na większą liczbę dzwonków niż automatyczna sekretarka. Aby uzyskać więcej informacji, patrz Ustawianie liczby dzwonków przed odebraniem.
- Spróbuj odebrać faks po odłączeniu automatycznej sekretarki. Jeśli próba powiedzie się, źródłem problemu może być właśnie automatyczna sekretarka.
- Podłącz ponownie automatyczną sekretarkę i nagraj ponownie komunikat powitalny. Nagraj komunikat trwający około 10 sekund. W czasie nagrywania komunikatu mów powoli i cicho. Pozostaw co najmniej 5 sekund ciszy na końcu komunikatu. W czasie nagrywania ciszy nie powinno być żadnych szumów w tle. Spróbuj ponownie odebrać faks.

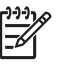

**Uwaga** Niektóre cyfrowe automatyczne sekretarki mogą nie nagrywać ciszy nagranej pod koniec wiadomości powitalnej. Aby to sprawdzić, odtwórz nagraną wiadomość powitalną.

Jeśli urządzenie HP All-in-One jest podłączone do tej samej linii telefonicznej co inne urządzenia, np. automatyczna sekretarka, modem komputerowy korzystający z łącza telefonicznego lub przełącznik wieloportowy, poziom sygnału faksowania może zostać zmniejszony. Poziom sygnału faksowania może zostać zmniejszony również wskutek korzystania z rozdzielacza telefonicznego lub podłączenia dodatkowych kabli przedłużających. W wyniku zmniejszenia poziomu sygnału faksowania mogą wystąpić problemy przy odbiorze faksów.

Aby sprawdzić, czy problem jest powodowany przez inne urządzenie, należy odłączyć od linii telefonicznej wszystkie urządzenia oprócz HP All-in-One i spróbować odebrać faks ponownie. Jeżeli faksy są prawidłowo odebrane, gdy inne urządzenia są odłączone od linii, problem wywołuje jedno z nich — w takim przypadku należy podłączać inne urządzenia pojedynczo i po podłączeniu każdego z nich próbować odebrać faks, aż do ustalenia, które urządzenie stanowi źródło problemów.

 Jeśli wybrano specjalny wzorzec dzwonienia dla numeru telefonicznego faksu (w przypadku korzystania z usługi dzwonienia dystynktywnego oferowanego przez operatora sieci telefonicznej), należy sprawdzić, czy opcja Dzwonienie dystynktywne w urządzeniu HP All-in-One została odpowiednio skonfigurowana. Aby uzyskać więcej informacji, patrz Zmiana wzorca dzwonienia na dzwonienie dystynktywne.

### Urządzenie HP All-in-One nie wysyła faksów, chociaż może je odbierać

### Rozwiązanie

- Urządzenie HP All-in-One może wybierać numer zbyt szybko lub zbyt wcześnie. Może zaistnieć potrzeba wstawienia pauzy między wybieranymi cyframi numeru. Na przykład jeśli łączysz się z linią zewnętrzną przed wybieraniem numeru, wstaw pauzę za numerem dostępowym. Jeśli wybierany numer to 95555555, gdzie cyfrą prefiksu łączącego z linią zewnętrzną jest 9, można wstawić pauzy w sposób następujący: 9-555-5555. Aby wprowadzić pauzę podczas wpisywania numeru faksu, naciśnij przycisk Ponowne wybier./Pauza lub naciskaj przycisk Spacja (#) do momentu pojawienia się na wyświetlaczu znaku myślnika (-).
   Możesz także wysłać faks, korzystając z monitorowanego wybierania numerów. Umożliwia to słuchanie linii telefonicznej podczas wybierania numeru. Możesz ustawić prędkość wybierania numeru. Aby uzyskać więcej informacji, patrz Wysyłanie faksu przy użyciu funkcji monitorowania wybierania.
- Numer wprowadzony podczas wysyłania faksu nie jest prawidłowy lub urządzenie faksowe odbierające napotkało na problemy. Aby to sprawdzić, zadzwoń pod numer faksu za pomocą zwykłego telefonu i sprawdź, czy słychać sygnały faksu. Jeżeli nie słychać sygnału faksu, faks odbiorcy mógł nie zostać włączony lub podłączony, może też zachodzić sytuacja, w której linia odbiorcy jest zakłócana przez usługę poczty głosowej. Możesz również zapytać odbiorcę faksu, czy nie ma problemów z urządzeniem faksującym.

### Automatyczna sekretarka nagrywa sygnały faksowania

### Rozwiązanie

 Jeżeli automatyczna sekretarka korzysta z tej samej linii telefonicznej, która jest wykorzystywana do połączeń faksowych, spróbuj podłączyć automatyczną sekretarkę bezpośrednio do urządzenia HP All-in-One, jak opisano w części Konfiguracja faksu. Jeżeli automatyczna sekretarka nie zostanie podłączona zgodnie z zaleceniami, może ona nagrywać sygnał faksu.

- Upewnij się, że urządzenie HP All-in-One jest skonfigurowane na potrzeby automatycznego odbierania faksów oraz że ustawienie Dzwonków do odebrania jest prawidłowe. Liczba dzwonków przed odebraniem dla urządzenia HP All-in-One powinna być większa niż liczba dzwonków przed odebraniem ustawiona dla sekretarki automatycznej. Jeśli automatyczna sekretarka i urządzenie HP All-in-One zostaną ustawione na tę samą liczbę dzwonków do odebrania, oba urządzenia odpowiedzą na połączenie i tony faksowania nagrają się na automatyczną sekretarkę.
- Ustaw automatyczną sekretarkę tak, aby odpowiadała po niewielkiej liczbie dzwonków, a urządzenie HP All-in-One tak, aby odpowiadało po maksymalnej możliwej liczbie dzwonków. (Maksymalna liczba dzwonków zależy od kraju/regionu). Przy tym ustawieniu automatyczna sekretarka odpowie na połączenie, a urządzenie HP All-in-One będzie monitorować linię. Jeśli urządzenie HP All-in-One wykryje sygnał nadchodzącego faksu, HP All-in-One odbierze go. Jeśli połączenie jest połączeniem głosowym, automatyczna sekretarka nagra przychodzącą wiadomość. Aby uzyskać więcej informacji, patrz Ustawianie liczby dzwonków przed odebraniem.

### Przewód telefoniczny dostarczony z urządzeniem HP All-in-One jest za krótki

**Rozwiązanie** Jeśli przewód telefoniczny dostarczony z urządzeniem HP All-in-One jest za krótki, można skorzystać ze złączki, aby go przedłużyć. Można ją kupić w sklepie z akcesoriami telefonicznymi. Potrzebny będzie także drugi przewód telefoniczny (wystarczy standardowy kabel, często spotykany w domach i biurach).

- Wskazówka Jeśli do urządzenia HP All-in-One dołączono przejściówkę 2-żyłowego przewodu telefonicznego, można jej użyć z przewodem 4-
- 2-żyłowego przewodu telefonicznego, można jej użyć z przewodem 4żyłowym, jeżeli przewód 2-żyłowy okaże się za krótki. Więcej informacji na temat korzystania z przejściówki 2-żyłowego przewodu telefonicznego można znaleźć w dołączonej dokumentacji.

### Przedłużanie przewodu telefonicznego

- Korzystając z kabla telefonicznego dostarczonego wraz z urządzeniem HP All-in-One, podłącz jeden koniec do rozgałęziacza, a następnie podłącz drugi koniec do portu oznaczonego jako 1-LINE z tyłu urządzenia HP All-in-One.
- Podłącz drugi przewód telefoniczny do otwartego portu złączki i do telefonicznego gniazdka ściennego, jak pokazano poniżej.

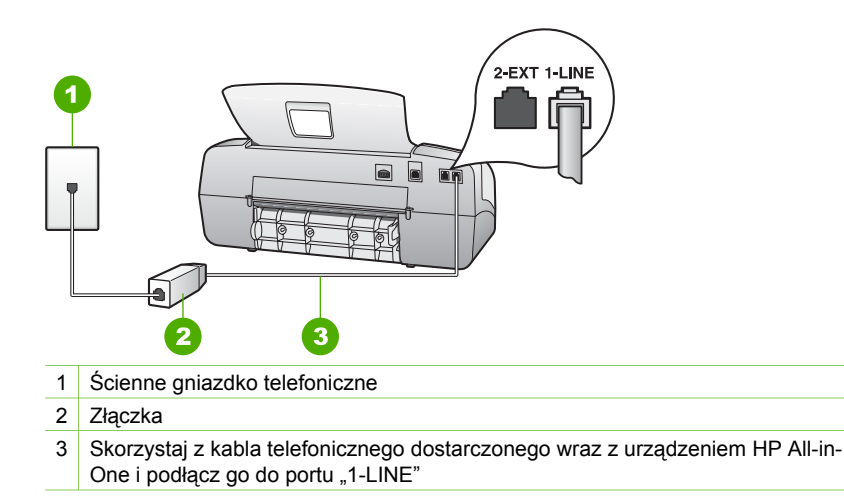

### Rozwiązywanie problemów z eksploatacją

W tej części zawarte są informacje dotyczące rozwiązywania problemów z papierem i pojemnikiem z tuszem.

Część pomocy ekranowej dotycząca rozwiązywania problemów zawiera bardziej szczegółowe wskazówki pomocne w rozwiązywaniu najczęściej występujących problemów związanych z urządzeniem HP All-in-One. Aby uzyskać więcej informacji, patrz Korzystanie z pomocy ekranowej.

Mając dostęp do Internetu, dodatkowe informacje można uzyskać w witrynie internetowej firmy HP pod adresem: www.hp.com/support. Znajdują się tam również odpowiedzi na często zadawane pytania.

### Rozwiązywanie problemów z papierem

Aby uniknąć blokad papieru, należy używać tylko rodzajów papieru zalecanych do urządzenia HP All-in-One. Lista zalecanych rodzajów papieru znajduje pod adresem www.hp.com/support.

Nie ładuj do podajnika zwiniętego lub zmarszczonego papieru, ani papieru ze złamanymi lub oderwanymi brzegami.

W przypadku wystąpienia blokady papieru usuń zacięcie papieru, wykonując poniższe czynności.

### Usuwanie zacięć papieru

Jeśli papier został załadowany do podajnika, konieczne może być usunięcie zablokowanego papieru przez tylne drzwiczki.

Papier może także zablokować się w automatycznym podajniku dokumentów. Istnieje parę sytuacji, które mogą do tego doprowadzić:

- Włożenie zbyt dużej ilości papieru do podajnika dokumentów. W podajniku dokumentów mieści się maksymalnie 20 arkuszy zwykłego papieru.
- Użycie papieru zbyt grubego lub zbyt cienkiego dla HP All-in-One.
- Próba dodania papieru do podajnika dokumentów w czasie, gdy urządzenie HP All-in-One pobiera kartki.

### Aby usunąć zacięcie papieru przez tylne drzwiczki

1. Naciśnij występ z lewej strony tylnych drzwiczek, aby je odblokować. Zdejmij drzwiczki, odciągając je od urządzenia HP All-in-One.

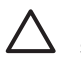

**Przestroga** Próba usunięcia zacięcia papieru od przodu może spowodować uszkodzenie mechanizmu drukowania urządzenia HP All-in-One. Zacięcia papieru zawsze należy usuwać przez tylne drzwiczki.

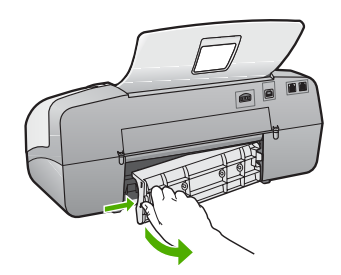

2. Delikatnie wyciągnij papier spomiędzy rolek.

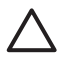

**Przestroga** Jeśli papier podarł się podczas wyciągania z rolek, sprawdź, czy wewnątrz urządzenia, pomiędzy rolkami i kółkami, nie znajdują się resztki podartego papieru. Jeśli nie usuniesz wszystkich kawałków papieru z urządzenia HP All-in-One, istnieje ryzyko zacięcia papieru.

- 3. Załóż tylne drzwiczki. Delikatnie dociśnij drzwiczki, aż zatrzasną się w odpowiednim miejscu.
- 4. Naciśnij przycisk **OK**, aby kontynuować bieżące zadanie.

### Aby usunąć zacięty papier z automatycznego podajnika dokumentów

1. Unieś pokrywę automatycznego podajnika dokumentów.

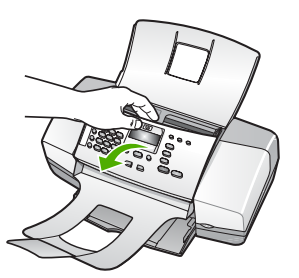

- 2. Delikatnie wyciągnij papier spomiędzy rolek.
  - $\triangle$

**Przestroga** Jeśli papier podarł się podczas wyciągania z rolek, sprawdź, czy wewnątrz urządzenia, pomiędzy rolkami i kółkami, nie znajdują się resztki podartego papieru. Jeśli nie usuniesz wszystkich kawałków papieru z urządzenia HP All-in-One, istnieje ryzyko zacięcia papieru.

3. Zamknij pokrywę automatycznego podajnika dokumentów.

## Automatyczny podajnik dokumentów pobiera za dużo stron naraz lub w ogóle nie pobiera stron

**Przyczyna** Prawdopodobnie trzeba wyczyścić podkładkę separatora i rolki wewnątrz automatycznego podajnika dokumentów. W toku intensywnej eksploatacji lub w przypadku kopiowania oryginałów pisanych ręcznie lub grubo pokrytych tuszem na rolkach i na podkładce separującej mógł nagromadzić się grafit, wosk lub tusz.

- Jeśli automatyczny podajnik dokumentów w ogóle nie pobiera stron, konieczne jest oczyszczenie rolek wewnątrz podajnika.
- Jeśli automatyczny podajnik dokumentów pobiera po kilka arkuszy zamiast jednego, konieczne jest oczyszczenie podkładki separatora wewnątrz podajnika.

**Rozwiązanie** Umieść jeden lub dwa całe arkusze nieużywanego zwykłego białego papieru w zasobniku podajnika dokumentów i naciśnij przycisk **Rozpocznij w trybie monochromatycznym**. Gdy zwykły papier przechodzi przez automatyczny podajnik dokumentów, papier uwalnia i wchłania resztki atramentu znajdujące się na rolkach i podkładce separatora.

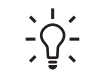

Wskazówka Jeśli automatyczny podajnik dokumentów nie pobiera zwykłego papieru, spróbuj wyczyścić przednie rolki. Wytrzyj rolkę miękką

szmatką nie pozostawiającą włókien zamoczoną w wodzie destylowanej.

Jeśli problem nie ustąpi lub automatyczny podajnik nie pobiera zwykłego papieru, można ręcznie oczyścić rolki i podkładkę separatora.

### Aby oczyścić rolki lub podkładkę separującą

- 1. Usuń wszelkie oryginały z podajnika dokumentów.
- Podnieś pokrywę automatycznego podajnika dokumentów (1). Zapewni to dostęp do rolek (2) i podkładki separatora (3) zgodnie z poniższym rysunkiem.

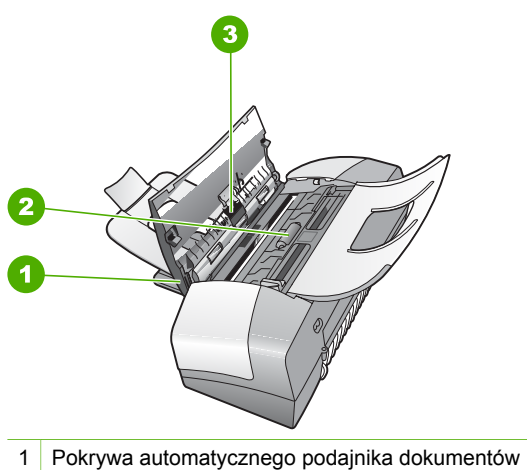

- 2 Rolki
- 3 Podkładka separująca
- Nieznacznie zwilż niestrzępiącą się ściereczkę wodą destylowaną, a następnie wyciśnij nadmiar wody.
- Wilgotną ściereczką zetrzyj zanieczyszczenia z rolek lub podkładki separatora.

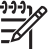

 Uwaga Jeśli zanieczyszczenia nie schodzą pod wpływem wody destylowanej, spróbuj zastosować alkohol izopropylowy.

5. Zamknij pokrywę automatycznego podajnika dokumentów.

### Rozwiązywanie problemów z pojemnikami z tuszem

Jeśli występują problemy z drukowaniem, oznacza to, że mógł wystąpić problem z jednej z kaset drukujących.

### Aby rozwiązać problemy z kasetami drukującymi

 Wyjmij czarną kasetę drukującą z gniazda po prawej stronie. Nie dotykaj dysz atramentu ani styków w kolorze miedzi. Sprawdź, czy styki w kolorze miedzi lub dysze atramentu nie są uszkodzone. Upewnij się, że plastikowa taśma została ściągnięta. Jeśli plastikowa taśma

wciąż zakrywa dysze kasety, delikatnie usuń taśmę za pomocą różowej końcówki.

2. Włóż kasetę drukującą ponownie, wsuwając ją do gniazda. Następnie wepchnij kasetę drukującą, aż zaskoczy w gnieździe.

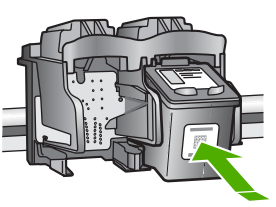

- 3. Powtórz kroki 1 i 2 w przypadku kasety drukującej z trójkolorowym atramentem znajdującej się po lewej stronie.
- Jeśli problem będzie się powtarzał, wydrukuj raport na stronie testowej, aby ustalić, czy problem dotyczy kaset drukujących.
   Zawiera on przydatne informacje na temat kaset drukujących, w tym o ich stanie.
- 5. Jeśli raport wskazuje na problemy, oczyść kasety drukujące.
- 6. Jeżeli problem będzie nadal występował, oczyść miedziane styki kaset drukujących.
- 7. Jeśli wciąż występują problemy z drukowaniem, określ, która kaseta drukująca jest źródłem problemów i wymień ją.

Aby uzyskać więcej informacji, patrz:

- Wymiana kaset drukujących
- Drukowanie raportu z autotestu
- Wyczyść kasety drukujące
- Czyszczenie styków kasety drukującej

Rozdział 11

# **12** Gwarancja i wsparcie HP

W tym rozdziale przedstawiono informacje dotyczące gwarancji, jak również korzystania ze wsparcia technicznego za pośrednictwem Internetu, uzyskiwania informacji na temat numeru seryjnego i identyfikatora serwisowego, kontaktowania się z działem obsługi klientów HP oraz przygotowania urządzenia HP All-in-One do wysyłki.

Jeśli nie możesz odnaleźć odpowiedzi w dokumentacji papierowej lub elektronicznej dostarczonej z produktem, skontaktuj się z jednym z punktów obsługi technicznej firmy HP, których lista znajduje się w następnej części. Niektóre usługi wsparcia technicznego dostępne są tylko w USA i Kanadzie, zaś inne dostępne są w wielu krajach/regionach na całym świecie. Jeśli na liście nie podano numeru pomocy telefonicznej w danym kraju/regionie, należy poprosić o pomoc najbliższy autoryzowany punkt sprzedaży wyrobów firmy HP.

### Gwarancja

Aby skorzystać z obsługi serwisowej firmy HP, należy wcześniej skontaktować się z punktem obsługi technicznej firmy HP lub punktem obsługi klientów firmy HP w celu przeprowadzenia podstawowej diagnostyki. Opis czynności, które należy wykonać przed skontaktowaniem się z punktem obsługi klientów, można znaleźć w części Przed zadzwonieniem do punktu obsługi klienta firmy HP.

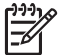

Uwaga Informacje te nie dotyczą klientów w Japonii. Aby uzyskać informacje na temat opcji obsługi serwisowej w Japonii, patrz HP Quick Exchange Service (Japan).

### Informacje o rozszerzeniu gwarancji

W zależności od kraju/regionu firma HP może zaoferować opcję rozszerzenia standardowej gwarancji na produkt za dodatkową opłatą. Dostępne opcje mogą zawierać priorytetową obsługę telefoniczną, obsługę zwrotu lub wymianę w następny dzień roboczy. Standardowo okres gwarancji rozpoczyna się w dniu zakupu produktu, a rozszerzoną gwarancję należy zakupić przed upływem wyznaczonego czasu od daty zakupu.

Aby uzyskać więcej informacji, patrz:

- W Stanach Zjednoczonych wybierz numer 1-866-234-1377, aby porozmawiać z doradcą firmy HP.
- Poza obszarem USA należy zatelefonować do miejscowego punktu obsługi klientów firmy HP. Listę numerów telefonicznych międzynarodowych punktów obsługi klientów można znaleźć w części Numery telefonów w innych krajach.
- Przejdź do strony internetowej HP pod adresem www.hp.com/support. Jeśli pojawi się monit, wybierz odpowiedni kraj/region i wyszukaj informacje na temat gwarancji.

### Informacje o gwarancji

| Produkt HP                                          | Okres gwarancji                                                                                                    |
|-----------------------------------------------------|----------------------------------------------------------------------------------------------------|
| Oprogramowanie                                      | 90 dni                                                                                                    |
| Wkłady drukujące                                    | Do wystąpienia wcześniejszego z dwóch zdarzeń wyczerpania się<br>atramentu HP lub zakończenia się okresu gwarancyjnego<br>nadrukowanego na wkładzie drukującym. Ta gwarancja nie odnosi<br>się do wkładów drukujących firmy HP, które były powtórnie<br>napełniane, reprodukowane, odnawiane, niewłaściwie użytkowane<br>lub w jakikolwiek sposób przerabiane. |
| Wyposażenie dodatkowe                               | 1 rok                                                                                                    |
| Urządzenia peryferyjne drukarki (szczegóły poniżej) | 1 rok                                                                                                    |

A. Zakres gwaranci

- 1. Firma Hewlett-Packard (HP) gwarantuje klientowi-użytkownikowi końcowemu, że wymienione wyżej produkty HP będą wolne od wad materiałowych i wykonawczych przez podany powyżej okres, licząc od daty zakupu.
- wolne od wad materiałowych i wykonawczych przez podany powyżej okres, licząć od daty zakupu.
  2. Gwarancja HP dotycząca oprogramowania odnosi się wyłącznie do działania oprogramowania (wykonywania instrukcji programownich). Firma HP nie gwarantuje, że działanie produktu będzie wolne od zakłóceń i błędów.
  3. Gwarancja HP obejmuje tylko te wady, które zostaną ujawnione podczas normalnego użytkowania produktu. Nie obejmuje ona innych problemów, w tym będących wynikiem:

  a. niewłaściwej obsługi lub niefachowo wykonanych modyfikacji;
  b. używania oprogramowania, nośników, części lub materiałów eksploatacyjnych, które nie pochodzą od firmy HP lub nie są obsługiwane przez produkty HP;

  - eksploatacji niezgodnej z przeznaczeniem;
  - nieautoryzowanej modyfikacji lub niewłaściwego użytkowania.
- 4. W odniesieniu do drukarek HP używanie wkładów drukujących pochodzących od innego producenta lub ponownie napełnianych nie narusza warunków gwarancji ani zasad pomocy technicznej oferowanej nabywcy. Jeśli jednak błędna práca drukarki lub jej uszkodzenie ješť wynikiém używania wkładów drukującých innych producentów lub wkładów ponownie napełnianych, firma HP zastrzega sobie prawo do obciążenia nabywcy kosztami robocizny oraz materiałów użytych do usunięcia awarii lub uszkodzenia.
- 5. Jeśli w czasie obowiązywania gwarancji firma HP zostanie powiadomiona o defektach w produkcie, który jest objęty
- gwarancją HP, dokonana zostanie naprawi lub wymiana produktu, przy czym wybór usługi leży w gestii firmy HP.
   Gdyby firma HP nie była w stanie naprawić lub wymienić wadliwego produktu objętego gwarancją HP, zobowiązuje się do wypłacenia równowartości ceny nabycia produktu w stosownym czasie od momentu zgłoszenia usterki.
   Firma HP nie jest zobowiązana do naprawy, wymiany produktu lub zwrotu jego równowartości w przypadku
- niedostarczenia wadliwego produktu do przedstawicielstwa HP
- 8. Produkt oferowany zamiennie może być nowy lub prawie nowy, jednak pod względem funkcjonalności co najmniej równy produktowi podlegającemu wymianie. Produkty HP mogą zawierać części, elementy i materiały pochodzące z odzysku, równoważne w działaniu częściom
- q nowvm.
- 10. Umowa gwarancyjna HP jest ważna w każdym kraju, w którym firma HP prowadzi dystrybucję produktu. Umowy dotyczące dodatkowego serwisu gwarancyjnego, w tym naprawy w miejscu użytkowania sprzętu, mogą być zawierane w każdym autoryzowanym punkcie serwisowym HP na terenie krajów, gdzie prowadzona jest dystrybucja danego produktu przez firmę HP lub autoryzowanego importera.
- B. Ograniczenia gwarancji W STOPNIU DOPUSZCZALNYM PRZEZ OBOWIĄZUJĄCE PRAWO LOKALNE ANI FIRMA HP, ANI WSPÓŁPRACUJACY Z NIĄ DYSTRYBUTORZY NIE UDZIELAJĄ ŻADNYCH INNYCH GWARANCJI, ANI NIE ZMIENIAJĄ WARUNKÓW GWARANCJI JUŻ ISTNIEJĄCYCH, ZARÓWNO JAWNYCH JAK I DOMNIEMANYCH GWARANCJI SPRZEDAWALNOŚCI, ZADOWALAJĄCEJ JAKOŚCI I PRZYDATNOŚCI DO OKREŚLONEGO CELU.
- C. Ograniczenia rękojmi
  - W stopniu dopuszczalnym przez obowiązujące prawo lokalne, rekompensaty określone w postanowieniach niniejszej
  - W stopiul opuszczalnym przez obwiązujące prawo lokalne, rekompensaty okresione w postanoweniach nimejszej umowy gwarancyjnej są jedynymi i wyłącznymi rekompensatami, jakie przysługują klientom HP.
     W STOPNIU DOPUSZCZALNYM PRZEZ OBOWIĄZUJĄCE PRAWO LOKALNE, Z WYŁĄCZENIEM ZOBOWIĄZAŃ JAWNIE WYRAŻONYCH W NINIEJSZEJ UMOWIE GWARANCYJNEJ, ANI FIRMA HP, ANI WSPÓŁPRACUJĄCY Z NIĄ DYSTRYBUTORZY NIE PONOSZĄ ODPOWIEDZIALNOŚCI ZA SZKODY BEZPOŚREDNIE, POŚREDNIE, CELOWE, PRZYPADKOWE I WYNIKOWE, NIEZALEŻNIE OD TEGO, CZY EWENTUALNE ROSZCZENIA ZNAJAĆ OPARCIE W GWARANCJI, KONTRAKCIE LUB INNYCH OGÓLNYCH ZASADACH PRAWNYCH, A TAKŻE W PRZYPADKU DOWIEDZI EURYC O MOŻU WOCE U WYSTADIENIA TAKUCH U ISZKODZENI. POWIADOMIENIA FIRMY O MOŻLIWOŚCI WYSTĄPIENIA TAKICH USZKODZEŃ.
- D. Prawo lokalne
  - 1. Umowa gwarancyjna daje nabywcy określone prawa. Nabywca może też posiadać dodatkowe prawa, zależnie od prawa stanowego w USÁ, prawa obowiązującego w poszczególnych prowincjach Kanady, a także od stanu prawnego w poszczególnych krajach świata.
  - 2. Jeśli postanowienia niniejszej gwarancji nie są spójne z prawem lokalnym, niniejsza umowa gwarancyjna może zostać zmodyfikowana w stopniu zapewniającym zgodność z prawem lokalnym. W konkretnym systemie prawnym pewne zastrzeżenia i ograniczenia niniejszej gwarancji mogą nie mieć zastośowania. Na przykład w niektórych stanach USA, jak również w niektórych systemach prawnych poza USA (m.in. w prowincjach Kanady), mogą zostać przyjęte inne rozwiązania prawne, czyli: a. wykluczenie tych zastrzeżeń i ograniczeń niniejszej gwarancji, które ograniczają ustawowe prawa nabywcy (np. w
    - Wielkiej Brytanii);
    - b. ograniczenie w inny sposób możliwości producenta do egzekwowania takich zastrzeżeń i ograniczeń;
  - przyznanie nabywcy dodatkowych praw, określenie czasu obowiązywania domniemanych gwarancji, których producent C. nie może odrzucić lub zniesienie ograniczeń co do czasu trwania gwarancji domniemanych. 3. WARUNKI NINIEJSZEJ UMOWY GWARANCYJNEJ, Z POMINIĘCIEM DOPUSZCZALNYCH PRZEZ PRAWO
  - WYJĄTKÓW, NIE WYKLUCZAJĄ, NIE OGRANICZAJĄ I NIE MODYFIKUJĄ OBOWIĄZUJĄCYCH W TYCH KRAJACH PRZEPISÓW PRAWA HANDLOWEGO. WARUNKI GWARANCJI STANOWIĄ NATOMIAST UZUPEŁNIENIE TYCH PRZEPISÓW W ZASTOSOWANIU DO SPRZEDAŻY PRODUKTÓW HP OBJETYCH JEJ POSTANOWIENIAMI.

#### Szanowny Kliencie!

W załączeniu przedstawiamy nazwy i adresy spółek HP, które udzielają gwarancji HP w Państwa kraju.

HP informuje, że na podstawie umowy sprzedaży mogą Państwu przysługiwać ustawowe prawa wobec sprzedawcy dodatkowo do gwarancji. Gwarancja HP nie wyłącza, nie ogranicza ani nie zawiesza uprawnień kupującego wynikających z niezgodności towaru z umową.

Polska: Hewlett-Packard Polska Sp. z o.o., ul. Szturmowa 2A, 02-678 Warszawa wpisana do rejestru przedsiębiorców w Sądzie Rejonowym dla m.st. Warszawy, XX Wydział Gospodarczy pod numerem KRS 0000016370

### Wsparcie i informacje dostępne w Internecie

Informacje dotyczące pomocy technicznej i gwarancji można znaleźć w witrynie firmy HP w sieci Web pod adresem www.hp.com/support. Gdy zostanie wyświetlony monit, wybierz swój kraj/ region, a następnie kliknij łącze Kontakt z firmą HP, aby wyświetlić informacje na temat uzyskania pomocy technicznej przez telefon.

W witrynie internetowej można również znaleźć wsparcie techniczne, sterowniki, materiały eksploatacyjne, informacje o zamawianiu oraz skorzystać z innych opcji, w tym:

- Uzyskać dostęp do internetowych stron wsparcia technicznego.
- Wysłać do firmy HP wiadomość e-mail w celu uzyskania odpowiedzi na pytanie.
- Skontaktować się online z pracownikiem technicznym firmy HP.
- Sprawdzić dostępność aktualizacji oprogramowania.

Opcje wsparcia technicznego i ich dostępność zależą od produktu, kraju/regionu oraz języka.

### Przed zadzwonieniem do punktu obsługi klienta firmy HP

Wraz z urządzeniem HP All-in-One może być dostarczane oprogramowanie innych firm. W przypadku wystąpienia problemów z dowolnym z tych programów najlepszą pomoc techniczną można otrzymać, dzwoniąc do specjalistów z konkretnej firmy.

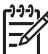

Uwaga Te informacje nie dotyczą klientów w Japonii. Informacje na temat opcji serwisu w Japonii można znaleźć w części HP Quick Exchange Service (Japan).

#### Jeśli konieczny jest kontakt z punktem obsługi klientów firmy HP, wykonaj najpierw następujące czynności:

- 1. Upewnij się, że:
  - a. Urządzenie HP All-in-One jest podłączone do zasilania i jest włączone.
  - b. Odpowiednie kasety drukujące są zainstalowane prawidłowo.
  - c. Zalecany rodzaj papieru jest prawidłowo włożony do zasobnika wejściowego.
- 2. Uruchom ponownie urządzenie HP All-in-One:
  - a. Wyłącz urządzenie HP All-in-One, naciskając przycisk Włącz.
  - b. Wyjmij wtyczkę zasilacza z gniazda w tylnej części urządzenia HP All-in-One.
  - c. Ponownie podłącz urządzenie HP All-in-One do zasilacza.
  - d. Włącz urządzenie HP All-in-One, naciskając przycisk Włącz.
- Informacje dotyczące pomocy technicznej i gwarancji można znaleźć w witrynie firmy HP w sieci Web pod adresem www.hp.com/support. Gdy zostanie wyświetlony monit, wybierz swój kraj/region, a następnie kliknij łącze Kontakt z firmą HP, aby wyświetlić informacje na temat uzyskania pomocy technicznej przez telefon.

Odwiedź witrynę firmy HP w celu zapoznania się z najnowszymi informacjami lub wskazówkami na temat rozwiązywania problemów z urządzeniem HP All-in-One.

- Jeśli nadal występują problemy i zachodzi potrzeba skontaktowania się z przedstawicielem punktu obsługi klientów firmy HP:
  - a. Upewnij się, że znasz dokładną nazwę urządzenia HP All-in-One, taką jak podana na panelu sterowania urządzenia.
  - b. Należy wydrukować raport ze strony testowej urządzenia.
  - c. Wykonaj kopię kolorową jako próbkę.
  - d. Przygotuj się do szczegółowego opisania zaistniałego problemu.
  - e. Przygotuj numer seryjny oraz nr ID usługi urządzenia.
- 5. Zadzwoń do punktu obsługi klienta firmy HP. Podczas połączenia telefonicznego przebywaj w pobliżu urządzenia HP All-in-One.

Aby uzyskać więcej informacji, patrz:

- Drukowanie raportu z autotestu
- Numer seryjny oraz identyfikator serwisowy urządzenia

### Numer seryjny oraz identyfikator serwisowy urządzenia

Dostęp do ważnych informacji umożliwia Menu informacyjne urządzenia HP All-in-One.

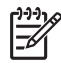

**Uwaga** Jeśli urządzenia HP All-in-One nie można włączyć, można odczytać jego numer seryjny z naklejki z tyłu urządzenia. Numer seryjny jest to kod składający się z 10 znaków, który znajduje się lewym górnym rogu naklejki.

#### Aby odczytać numer seryjny i identyfikator usługi

- Naciśnij i przytrzymaj przycisk OK. Przytrzymując naciśnięty przycisk OK, naciśnij przycisk
   Spowoduje to wyświetlenie opcji Menu informacyjne.
- Naciskaj przycisk ▶, aż zostanie wyświetlona opcja Numer modelu, a następnie naciśnij przycisk OK. Zostanie wyświetlony identyfikator serwisowy urządzenia. Zapisz pełny identyfikator serwisowy urządzenia.
- 3. Naciśnij przycisk Anuluj, a następnie naciskaj przycisk ▶, aż zostanie wyświetlony numer seryjny.
- 4. Naciśnij przycisk OK. Spowoduje to wyświetlenie numeru seryjnego. Zapisz pełny numer seryjny.
- 5. Naciskaj przycisk Anuluj do momentu wyjścia z menu Menu informacyjne.

### Numer telefonu w okresie gwarancyjnym (w Ameryce Północnej)

Zadzwoń pod numer **1-800-474-6836 (1-800-HP invent)**. Obsługa klientów w USA jest dostępna w języku angielskim i hiszpańskim 24 godziny na dobę, 7 dni w tygodniu (dni i godziny świadczenia usług mogą zostać zmienione bez uprzedzenia). Usługa ta jest darmowa w okresie gwarancyjnym. Po upływie okresu gwarancyjnego za usługę może zostać naliczona opłata.

### Numery telefonów w innych krajach

Wymienione poniżej numery telefoniczne są aktualne na dzień publikacji niniejszej instrukcji. W celu uzyskania listy aktualnych numerów międzynarodowych punktów wsparcia technicznego firmy HP należy odwiedzić stronę internetową www.hp.com/support i wybrać żądany kraj/region lub język.

Podczas trwania okresu gwarancyjnego usługa wsparcia jest bezpłatna; obowiązują jednak standardowe opłaty za telefoniczne połączenia zamiejscowe. W niektórych przypadkach możliwe są dodatkowe opłaty.

Aby uzyskać pomoc telefoniczną w Europie, sprawdź szczegóły warunków udzielania takiej pomocy w danym kraju/regionie na stronie internetowej www.hp.com/support.

Można również poprosić o pomoc punkt sprzedaży produktów firmy HP lub zadzwonić do firmy HP pod numer podany w niniejszej instrukcji.

Firma HP na bieżąco udoskonala obsługę telefoniczną swoich klientów. Najnowsze informacje o dostępności usług serwisowych znajdują się w internetowej witrynie firmy HP.

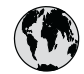

## www.hp.com/support

| 61 56 45 43               | الجزائر              | 日本 (携帯電話の場合)         | 03-3335-9800             |
|---------------------------|----------------------|----------------------|--------------------------|
| Argentina (Buenos Aires)  | 54-11-4708-1600      | 한국                   | 1588-3003                |
| Argentina                 | 0-800-555-5000       | Luxembourg           | 900 40 006               |
| Australia                 | 1300 721 147         | Luxemburg            | 900 40 007               |
| Australia                 | 1902 910 910         |                      | (0,16 € / min)           |
| (out-of-warranty)         |                      | Malaysia             | 1800 88 8588             |
| Österreich                | + 43 1 86332 1000    | Mexico (Mexico City) | 55-5258-9922             |
|                           | 0810-0010000         | Mexico               | 01-800-472-68368         |
|                           | (in country)         | 22 404747            | المغر ب                  |
| 17212049                  | البحرين              | Nederland            | 0900 2020 165            |
| België                    | 070 300 005          |                      | (0,20 € / min)           |
| Belgique                  | 070 300 004          | New Zealand          | 0800 441 147             |
| Brasil (Sao Paulo)        | 55-11-4004-7751      | Nigeria              | 1 3204 999               |
| Brasil                    | 0-800-709-7751       | Norge                | +46 (0) 77 120 4765      |
| Canada (Mississauga       | (905) 206-4663       | Panama               | 1-800-711-2884           |
| Area)                     | . ,                  | Paraguay             | 009 800 54 1 0006        |
| Canada                    | 1-800-474-6836       | Perú                 | 0-800-10111              |
| Central America &         | www.hp.com/support   | Philippines          | (63) 2 867 3551          |
| The Caribbean             |                      |                      | 1800 1441 0094           |
| Chile                     | 800-360-999          | Polska               | 0 801 800 235            |
| 中国                        | 86-10-68687980       | Portugal             | 808 201 492              |
| · 🛏                       | 800-810-3888         | Puerto Rico          | 1-877-232-0589           |
| Colombia (Bogota)         | 571-606-9191         | República Dominicana | 1-800-711-2884           |
| Colombia                  | 01-8000-51-4746-     | România              | 0801 033 390             |
|                           | 8368                 | Россия (Москва)      | 095 777 3284             |
| Costa Rica                | 0-800-011-1046       | Россия (Санкт-       | 812 332 4240             |
| Česká republika           | 810 222 222          | Петербург)           |                          |
| Danmark                   | + 45 70 202 845      | 800 897 1415         | السعو دية                |
| Ecuador (Andinatel)       | 1-999-119            | Singapore            | 6 272 5300               |
| ,                         | 800-711-2884         | Slovensko            | 0850 111 256             |
| Ecuador (Pacifitel)       | 1-800-225-528        | South Africa         | + 27 11 2589301          |
|                           | 800-711-2884         | (international)      |                          |
| (02) 6910602              | مصر                  | South Africa (RSA)   | 086 0001030              |
| El Salvador               | 800-6160             | Rest of West Africa  | + 351 213 17 63 80       |
| España                    | 902 010 059          | Suomi                | +358 (0) 203 66 767      |
| France                    | +33 (0) 892 69 60 22 | Sverige              | +46 (0) 77 120 4765      |
|                           | (0.34 € / min)       | Switzerland          | 0848 672 672             |
| Deutschland               | +49 (0) 180 5652 180 | 臺灣                   | 02-8722-8000             |
| Ελλάδα (από το εξωτερικό) | + 30 210 6073603     | ไทย                  | +66 (2) 353 9000         |
| Ελλάδα (εντός Ελλάδας)    | 801 11 75400         | 71 89 12 22          | تو نس                    |
| Ελλάδα (από Κύπρο)        | 800 9 2654           | Trinidad & Tobaao    | 1-800-711-2884           |
| Guatemala                 | 1-800-711-2884       | Türkive              | 90 212 444 71 71         |
| 香港特別行政區                   | 2802 4098            | Україна              | (044) 230 51 06          |
| Magyarország              | 06 40 200 629        | 600 54 47 47         | الإمارات العربية المتحدة |
| India                     | 1600 425 7737        | United Kingdom       | +44 (0) 870 010          |
| Indonesia                 | +62 (21) 350 3408    |                      | 4320                     |
| Ireland                   | 1 890 923 902        | United States        | 1-(800)-474-6836         |
| 1-700-503-048             | ישראל                | Uruguay              | 0004-054-177             |
| Italia                    | 848 800 871          | Venezuela (Caracas)  | 58-212-278-8666          |
| Jamaica                   | 1-800-711-2884       | Venezuela            | 0-800-474-68368          |
| 日本                        | 0570-000511          | Viêt Nam             | +84 88234530             |
|                           |                      |                      |                          |

### HP Quick Exchange Service (Japan)

製品に問題がある場合は以下に記載されている電話番号に連絡してください。製品が故障している、または欠陥があると判断された場合、HP Quick Exchange Serviceがこの製品を正常品と交換し、故障した製品を回収します。保証期間中は、修理代と配送料は無料です。また、お住まいの地域にもよりますが、プリンタを次の日までに交換することも可能です。

電話番号:0570-000511 (自動応答) :03-3335-9800 (自動応答システムが使用できない場合) サポート時間:平日の午前9:00から午後5:00まで 土日の午前10:00から午後5:00まで。 祝祭日および1月1日から3日は除きます。

#### サービスの条件

- サポートの提供は、カスタマケアセンターを通してのみ行われます。
- カスタマケアセンターがプリンタの不具合と判断した場合に、サービスを受けることができます。
   ご注意: ユーザの扱いが不適切であったために故障した場合は、保証期間中であっても修理は有料となります。詳細については保証書を参照してください。

### その他の制限

- 運送の時間はお住まいの地域によって異なります。 詳しくは、カスタマケアター に連絡してご確認ください。
- 出荷配送は、当社指定の配送業者が行います。
- 配送は交通事情などの諸事情によって、遅れる場合があります。
- このサービスは、将来予告なしに変更することがあります。

Instrukcje dotyczące sposobu pakowania urządzenia do wymiany znajdują się w części Pakowanie urządzenia HP All-in-One.

### Kontaktowanie się z działem obsługi technicznej HP Korea

### HP 한국 고객 지원 문의

- \*고객 지원 센터 대표 전화 1588-3003
- \*제품가격 및 구입처 정보 문의 전화 080-703-0700
- \* 전화 상담 가늉 시간: 평일 09:00~18:00 토요일 09:00~13:00 (일요일,공휴일 제외)

### Przygotowanie urządzenia HP All-in-One do wysyłki

Jeśli po skontaktowaniu się z punktem obsługi technicznej firmy HP lub zwróceniu produktu do punktu, w którym został zakupiony, okaże się, że urządzenie HP All-in-One trzeba wysłać do serwisu, przed zwrotem urządzenia należy wyjąć i zachować następujące części:

- kasety drukujące;
- nakładkę panelu sterowania;
- przewód zasilający, kabel USB i wszelkie inne kable podłączone do urządzenia HP All-in-One;

- papier załadowany do zasobnika wejściowego;
- oryginały, które mogły zostać włożone do urządzenia HP All-in-One.
- Usuwanie kaset drukujących przed wysłaniem
- Zdejmij nakładkę panelu sterowania

### Usuwanie kaset drukujących przed wysłaniem

Zanim zwrócisz urządzenie HP All-in-One, upewnij się, że kasety drukujące zostały usunięte.

#### Aby usunąć kasety drukujące przed wysłaniem

- Włącz urządzenie HP All-in-One i poczekaj, aż karetka będzie bezczynna i nie będzie generować żadnych dźwięków. Jeśli urządzenia HP All-in-One nie można włączyć, pomiń ten krok i przejdź do kroku 2.
- 2. Otwórz drzwiczki kasety drukującej.
- 3. Wyjmij kasety drukujące z gniazd.

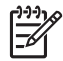

Uwaga Jeśli urządzenia HP All-in-One nie można włączyć, odłącz przewód zasilający i ręcznie przesuń karetkę maksymalnie w prawo, aby wyjąć kasety drukujące.

- 4. Umieść kasety drukujące w szczelnym, plastikowym pojemniku, aby nie wyschły i odłóż je na bok. Nie wysyłaj ich z urządzeniem HP All-in-One, chyba że tak polecił pracownik obsługi technicznej firmy HP.
- Zamknij klapkę wkładów drukujących i poczekaj kilka minut, dopóki karetka nie powróci do pozycji początkowej (po lewej stronie).

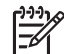

Uwaga Przed wyłączeniem urządzenia HP All-in-One sprawdź, czy skaner jest bezczynny i powrócił do pozycji wyjściowej.

6. Naciśnij przycisk Włącz, aby wyłączyć urządzenie HP All-in-One.

#### Zdejmij nakładkę panelu sterowania

Postępuj zgodnie z poniższymi instrukcjami po wyjęciu kaset drukujących i odłączeniu urządzenia HP All-in-One z gniazdka.

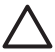

**Przestroga 1** Przed wykonaniem tych czynności urządzenie HP All-in-One musi zostać odłączone od zasilania.

**Przestroga 2** Urządzenie zamienne HP All-in-One zostanie wysłane bez przewodu zasilającego. Przechowaj przewód zasilający w bezpiecznym miejscu do momentu otrzymania urządzenia zamiennego HP All-in-One.

#### Usuwanie nakładki panelu sterowania

- 1. Naciśnij przycisk Włącz, aby wyłączyć urządzenie HP All-in-One.
- Wyjmij wtyczkę z gniazdka i odłącz przewód zasilający od urządzenia HP All-in-One. Nie wysyłaj przewodu zasilającego razem z urządzeniem HP All-in-One.
- 3. Zdejmij nakładkę panelu sterowania w następujący sposób:
  - a. Umieść dłonie na obu stronach nakładki panelu sterowania.
  - b. Czubkami palców podważ nakładkę panelu sterowania.

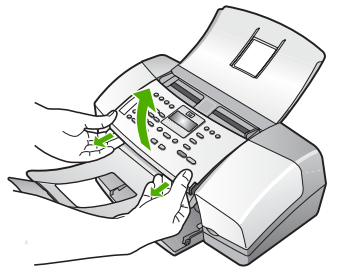

4. Zachowaj nakładkę panelu sterowania. Nie wysyłaj nakładki panelu sterowania razem z urządzeniem HP All-in-One.

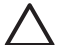

**Przestroga** Urządzenie zamienne HP All-in-One może zostać wysłane bez nakładki panelu sterowania. Przechowuj nakładkę panelu sterowania w bezpiecznym miejscu, a po otrzymaniu zamiennego urządzenia HP All-in-One podłącz ją. Musisz zainstalować nakładkę panelu, aby używać funkcji panelu sterowania urządzenia zamiennego HP All-in-One.

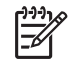

Uwaga Aby uzyskać informacje na temat zakładania nakładki panelu sterowania, patrz Instrukcja instalacji dostarczona wraz z urządzeniem HP All-in-One. Urządzenie zamienne HP All-in-One może zawierać odpowiednie instrukcje dotyczące instalacji.

### Pakowanie urządzenia HP All-in-One

Po usunięciu kaset drukujących, zdjęciu nakładki panelu sterowania, wyłączeniu produktu HP Allin-One i wyjęciu wtyczki z kontaktu, należy wykonać następujące kroki.

### Aby zapakować urządzenie HP All-in-One

1. Jeśli to możliwe, zapakuj urządzenie HP All-in-One do wysyłki w oryginalne opakowanie lub to, które przysłano razem z nowym urządzeniem.

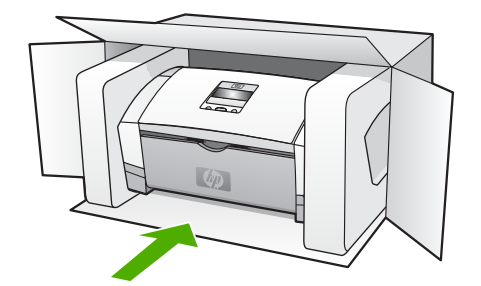

W przypadku braku oryginalnego opakowania zapakuj urządzenie w inne odpowiednie opakowanie. Uszkodzenia spowodowane nieprawidłowym opakowaniem urządzenia i/lub nieprawidłowym jego transportem nie są objęte gwarancją.

- 2. Umieść etykietę z adresem punktu obsługi klienta na opakowaniu urządzenia.
- 3. W pudełku powinny znaleźć się następujące materiały:
  - Pełny opis problemów dla personelu serwisowego (np. próbki wadliwych wydruków).
  - Kopia dowodu zakupu (paragonu) w celu ustalenia okresu gwarancyjnego.
  - Dane osobowe, adres i numer telefonu, pod którym można kontaktować się w godzinach pracy.

# **13** Informacje techniczne

W tej części zamieszczono dane techniczne oraz informacje o międzynarodowych atestach urządzenia HP All-in-One.

### Wymagania systemowe

Wymagania systemowe oprogramowania znajdują się w pliku Readme.

### Dane dotyczące papieru

Rozdział ten zawiera informacje o pojemnościach podajników papieru, formatach papieru i wielkościach marginesów.

### Pojemności podajników papieru

| Rodzaj                                   | Gramatura<br>papieru                  | Podajnik<br>papieru <sup>*</sup> | Zasobnik<br>wyjściowy†                     | Podajnik<br>dokumentów |
|------------------------------------------|---------------------------------------|----------------------------------|--------------------------------------------|------------------------|
| Zwykły papier                            | 60 do 90 g/m2<br>(16 do 24<br>funtów) | do 100<br>(papier 16<br>funtów)  | maksymalnie<br>20<br>(papier 16<br>funtów) | maksymalnie<br>20      |
| Papier Legal                             | 75 do 90 g/m2<br>(20 do 24<br>funtów) | do 100<br>(papier 16<br>funtów)  | maksymalnie<br>20<br>(papier 16<br>funtów) | maksymalnie<br>15      |
| Karty                                    | do 200 g/m2                           | 20                               | 10                                         | N/D                    |
| Koperty                                  | 20–24 funtów<br>(75–90 g/m2)          | 10                               | 10                                         | N/D                    |
| Folia                                    | Nie dotyczy                           | 25                               | maksymalnie<br>10                          | N/D                    |
| Etykiety                                 | Nie dotyczy                           | do 20                            | do 10                                      | N/D                    |
| Papier<br>fotograficzny 4 x 6<br>cali    | do 236 g/m2                           | 30                               | 20                                         | N/D                    |
| Papier<br>fotograficzny 8,5 x<br>11 cali | Nie dotyczy                           | 40                               | 20                                         | N/D                    |

\* Maksymalna pojemność. Maksymalna wysokość stosu arkuszy papieru w podajniku wynosi 10 mm.

† Pojemność zasobnika wyjściowego zależy od rodzaju papieru oraz ilości zużytego atramentu. Firma HP zaleca częste opróżnianie zasobnika wyjściowego.

### Rozmiary papieru

| Rodzaj                       | Rozmiar                                                                              |
|------------------------------|--------------------------------------------------------------------------------------|
| Papier                       | A4: 210 x 297 mm<br>Legal: 216 x 356 mm<br>B5–JIS: 182 x 257 mm                      |
| Koperty                      | U.S. nr 10: 105 x 241 mm<br>A2: 111 x 146 mm<br>DL: 110 x 220 mm<br>C6: 114 x 162 mm |
| Folia                        | Letter: 216 x 279 mm<br>A4: 210 x 297 mm                                             |
| Papier fotograficzny Premium | 10 x 15 cm<br>Letter: 216 x 280 mm<br>A4: 210 x 297 mm                               |
| Karty                        | Karta katalogowa: 127 x 203 mm<br>A4: 210 x 297 mm                                   |
| Etykiety                     | Letter: 216 x 279 mm<br>A4: 105 x 149 mm                                             |
| Niestandardowe               | 102 x 152 mm do 216 x 356 mm                                                         |

### Wielkości marginesów

|                                   | Góra (krawędź<br>początkowa) | Dół (krawędź<br>końcowa) | Lewy i prawy<br>margines |
|-----------------------------------|------------------------------|--------------------------|--------------------------|
| USA (Letter, Legal,<br>Executive) | 1,5 mm                       | 12,7 mm                  | 6,4 mm                   |
| ISO (A4, A5) i JIS (B5)           | 12,7 mm                      | 12,7 mm                  | 3,2 mm                   |
| Koperty                           | 3,2 mm                       | 3,2 mm                   | 1,0 mm                   |
| Karty                             | 12,7 mm                      | 12,7 mm                  | 3,2 mm                   |

### Dane techniczne drukowania

- Rozdzielczość: 1200 x 1200 dpi czarno-biała, 4800 dpi (optymalizowana) kolorowa, 4800 dpi przy czterech kolorach tuszu
- Metoda: termiczny druk atramentowy na żądanie
- Język: LIDIL (Lightweight Imaging Device Interface Language)
- Wydajność druku: 1000 stron miesięcznie

### Dane techniczne kopiowania

- Cyfrowe przetwarzanie obrazów
- Maksymalnie 99 kopii z oryginału (zależnie od modelu)
- Powiększenie cyfrowe: od 25 do 400% (zależnie od modelu)

| Tryb      | Тур              | Rozdzielczość skanowania<br>(dpi) <sup>*</sup> |
|-----------|------------------|------------------------------------------------|
| Najlepsza | Monochromatyczne | do 600 x 1200                                  |
|           | W kolorze        | do 600 x 1200                                  |
| Normalna  | Monochromatyczne | do 300 x 300                                   |
|           | W kolorze        | do 300 x 300                                   |
| Szybka    | Monochromatyczne | do 300 x 300                                   |
|           | W kolorze        | do 300 x 300                                   |

\* Maksymalna przy 400% skali powiększenia.

### Dane techniczne faksowania

- Możliwość wygodnego faksowania czarno-białego i w kolorze.
- Maksymalnie 100 numerów telefonicznych do szybkiego wybierania (zależnie od modelu urządzenia).
- Pojemność pamięci do 200 stron (w zależności od modelu, na podstawie obrazu testowego ITU-T nr 1 w standardowej rozdzielczości). Strony bardziej skomplikowane lub w wyższej rozdzielczości wymagają więcej czasu i zajmują więcej pamięci.
- Ręczne wysyłanie i odbieranie faksów.
- Automatyczne ponownie wybieranie numeru w przypadku sygnału zajętości, do pięciu razy (w zależności od modelu).
- Automatyczne, jednokrotne, ponowne wybieranie numeru w przypadku braku odpowiedzi (w zależności od modelu).
- Raporty potwierdzenia transmisji i połączeń.
- Faks grupy 3 CCITT/ITU z funkcją korekcji błędów.
- Transmisja z szybkością 33,6 Kbps.
- Rozpoznawanie sygnału zgłoszenia z automatycznym przełączaniem faksu/automatycznej sekretarki.

|                            | Fotograficzna (dpi)                    | Bardzo wysoka<br>(dpi) | Wysoka (dpi) | Standardowa<br>(dpi) |
|----------------------------|----------------------------------------|------------------------|--------------|----------------------|
| Mono-<br>chroma-<br>tyczne | 196 x 203 (8-bitowa<br>skala szarości) | 300 x 300              | 196 x 203    | 196 x 98             |
| W<br>kolorze               | 200 x 200                              | 200 x 200              | 200 x 200    | 200 x 200            |

### Parametry skanowania

- Edytor obrazów dostarczany wraz z urządzeniem
- Zintegrowane oprogramowanie OCR automatycznie przetwarza zeskanowany tekst na tekst z możliwością edycji.

- Interfejs w standardzie Twain
- Rozdzielczość: Rozdzielczość optyczna 1200 x 1200 dpi; rozdzielczość interpolowana do 19 200 dpi
- W kolorze: 16 bitów na kolor RGB, całkowita 48 bitów
- Skaner rolkowy: maksymalna szerokość obszaru skanowania 216 mm, maksymalna długość obszaru skanowania 356 mm

### Parametry fizyczne

- Wysokość: 330,2 mm
- Szerokość: 416,6 mm
- Głębokość: 203,2 mm
- Masa: 5,5 kg

### Parametry zasilania

- Parametry zasilania zewnętrznym źródłem prądu zmiennego (maksymalne): od 100 do 240 V prądu zmiennego, 1A, 50–60 Hz
- Parametry zasilania systemu źródłem prądu stałego (maksymalne): 15 V lub 16 V prądu stałego o natężeniu 530 mA, 32 V prądu stałego o natężeniu 560 mA

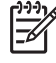

**Uwaga** Znajdujący się w zestawie zasilacz prądu zmiennego może być przystosowany do dostarczania większej mocy, niż wskazują na to wymienione powyżej wymagania dotyczące zasilania systemu prądem stałym (maksymalne).

### Parametry środowiska pracy

- Zalecany zakres temperatur eksploatacyjnych: 15° do 32°C (59° do 90°F)
- Zakres dopuszczalnej temperatury pracy: 5° do 35°C (41° do 95°F)
- Wilgotność: 15% do 80% wilgotności względnej bez kondensacji
- Zakres temperatur przechowywania: -40° do 60°C (-40° do 140°F)

Istnieje możliwość, że wydruk urządzenia HP All-in-One będzie nieprawidłowy, jeśli będzie pracowało ono w obecności silnych pól magnetycznych.

Firma HP zaleca stosowanie kabla USB o długości nie przekraczającej 3 m (10 stóp), aby zminimalizować wprowadzony szum wywoływany przez potencjalne silne pola elektromagnetyczne.

Posiadając dostęp do Internetu, możesz uzyskać nagrane informacje na stronach internetowych firmy HP. Odwiedź witrynę internetową www.hp.com/support.

### Dodatkowe dane techniczne

Dane techniczne pamięci: 2 MB ROM, 16 MB RAM

### Program ochrony środowiska

Poniższa sekcja zawiera informacje na temat ochrony środowiska naturalnego, wytwarzania ozonu, zużycia energii, zużycia papieru; tworzyw sztucznych, informacje o bezpieczeństwie materiałów oraz programów recyklingu.

W części tej umieszczone zostały informacje na temat standardów ochrony środowiska.

### Ochrona środowiska

Firma Hewlett-Packard dostarcza wysokiej jakości wyroby o znikomym stopniu szkodliwości dla środowiska. Niniejszy produkt zaprojektowany został w sposób pozwalający zminimalizować jego szkodliwy wpływ na środowisko naturalne.

Dodatkowe informacje znajdują się w witrynie internetowej dotyczącej programu ochrony środowiska firmy HP, pod adresem:

www.hp.com/hpinfo/globalcitizenship/environment/index.html

### Wytwarzanie ozonu

Niniejszy produkt nie wytwarza znaczących ilości ozonu (O3).

### **Energy consumption**

Energy usage drops significantly while in ENERGY STAR® mode, which saves natural resources, and saves money without affecting the high performance of this product. This product and external power supply qualify for ENERGY STAR, which is a voluntary program established to encourage the development of energy-efficient office products.

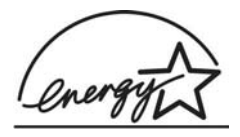

ENERGY STAR is a U.S. registered service mark of the U.S. EPA. As an ENERGY STAR partner, HP has determined that this product meets ENERGY STAR guidelines for energy efficiency.

For more information on ENERGY STAR guidelines, go to the following website: www.energystar.gov

### Zużycie papieru

Produkt nadaje się do użycia z papierem makulaturowym wg normy DIN 19309 oraz EN 12281:2002.

#### Tworzywa sztuczne

Elementy z tworzyw sztucznych o wadze przekraczającej 25 gramów są oznaczone zgodnie ze standardami międzynarodowymi, które zwiększają możliwość identyfikacji tworzyw sztucznych do przetworzenia po zakończeniu okresu eksploatacji produktu.

#### Informacje o bezpieczeństwie materiałów

Broszury opisujące środki bezpieczeństwa przy obchodzeniu się z materiałami (MSDS) są dostępne w witrynie internetowej HP, pod adresem:

#### www.hp.com/go/msds

Klienci nieposiadający dostępu do Internetu powinni zwrócić się do najbliższego punktu obsługi klientów firmy HP.

### Program recyklingu urządzeń

Firma HP oferuje w wielu krajach coraz więcej programów recyklingu oraz współpracuje z dużymi punktami recyklingu materiałów elektronicznych na całym świecie. Dodatkowo, firma HP chroni zasoby naturalne przystosowując do ponownego użytku i wprowadzając do ponownej sprzedaży niektóre ze swoich najbardziej popularnych wyrobów.

Informacje dotyczące programu recyklingu produktów firmy HP można znaleźć pod adresem: www.hp.com/recycle.

#### Odzysk materiałów eksploatacyjnych HP inkjet na surowce wtórne

Firma HP angażuje się w ochronę środowiska. Program recyklingu materiałów eksploatacyjnych HP Inkjet Supplies Recycling Program jest dostępny w wielu krajach/regionach. Pozwala on na
www.hp.com/recycle

# Pozbywanie się zużytego sprzętu przez użytkowników w gospodarstwach domowych na terytorium Unii Europejskiej

Symbol na produkcie lub opakowaniu oznacza, że produktu nie wolno składować razem z innymi odpadkami z gospodarstwa domowego. Na użytkowniku spoczywa odpowiedzialność za pozbycie się elektrycznych i elektronicznych urządzeń odpadowych poprzez przekazanie ich odpowiedniemu punktowi zbierania odpadów w celu poddania ich procesowi recyklingu. Osobne zbieranie i recykling urządzeń odpadowych w momencie pozbywania się ich pomaga chronić zasoby naturalne i zapewnia, że proces recyklingu przebiega w sposób chroniący zdrowie ludzkie i środowisko naturalne. Więcej informacji na temat punktów zbierania urządzeń odpadowych w celu poddania ich recyklingu przebiega w sposób chroniący zdrowie ludzkie i środowisko naturalne. Więcej informacji na temat punktów zbierania urządzeń odpadowych w celu poddania ich recyklingowi można uzyskać od lokalnych władz miejskich, firm zajmujących się usuwaniem odpadów z gospodarstw domowych lub sklepu, w którym produkt został zakupiony.

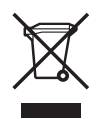

## Informacje prawne

Produkt HP All-in-One spełnia wymagania określone przez urzędy regulacyjne w danym kraju/ regionie.

#### Prawny numer identyfikacyjny modelu

Ze względu na obowiązek identyfikacji produktowi nadano prawny numer modelu (Regulatory Model Number). Prawny numer modelu tego produktu to SDGOB-0604-02 lub SDBOB-0604-03. Numeru tego nie należy mylić z nazwą handlową (HP Officejet 4300 All-in-One series itd.) ani z numerem produktu (Q8080A, Q8087A, Q8090A, itd.).

#### Notice to users of the U.S. telephone network: FCC requirements

This equipment complies with FCC rules, Part 68. On this equipment is a label that contains, among other information, the FCC Registration Number and Ringer Equivalent Number (REN) for this equipment. If requested, provide this information to your telephone company.

An FCC compliant telephone cord and modular plug is provided with this equipment. This equipment is designed to be connected to the telephone network or premises wiring using a compatible modular jack which is Part 68 compliant. This equipment connects to the telephone network through the following standard network interface jack: USOC RJ-11C.

The REN is useful to determine the quantity of devices you may connect to your telephone line and still have all of those devices ring when your number is called. Too many devices on one line might result in failure to ring in response to an incoming call. In most, but not all, areas the sum of the RENs of all devices should not exceed five (5). To be certain of the number of devices you may connect to your line, as determined by the REN, you should call your local telephone company to determine the maximum REN for your calling area.

If this equipment causes harm to the telephone network, your telephone company may discontinue your service temporarily. If possible, they will notify you in advance. If advance notice is not practical, you will be notified as soon as possible. You will also be advised of your right to file a complaint with the FCC. Your telephone company may make changes in its facilities, equipment, operations, or procedures that could affect the proper operation of your equipment. If

they do, you will be given advance notice so you will have the opportunity to maintain uninterrupted service.

If you experience trouble with this equipment, please contact the manufacturer, or look elsewhere in this manual, for warranty or repair information. Your telephone company may ask you to disconnect this equipment from the network until the problem has been corrected or until you are sure that the equipment is not malfunctioning.

This equipment may not be used on coin service provided by the telephone company. Connection to party lines is subject to state tariffs. Contact your state public utility commission, public service commission, or corporation commission for more information.

This equipment includes automatic dialing capability. When programming and/or making test calls to emergency numbers:

- Remain on the line and explain to the dispatcher the reason for the call.
- Perform such activities in the off-peak hours, such as early morning or late evening.

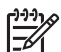

**Uwaga** For HP Officejet 4300 All-in-One series models that include a telephone handset, this equipment is hearing aid compatible.

The Telephone Consumer Protection Act of 1991 makes it unlawful for any person to use a computer or other electronic device, including fax machines, to send any message unless such message clearly contains in a margin at the top or bottom of each transmitted page or on the first page of transmission, the date and time it is sent and an identification of the business, other entity, or other individual sending the message and the telephone number of the sending machine or such business, other entity, or individual. (The telephone number provided may not be a 900 number or any other number for which charges exceed local or long-distance transmission charges.) In order to program this information into your fax machine, you should complete the steps described in the software.

#### **FCC** statement

The United States Federal Communications Commission (in 47 CFR 15.105) has specified that the following notice be brought to the attention of users of this product.

Declaration of Conformity: This equipment has been tested and found to comply with the limits for a Class B digital device, pursuant to part 15 of the FCC Rules. Operation is subject to the following two conditions: (1) this device may not cause harmful interference, and (2) this device must accept any interference received, including interference that might cause undesired operation. Class B limits are designed to provide reasonable protection against harmful interference in a residential installation. This equipment generates, uses, and can radiate radio frequency energy, and, if not installed and used in accordance with the instructions, might cause harmful interference to radio communications. However, there is no guarantee that interference will not occur in a particular installation. If this equipment does cause harmful interference to radio or television reception, which can be determined by turning the equipment off and on, the user is encouraged to try to correct the interference by one or more of the following measures:

- Reorient the receiving antenna.
- Increase the separation between the equipment and the receiver.
- Connect the equipment into an outlet on a circuit different from that to which the receiver is connected.
- Consult the dealer or an experienced radio/TV technician for help.

For more information, contact the Product Regulations Manager, Hewlett-Packard Company, San Diego, (858) 655-4100.

The user may find the following booklet prepared by the Federal Communications Commission helpful: How to Identify and Resolve Radio-TV Interference Problems. This booklet is available from the U.S. Government Printing Office, Washington DC, 20402. Stock No. 004-000-00345-4.

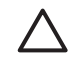

**Przestroga** Pursuant to Part 15,21 of the FCC Rules, any changes or modifications to this equipment not expressly approved by the Hewlett-Packard Company might cause harmful interference and void the FCC authorization to operate this equipment.

# Note à l'attention des utilisateurs du réseau téléphonique canadien/notice to users of the Canadian telephone network

Cet appareil est conforme aux spécifications techniques des équipements terminaux d'Industrie Canada. Le numéro d'enregistrement atteste de la conformité de l'appareil. L'abréviation IC qui précède le numéro d'enregistrement indique que l'enregistrement a été effectué dans le cadre d'une Déclaration de conformité stipulant que les spécifications techniques d'Industrie Canada ont été respectées. Néanmoins, cette abréviation ne signifie en aucun cas que l'appareil a été validé par Industrie Canada.

Pour leur propre sécurité, les utilisateurs doivent s'assurer que les prises électriques reliées à la terre de la source d'alimentation, des lignes téléphoniques et du circuit métallique d'alimentation en eau sont, le cas échéant, branchées les unes aux autres. Cette précaution est particulièrement importante dans les zones rurales.

Le numéro REN (Ringer Equivalence Number) attribué à chaque appareil terminal fournit une indication sur le nombre maximal de terminaux qui peuvent être connectés à une interface téléphonique. La terminaison d'une interface peut se composer de n'importe quelle combinaison d'appareils, à condition que le total des numéros REN ne dépasse pas 5.

Basé sur les résultats de tests FCC Partie 68, le numéro REN de ce produit est 0,1B.

This equipment meets the applicable Industry Canada Terminal Equipment Technical Specifications. This is confirmed by the registration number. The abbreviation IC before the registration number signifies that registration was performed based on a Declaration of Conformity indicating that Industry Canada technical specifications were met. It does not imply that Industry Canada approved the equipment.

Users should ensure for their own protection that the electrical ground connections of the power utility, telephone lines and internal metallic water pipe system, if present, are connected together. This precaution might be particularly important in rural areas.

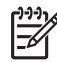

Uwaga The REN assigned to each terminal device provides an indication of the maximum number of terminals allowed to be connected to a telephone interface. The termination on an interface might consist of any combination of devices subject only to the requirement that the sum of the Ringer Equivalence Numbers of all the devices does not exceed 5.

The REN for this product is 0.1B, based on FCC Part 68 test results.

#### Notice to users in Japan

VCCI-2

この装置は、情報処理装置等電波障害自主規制協議会(VCCI)の基準 に基づくクラスB情報技術装置です。この装置は、家庭環境で使用すること を目的としていますが、この装置がラジオやテレビジョン受信機に近接して 使用されると受信障害を引き起こすことがあります。 取り扱い説明書に従って正しい取り扱いをして下さい。

製品には、同梱された電源コードをお使い下さい。 同梱された電源コードは、他の製品では使用出来ません。

#### Uwaga dla użytkowników w Europejskim Obszarze Gospodarczym

# CE

Niniejszy produkt zaprojektowano do podłączenia do analogowej publicznej telekomunikacyjnej sieci komutowanej (PSTN) w krajach/regionach Europejskiego Obszaru Gospodarczego.

Zgodność z siecią zależy od ustawień wybranych przez użytkownika, które muszą zostać ponownie ustawione do wykorzystania urządzenia w sieci telefonicznej kraju/regionu innego niż kraj/region, w którym produkt został zakupiony. W celu uzyskania dodatkowej pomocy dotyczącej produktu należy skontaktować się ze sprzedawcą, lub firmą Hewlett-Packard.

Producent niniejszego urządzenia potwierdza jego zgodność z dyrektywą 1999/5/WE (aneks II) dotyczącą ogólnoeuropejskich zasad podłączania pojedynczego urządzenia końcowego do publicznej komutowanej sieci telefonicznej (PSTN). Jednakże z powodu różnic między poszczególnymi sieciami PSTN działającymi w różnych krajach, certyfikat ten sam w sobie nie daje bezwarunkowej gwarancji prawidłowego działania urządzenia na każdym zakończeniu sieci publicznej komutowanej sieci telefonicznej.

W przypadku problemów należy najpierw skontaktować się z dostawcą urządzenia.

Urządzenie zostało zaprojektowane do obsługi wybierania tonowego DTMF oraz wybierania impulsowego. Ponieważ istnieje możliwość wystąpienia problemów z wybieraniem impulsowym, zalecane jest wykorzystanie urządzenia tylko z ustawieniem wybierania tonowego DTMF.

#### Notice to users of the German telephone network

Dieses HP Faxgerät ist nur für den Anschluss an das analoge öffentliche Telefonnetz konzipiert. Stecken Sie den TAE N-Telefonanschlussstecker, der mit dem HP All-in-One geliefert wird, in die Anschlusssteckdose (TAE 6) mit N-Kodierung. Dieses HP Faxgerät kann als eigenständiges Gerät und/oder in Kombination (in Reihenschaltung) mit anderen zugelassenen Endgeräten verwendet werden.

#### Geräuschemission

LpA < 70 dB am Arbeitsplatz im Normalbetrieb nach DIN 45635 T. 19

#### Notice to users in Korea

## 사용자 안내문(B급 기기)

이 기기는 비업무용으로 전자파 적합 등록을 받은 기기로서, 주거지역에서는 물론 모든 지역에서 사용할 수 있습니다.

## Deklaracja zgodności (Europejski Obszar Gospodarczy)

Deklaracja zgodności w tym dokumencie jest zgodna ze standardami ISO/IEC Guide 22 i EN 45014. Zawiera ona definicję produktu, nazwę i adres producenta oraz odpowiednie specyfikacje uznawane we Wspólnocie Europejskiej.

## HP Officejet 4300 All-in-One series declaration of conformity

| DECLARATION OF CONFORMITY<br>according to ISO/IEC Guide 22 and EN 45014  |                                                                                                    |                                                                                                    |  |
|--------------------------------------------------------------------------|----------------------------------------------------------------------------------------------------|----------------------------------------------------------------------------------------------------|--|
| Manufacturer's Name:                                                     |                                                                                                    | Hewlett-Packard Company                                                                                                    |  |
| Manufacturer's Address:                                                  |                                                                                                    | 16399 West Bernardo Drive<br>San Diego CA 92127, USA                                                                                           |  |
| Regulatory Model Number:                                                 |                                                                                                    | SDGOB-0604-01, SDGOB-0604-02, SDGOB-0604-03                                                                                                    |  |
| Declares, that the product:                                              |                                                                                                    |                                                                                                    |  |
| Product Name:<br>Power Adapter(s) HP part#:                              |                                                                                                    | NP Onicejel 4300 All-In-One Series, NP Fax 1250                                                                                                |  |
| rower Adapter(s) fir part#.                                              |                                                                                                    | 0307-2140, 0307-2113, 0307-2201                                                                                                    |  |
| Conforms to the following Product Specifications:                        |                                                                                                    |                                                                                                    |  |
| Safety:                                                                  | IEC 60950-1: 20                                                                                                    | 01 / EN 60950-1: 2001                                                                                                    |  |
|                                                                          | UL 60950-1: 200                                                                                                    | 03 / CAN/CSA-22.2 No. 60950-1-03                                                                                                    |  |
|                                                                          | NOM 019-SFCI-                                                                                                    | 1993, AS/NZS 60950: 2000, GB4943: 2001                                                                                                    |  |
| EMC:                                                                     | EN 55022:1994 -<br>EN 55024:1998 -                                                                                                    | EN 55022:1994 + A1:1995 + A2:1997 / CISPR 22:1993 + A1:1995 + A2:1996<br>EN 55024:1998 +A1:2001 + A2:2003 / CISPR 24:1997 + A1: 2001 + A2:2003 |  |
|                                                                          | IEC 61000-3-2: 2                                                                                                    | IEC 61000-3-2: 2000 / EN 61000-3-2: 2000                                                                                                    |  |
|                                                                          | IEC 61000-3-3:1<br>FCC Part 15-Cla                                                                                                    | 994 +A1:2001 / EN 61000-3-3:1995 +A1:2001<br>ss B/ICES-003, Issue 4 / GB9254: 1998                                                             |  |
| Telecom: TBR 21:19<br>TBR38:195<br>AS/ACIF S<br>TIA/EIA/96<br>FCC Part 6 |                                                                                                    | D <b>GOB-0604-03 only)</b><br>2001+A1<br>1                                                                                                    |  |
| Supplementary Information:                                               |                                                                                                    |                                                                                                    |  |
| 1) T<br>8'<br>T                                                          | The product herewith complies with the requirements of the Low Voltage Directive 73/23/EC, the EMC Directive<br>89/336/EC and with the R&TTE Directive 1999/5/EC (Annex II & IV) and carries the CE-marking accordingly.<br>The product was tested in a typical configuration         |                                                                                                    |  |
| 2) T<br>N                                                                | The product was tested in a typical configuration. For regulatory purpose, this product is assigned a Regulatory<br>Model Number (RMN). This number should not be confused with the product name or number.                                                                           |                                                                                                    |  |
| 3) T<br>c<br>ir                                                          | This device complies with part 15 of the FCC rules. Operation is subject to the following two<br>conditions: (1) This device may not cause harmful interference. (2) This device must accept any<br>interference received, including interference that may cause undesired operation. |                                                                                                    |  |
| For Regulatory Topic<br>Australia Contact:                               | s only, contact:<br>Product Regulations Manager                                                                                                    | , Hewlett-Packard Australia Ltd., 31-41 Joseph Street, Blackburn, Victoria 3130,                                                               |  |
| European Contact: Hewlett Packard Gmb                                    |                                                                                                    | RE, Herrenberger Strasse 140,D-71034 Böblingen Germany. (FAX +49-7031-                                                                         |  |
|                                                                          | 4-3143)                                                                                                    |                                                                                                    |  |
| USA Contact: Product Regulations Manager                                 |                                                                                                    | , Hewlett Packard Company, San Diego, (858) 655-4100                                                                                           |  |
|                                                                          |                                                                                                    |                                                                                                    |  |

# Indeks

#### Symbole/Cyfry

2-żyłowy przewód telefoniczny 116, 1224-żyłowy przewód telefoniczny 116, 122

#### Α

anulowanie faksowanie 76 kopiui 78 przekierowywanie faksów 71 skanowanie 80 zadanie drukowania 63 Anului przycisk 5 aplikacja, drukowanie z 61 automatyczna sekretarka konfiguracja z faksem 43 nagrane sygnały faksowania 121 ustawianie do współpracy z faksem 41 automatyczny podajnik dokumentów czyszczenie 125 podawanie, rozwiązywanie problemów 125

#### В

biały pasek, czyszczenie 82 blokowanie numerów 72

#### С

Centrum obsługi HP, brakujące ikony 106 czterożyłowy przewód telefoniczny 116, 122 czyszczenie automatyczny podajnik dokumentów 125 biały pasek 82 kasety drukujące 89 obudowa 84 płyta szklana 81 styki kasety drukującej 90

#### D

data 24 deklaracja zgodności Europejski Obszar Gospodarczy 145 Stany Zjednoczone 146 dezinstalacja oprogramowania 107 dioda uwaga 5 dokumenty skanowanie 79 drukowanie anulowanie zadania 63 dane techniczne 138 faksy 70 jakość, problemy 81 opcje wydruku 62 raport na stronie testowej 84 raporty faksu 74 z aplikacji 61 z komputera 61 DSL, konfigurowanie do pracy z faksem 32 dwużyłowy przewód telefoniczny 116, 122 dzwonienie dystynktywne 34, 49 dźwięk, regulacja głośności 24

E

etykiety dane techniczne 137 ładowanie 58

#### F

faks automatyczna sekretarka, konfiguracja 43 automatyczna sekretarka, ustawienie 41 blokowanie numerów 72 dane techniczne 139 DSL, konfigurowanie 32 dzwonienie dystynktywne 49

głośność 24 liczba dzwonków przed odebraniem 48 linia ISDN, ustawianie 33 menu 6 modem komputerowy, konfiguracja 38, 39, 43, 45 modem komputerowy, rozwiązywanie problemów 116 monitorowanie wybierania 67 odbieranie 68 odbieranie automatyczne 47 odbieranie połaczenia 69 pauza 8 poczta głosowa, konfiguracja 45 poczta głosowa, ustawianie 37 ponowne drukowanie 70 przekierowywanie połączeń faksowych 71 przewód telefoniczny 111, 116 przycisk 5 raporty 74 rozwiązywanie problemów 110 system PBX, ustawianie 33 test nie powiódł sie 110 testowanie ustawień 49 tryb odbierania 5, 47 ustawianie 26, 110 ustawianie odbierania faksów do pamieci 69 ustawienia 47 usuwanie z pamieci 71 wprowadzanie tekstu i symboli 8 wzorzec dzwonienia 49 faksowanie anulowanie 76 dzwonienie dystynktywne 34

nagłówek 50 przewód telefoniczny 122 wysyłanie 65 FCC oświadczenie 143 wymagania 142 folie dane techniczne 137 ładowanie 58

#### G

głośność, regulacja 24 godzina 24 gwarancja 129

#### Н

HP JetDirect 25

#### l

identyfikator serwisowy urzadzenia 132 informacje prawne Canadian statement 144 deklaracja zgodności (Europejski Obszar Gospodarczy) 145 deklaracja zgodności (USA) 146 geräuschemission 145 notice to users in Japan (VCCI-2) 144 Notice to users in Korea 145 notice to users of the German telephone network 145 oświadczenie FCC 143 power cord statement 144 prawny numer identyfikacyjny modelu 142 uwaga dla użytkowników w Europejskim Obszarze Gospodarczym 145 WEEE 142 wymagania FCC 142 informacje techniczne dane dotyczące papieru 137 dane techniczne drukowania 138

dane techniczne faksowania 139 dane techniczne kopiowania 139 dane techniczne środowiska pracy 140 masa 140 parametry fizyczne 140 parametry skanowania 139 parametry zasilania 140 pojemności podajników papieru 137 rozmiary papieru 138 wielkości marginesów drukowania 138 wymagania systemowe 137 instalacia automatyczna sekretarka 43 modem komputerowy 38, 39, 43, 45 poczta głosowa 45 instalacia kabla USB 99 instalacja oprogramowania dezinstalacja 107 ponowna instalacia 107 rozwiązywanie problemów 104 instalacia oprogramowania, rozwiazywanie problemów 98

#### J

jakość drukowania 81 linie 81 smugi 81 Jaśniej/Ciemniej 5 język, ustawianie 23

#### κ

karetka, zablokowana 103 karta kredytowa, faksowanie z użyciem 67 karta kredytowa, korzystanie z faksu 66 karta telefoniczna, faksowanie z użyciem 67 karta telefoniczna, korzystanie z faksu 66 karty pocztowe, ładowanie 58 kaseta drukująca

czyszczenie styków 90 kasety. patrz kasety drukujące kasety drukujace czyszczenie 89 nazwy części 85 obsługa 85 rozwiązywanie problemów 101 usuwanie 135 wymiana 86 wyrównywanie 88 zamawianie 93 kasety z atramentem. patrz kasety drukujace klawiatura 8 Klawiatura 6 kod identyfikacyjny abonenta 50 konfiguracja dzwonienie dystynktywne 49 konserwacja czyszczenie białego paska 82 czyszczenie kaset drukujących 89 czyszczenie obudowy 84 czyszczenie płyty szklanej 81 kasety drukujace 85 raport na stronie testowej 84 usuwanie kaset drukujących 135 wymiana kaset drukujących 86 Wyrównaj kasety drukujące 88 koperty dane techniczne 137 ładowanie 57 kopiowanie dane techniczne 139 menu 6 wykonywanie kopii 77 kopiuj anulowanie 78 Kopiuj przycisk 5 kraj/region, ustawianie 23

#### L

liczba dzwonków przed odebraniem 48 linia ADSL. *patrz* linia DSL linia ISDN, ustawianie do pracy z faksem 33 linia telefoniczna, wzorzec dzwonienia 49

#### Ł

ładowanie etykiety 58 folie 58 karty indeksowe 56 karty pocztowe 58 koperty 57 naprasowywanki 58 oryginał 51 papier A4 54 papier fotograficzny 10 x 15 cm 55 papier fotograficzny 4 x 6 cali 55 papier legal 54 papier letter 54 papier pełnowymiarowy 54

#### Μ

menu faks 6 kopiowanie 6 pomoc 7 skanuj do 7 ustawienia 7 modem. patrz modem komputerowy modem komputerowy konfiguracja z faksem 38, 39, 43, 45 rozwiązywanie problemów 116 modem telefoniczny. patrz modem komputerowy monitorowanie wybierania 67

#### Ν

nagłówek, faks 50 niepożądany numer faksu 72 nośniki. *patrz* papier numer seryjny 132 numery telefonów, wsparcie dla klienta 131

#### 0

obrazy linie 81 skanowanie 79 smugi 81 obsługa klienta Ameryka Północna 132 gwarancja 129 HP Quick Exchange Service (Japan) 134 identyfikator serwisowy urządzenia 132 kontakt 131 numer serviny 132 poza USA 132 witryna internetowa 131 obsługa techniczna Korea 134 obsługiwane rodzaje połączeń udostępnianie drukarki 25 obsługiwane typy połaczeń **USB 25** odbieranie faksu automatycznie 68 blokowanie numerów 72 liczba dzwonków przed odebraniem 48 przekierowywanie połączeń 71 reczne 69 rozwiązywanie problemów 116 tryb odbierania automatycznego 47

#### Ρ

pamieć ponowne drukowanie faksów 70 usuwanie faksów 71 zapisywanie faksów 69 panel sterowania funkcie 4 przyciski 4 wprowadzanie tekstu i symboli 8 papier dane techniczne 137 ładowanie 53 niewłaściwe rodzaie 53 rozmiary papieru 138 rozwiazvwanie problemów 123

wybór 52 zacięcia 59, 103, 123 zalecane rodzaje 52 zamawianie 93 papier A4, ładowanie 54 papier formatu legal ładowanie 54 papier formatu letter ładowanie 54 papier fotograficzny dane techniczne 137 ładowanie 55 papier fotograficzny 10 x 15 cm dane techniczne 137 ładowanie 55 papier fotograficzny 4 x 6 cali, ladowanie 55 papier Legal dane techniczne 137 papier Letter dane techniczne 137 parametry fizyczne 140 parametry techniczne. patrz informacje techniczne parametry zasilania 140 Plik Readme 98 płyta szklana czyszczenie 81 poczta głosowa konfiguracja z faksem 45 ustawianie do współpracy z faksem 37 pojemniki z tuszem rozwiązywanie problemów 126 pojemności podajników papieru 137 pomoc inne zasoby 13 korzystanie z pomocy ekranowej 15 menu 7 Pomoc przycisk 5 ponowna instalacja oprogramowania 107 ponowne drukowanie faksów znajdujących się w pamięci 70 Ponowne wybier./Pauza 4 predkość portu USB 25 problemy z faksem

nagrane sygnały faksowania 121 odbieranie 119 wysyłanie 118, 121 problemy z połączeniem faks 116 faksowanie 118, 119, 121 Urzadzenie HP All-in-One nie chce się włączyć 98 przekierowywanie połączenia faksowe 71 przewód telefoniczny połączenie, usterka 112 sprawdzanie 112 wydłużenie 122 przyciski, panel sterowania 4 przyciski bezpośredniego szybkiego wybierania: 6 Przycisk OK 5 przycisk Wł. 6

#### R

raport na stronie testowej 84 raporty autotest 84 bład. faksu 75 potwierdzenia, faks 75 raporty o błedach, faksu 75 raporty potwierdzenia, faks 75 recykling pojemniki z tuszem 141 urządzenie wielofunkcyjne HP 142 ręczne odbieranie, ręczne 69 wysyłanie, faks 66, 67 Rozdzielczość faksu 5 rozpoczynanie w trybie kolorowym 5 rozpoczynanie w trybie monochromatycznym 5 rozwiazywanie problemów faks 110 instalacia oprogramowania 104 instalacja sprzętu 98 język, wyświetlany 101 Kabel USB 99 kasety drukujące 101 nieprawidłowe jednostki miary 101 odbieranie faksów 116 papier 123

Plik Readme 98 pojemniki z tuszem 126 problemy z faksem 118, 119, 121 ustawienia 98 wysyłanie faksów 116 zablokowana karetka 103 zacięcia, papier 103 zacięcia papieru 59 zadania eksploatacyjne 123 zasoby 13 równoległy system telefoniczny 28

#### S

skanowanie anulowanie 80 dokumenty 79 funkcje 79 parametry skanowania 139 zatrzymanie 80 zdjęcia 79 Skanuj przycisk skanuj do 5 skanuj do menu 7 sprawozdania test faksu nie powiódł się 110 sprzęt, test konfiguracji faksu 110 strzałka w lewo 5 strzałka w prawo 5 symbole, wprowadzanie 8 system PBX, ustawianie do pracy z faksem 33 szeregowy system telefoniczny 28 szyba skanera czyszczenie płyty 81 szybkie wybieranie przyciski bezpośredniego wybierania 6 wysyłanie faksu 65 Szybkie wybieranie przycisk 4

#### Ś

środowisko dane techniczne środowiska pracy 140 Program ochrony środowiska 140 recykling materiałów eksploatacyjnych do drukarek atramentowych 141

#### т

tekst, wprowadzanie 8 telefon odbieranie faksu 69 wysyłanie faksu 66 telefoniczne gniazdko ścienne, faks 111 telefony, wsparcie dla klienta 131 test gniazdka ściennego, faksowanie 111 testowanie port faksu 112 przewód telefoniczny 112 stan linii faksu 115 sygnał wybierania 114 telefoniczne gniazdko ścienne 111 test faksu nie powiódł się 110 test sprzętowy faksu 110 ustawienia faksu 49 test prawidłowego portu. faksowanie 112 test stanu linii, faks 115 test sygnału wybierania, niepowodzenie 114

#### U

udostępnianie drukarki Macintosh 25 Unia Europejska informacje o recyklingu 142 ustawianie odbierania faksów do pamięci 69 ustawienia automatyczna sekretarka 41 data i godzina 24 faks 26, 47 język 23 kraj/region 23 linia DSL 32 linia ISDN 33 menu 7

#### Indeks

opcje wydruku 62 poczta głosowa 37 rozwiązywanie problemów z faksem 110 system PBX 33 testowanie faksu 49 Ustawienia dzwonienie dystynktywne 34 oddzielna linia telefoniczna 31 przycisk 5 współdzielona linia telefoniczna 35 usuwanie faksy z pamięci 71 usuwanie kaset drukujących 135

#### W

wielkości marginesów drukowania 138 wprowadzanie tekstu i symboli 8 wybór papieru 52 wykonywanie kopii 77 wymagania systemowe 137 wymiana kaset drukujących 86 Wyrównaj kasety drukujące 88 wysyłanie faksu karta kredytowa, używanie 66, 67 karta telefoniczna, używanie 66, 67 monitorowanie wybierania 67 ręczne 66, 67 zwykły faks 65 wysyłanie urządzenia 134 wyświetlacz zmiana jednostek miar 101 zmiana jezvka 101 wzorzec dzwonienia 49 wzorzec sygnału dzwonka 34

#### Ζ

zablokowana karetka 103 zacięcia, papier 103 zacięcia papieru 59 zamawianie Instrukcja instalacji 94 kasety drukujące 93 oprogramowanie 94 papier 93 Podręcznik użytkownika 94 zapisywanie faksy w pamięci 69 zasoby, pomoc 13 zatrzymanie faksowanie 76 kopiuj 78 skanowanie 80 zadanie drukowania 63 zdjęcia 79